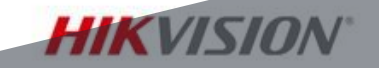

# 2018

#### Alarm Product Operation PRESENTED BY HIKVISION ALARM DEPARTMENT

- Get familiar with wiring of Alarm Product
- Get familiar with configuration of Alarm Product

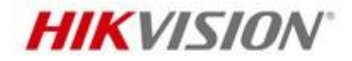

#### **AX HUB**

Video verification, Delivering Change

#### Product

#### **Security Radar**

All weather monitoring, superb linkage and tracking

#### **Emergency Alarm**

**Quick Response to Security needs** 

urther

MONINGEN

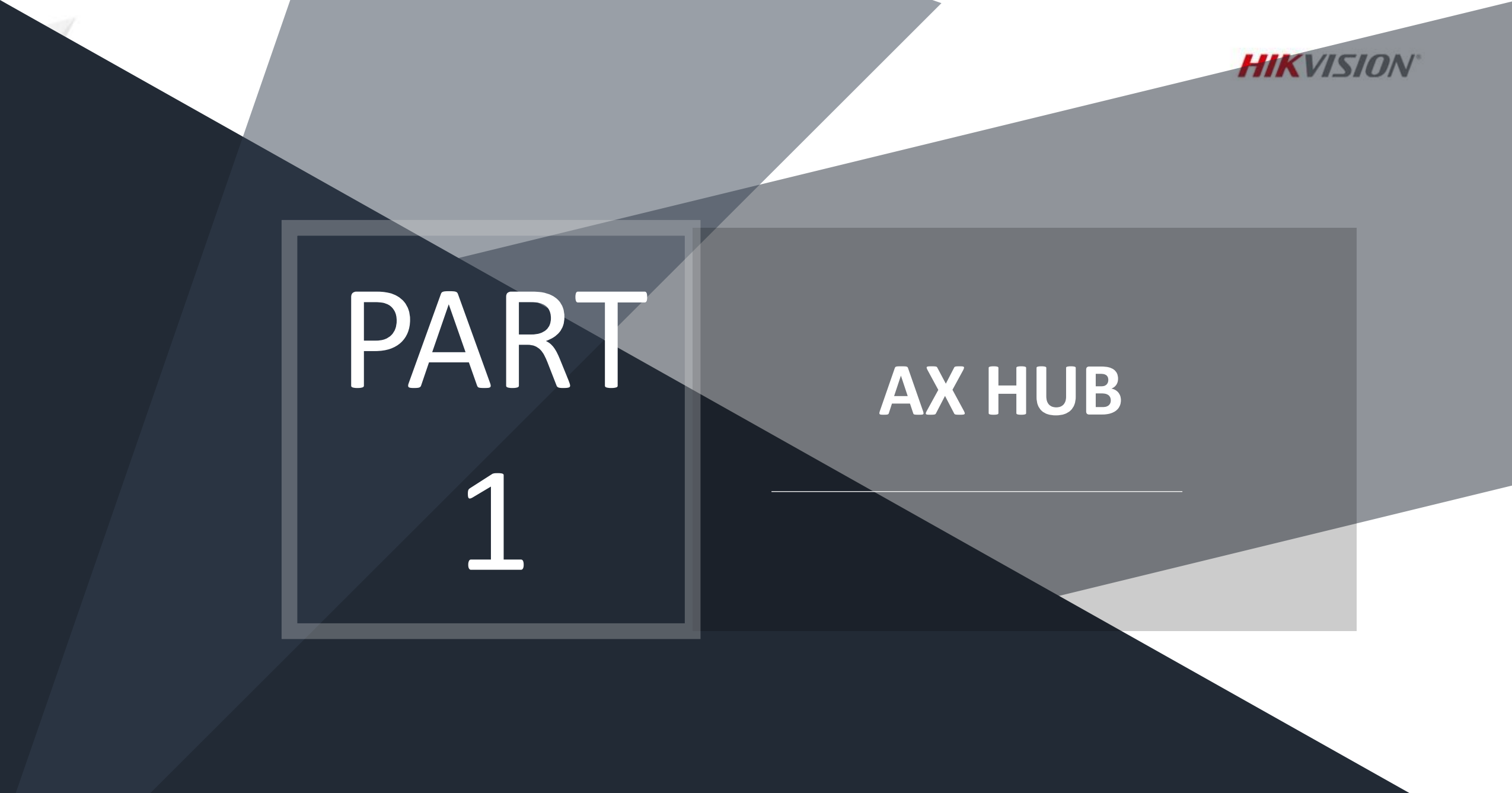

INTERNAL USE ONLY

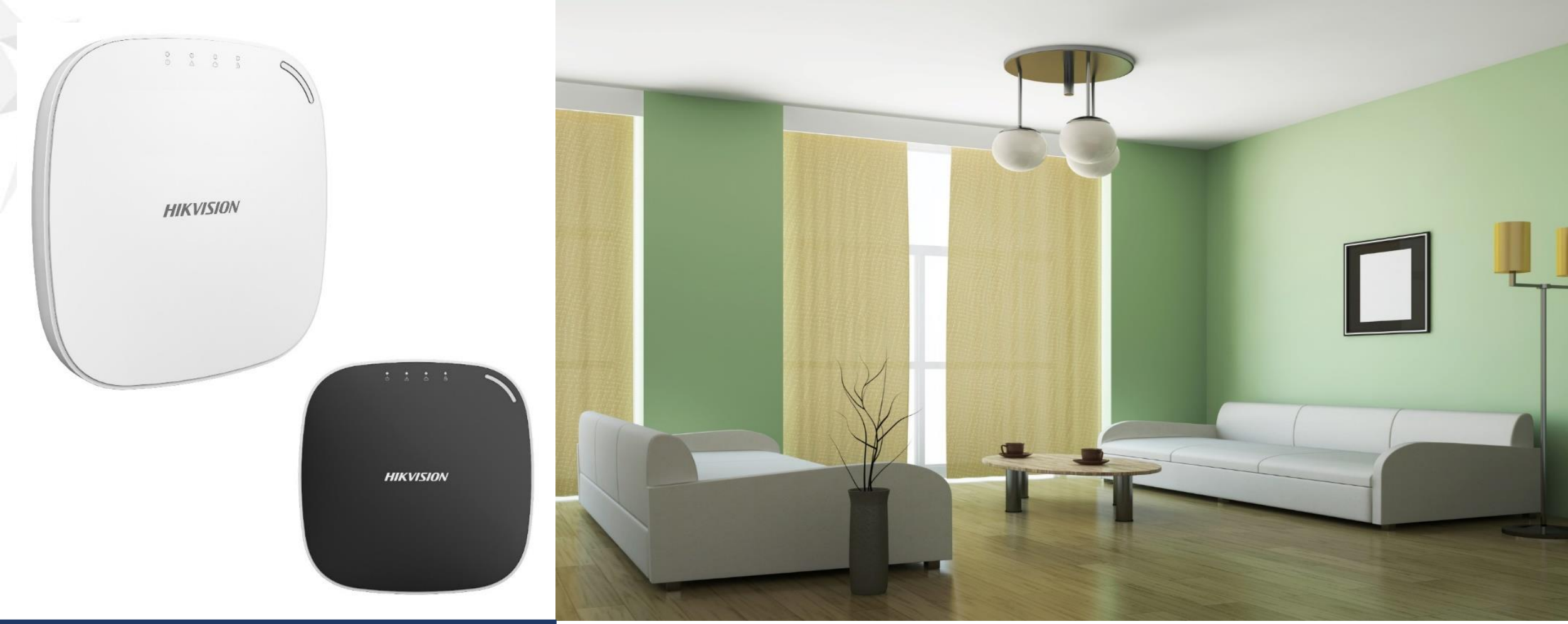

# AX HUB

INTERNAL USE ONLY

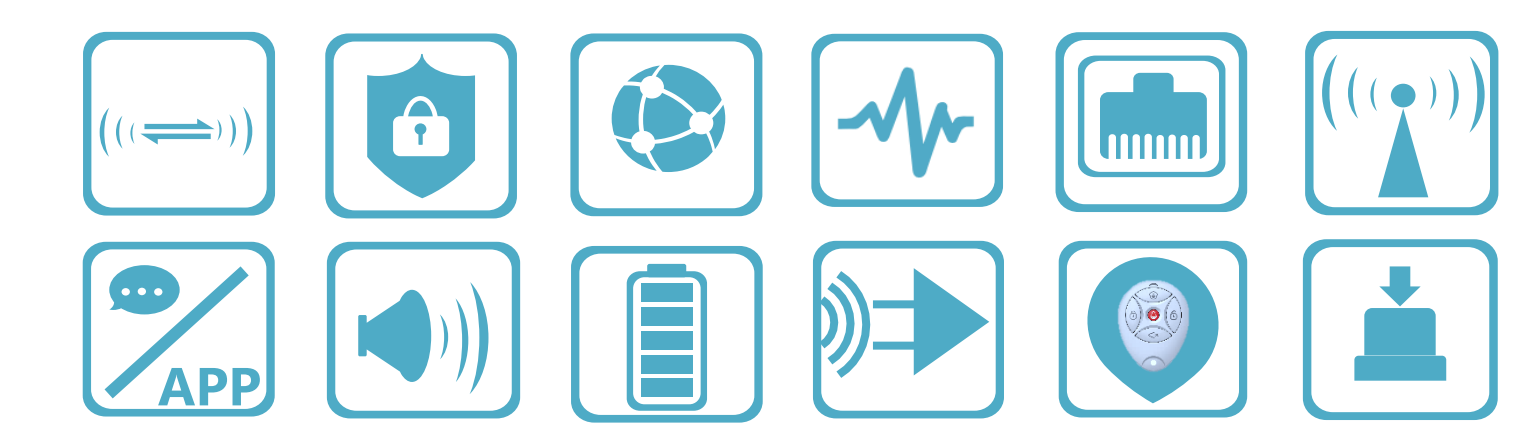

#### **Product Showcase**

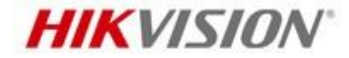

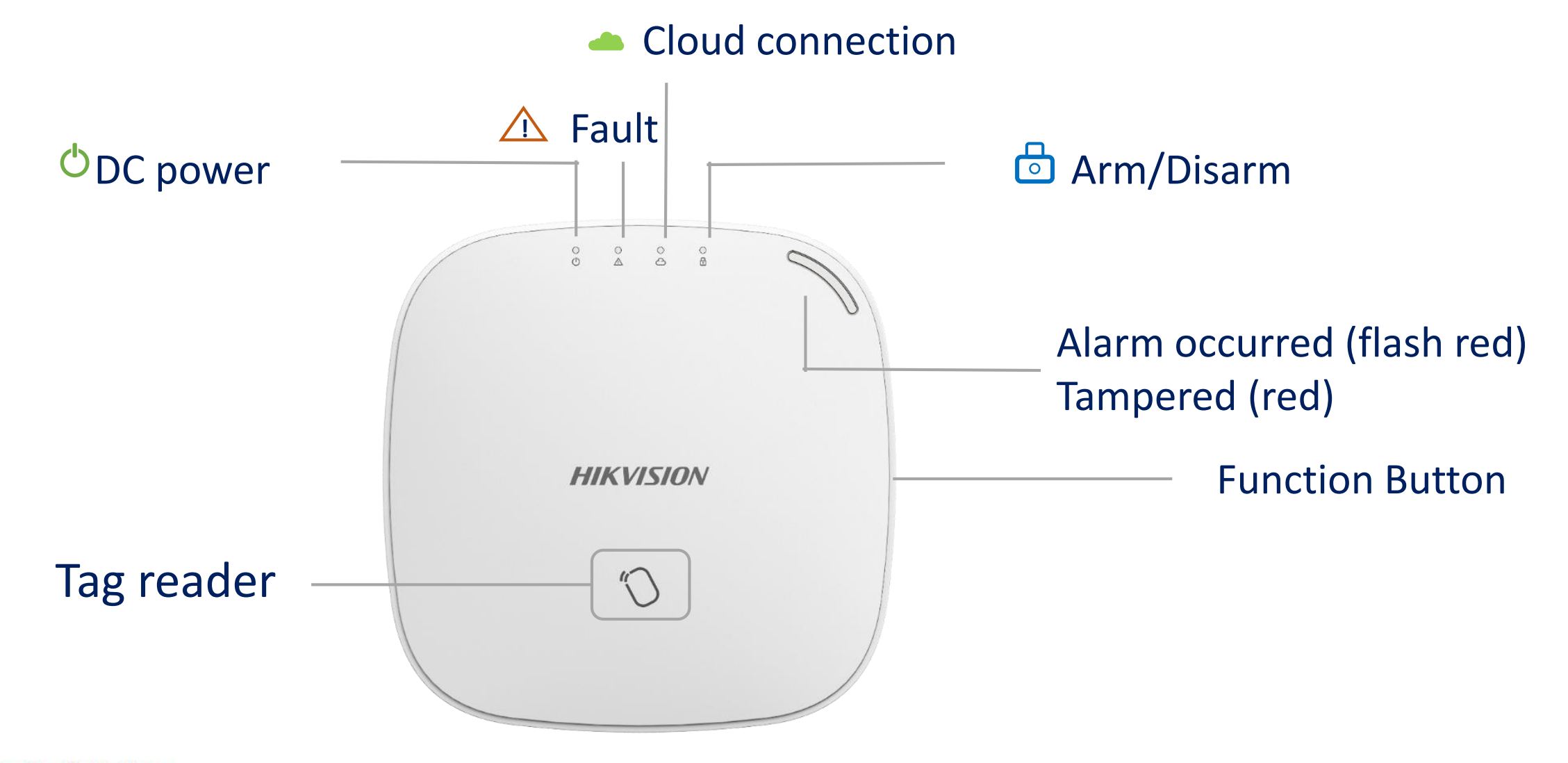

#### **Product Showcase**

#### **HIKVISION**

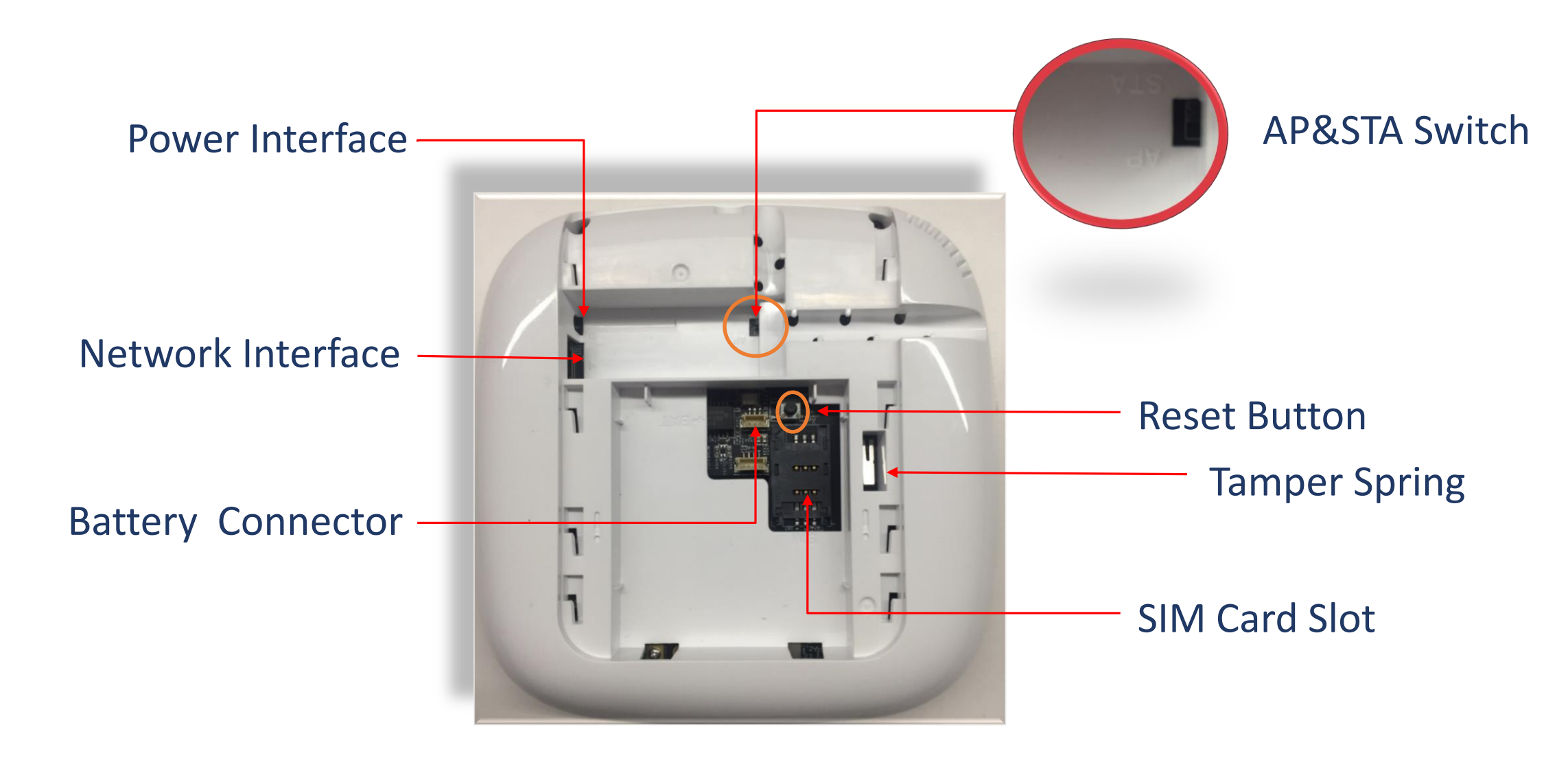

#### **Configuration Via APP**

**HIKVISION**<sup>®</sup>

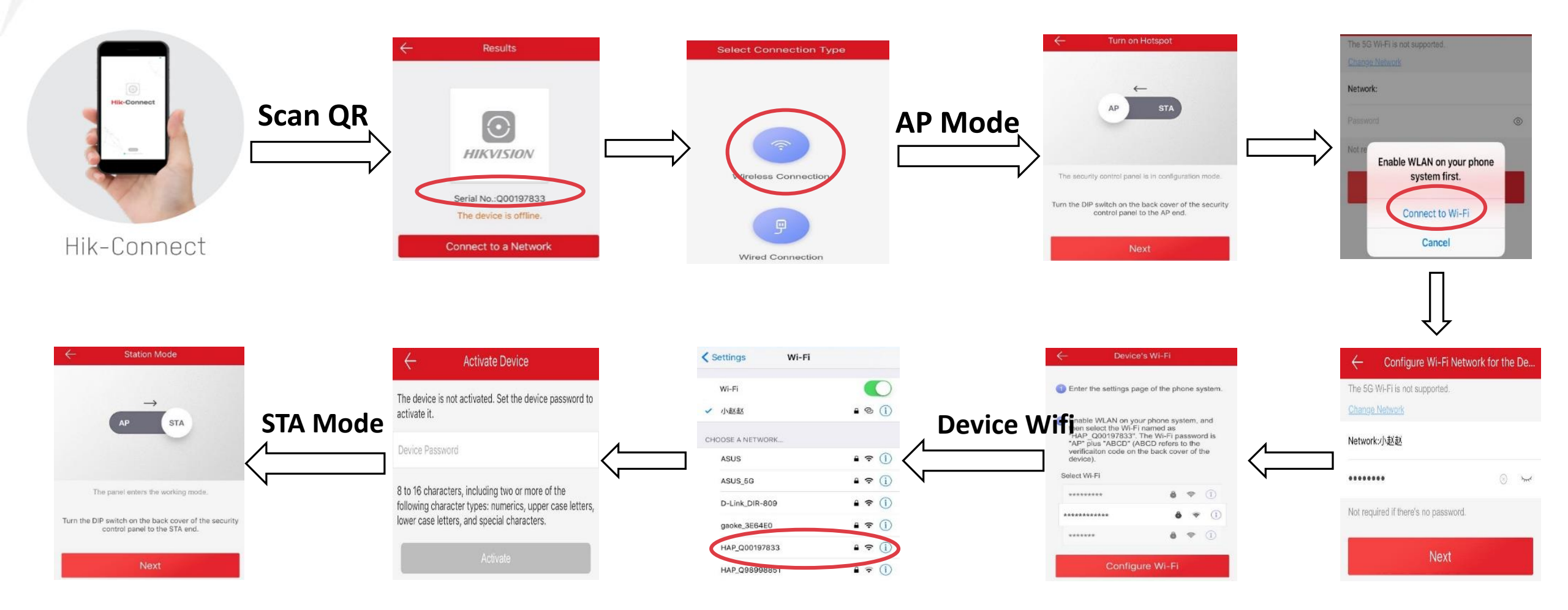

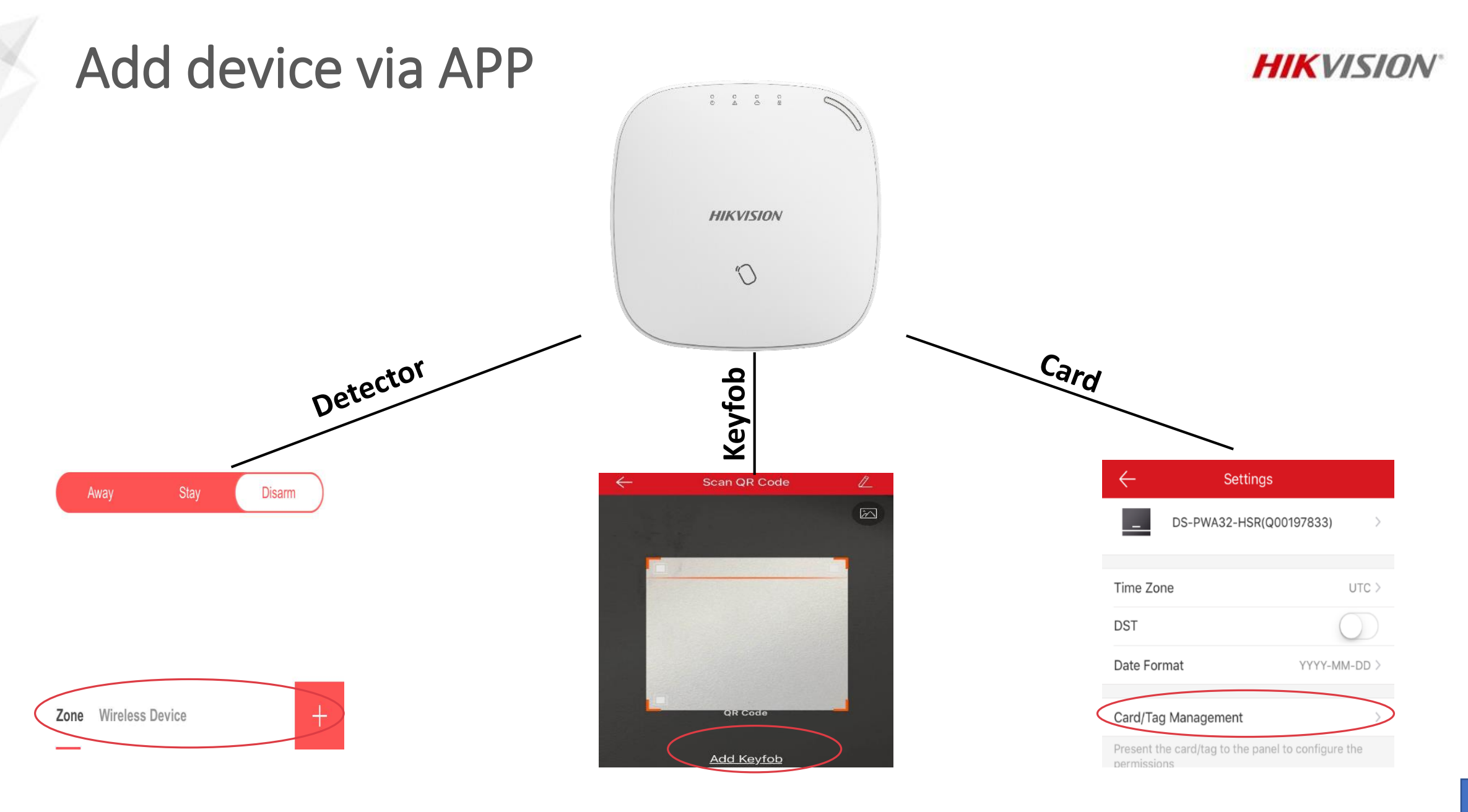

#### Add Detector & Signal Detection

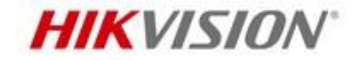

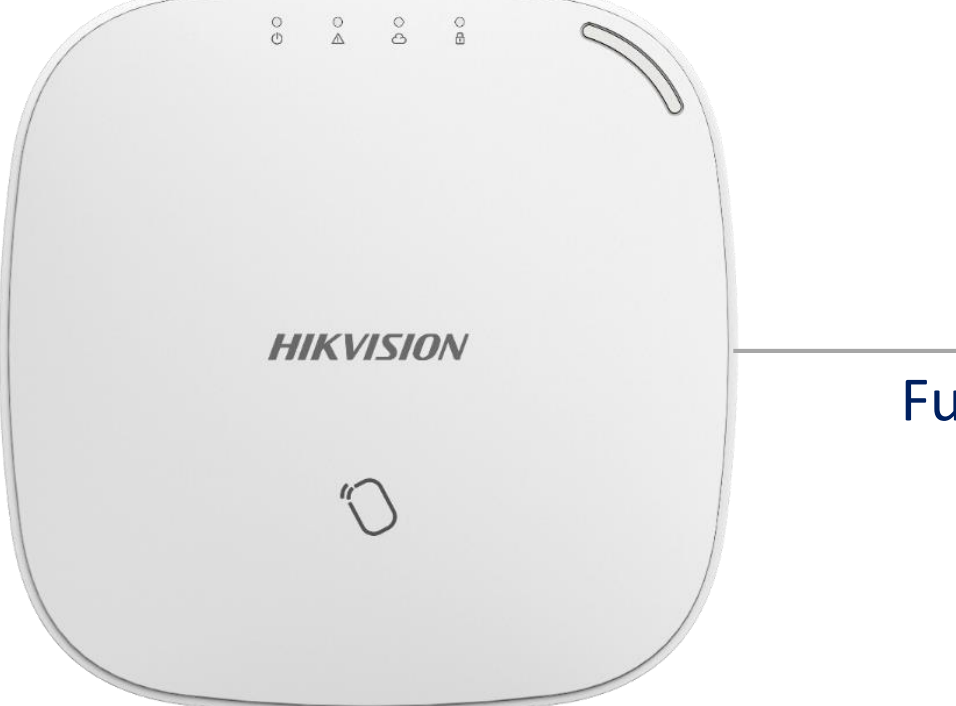

#### **Adding Detector Mode : Once click**

#### Signal Detection Mode : Double click

Green light---signal ok Red light---signal bad

**Function Button** 

#### **Detector Reset**

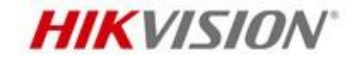

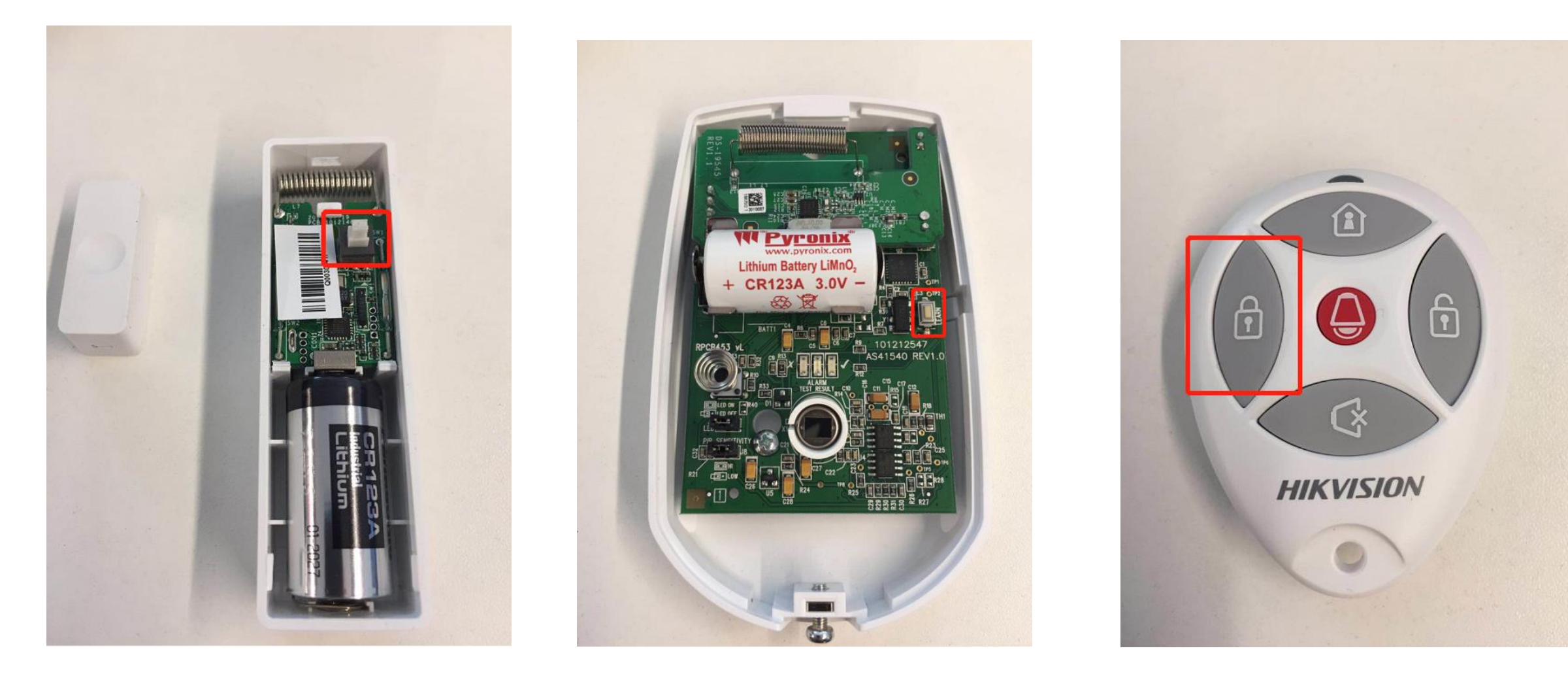

# Web Interface

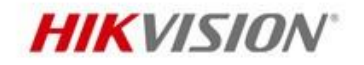

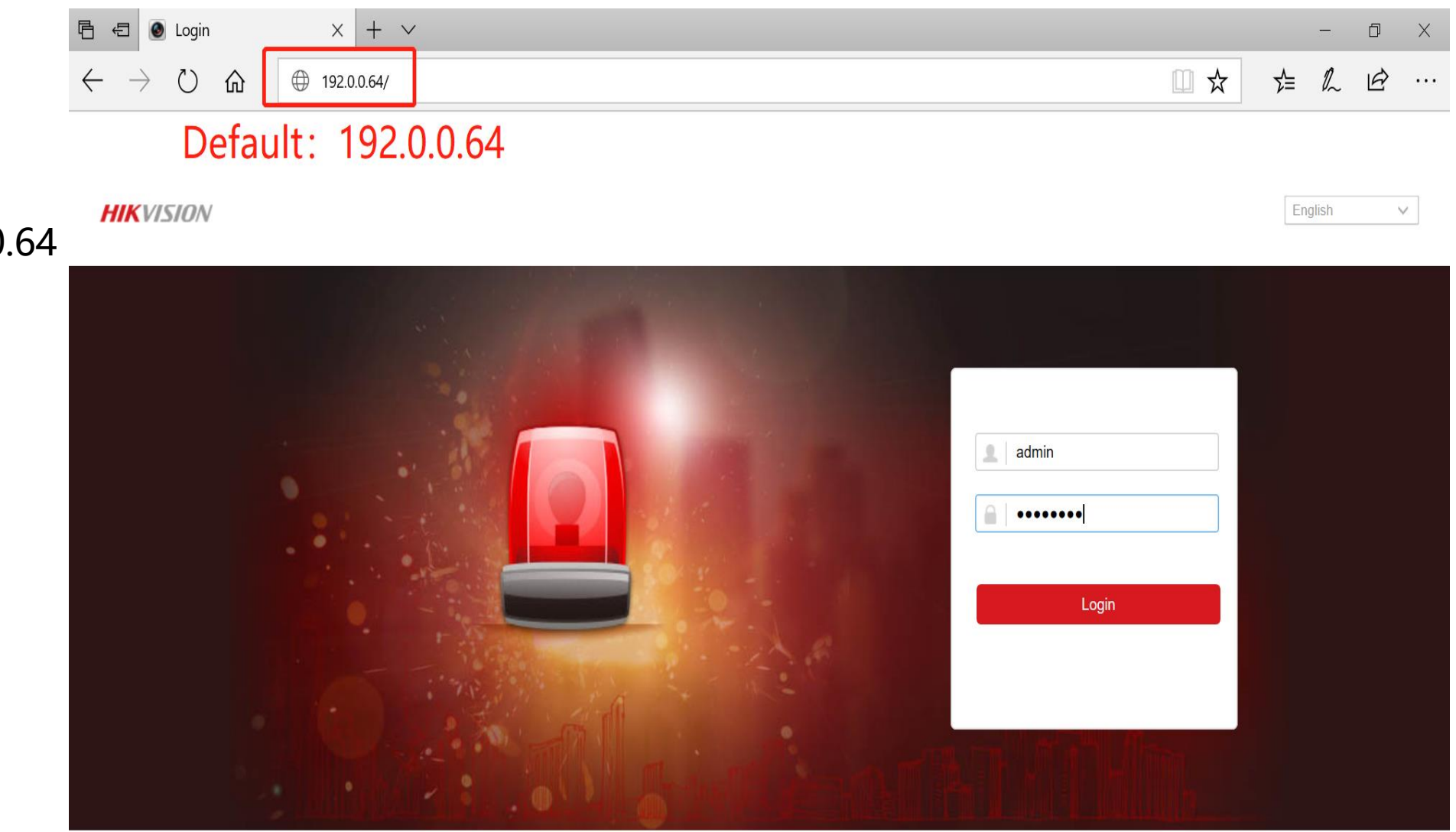

Connect to PC default address: Station Mode: 192.0.0.64 AP Mode: 192.168.8.1

Account: admin

#### User management

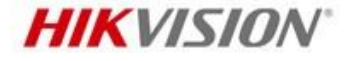

Include User, Keyfob, Card add interface (Depending on the device model)

\*input device SN.Number manually\*push any key in the keyfob or swipe the card

| #KVISION                 | _   |         |            |                                             | <b>1</b> a               | admi |
|--------------------------|-----|---------|------------|---------------------------------------------|--------------------------|------|
| User Management          | Car | d Manag | gement     |                                             |                          |      |
| User                     | +   | - Add   | Delete     |                                             |                          |      |
| Keyfob                   |     | No.     | Serial No. | Name                                        | Operation                |      |
| Card                     |     |         | 0000700504 |                                             |                          | 1    |
| System                   |     | 1       | 3262799581 | WWW                                         |                          |      |
| Wireless Devices         |     | 2       | 592484976  | 1                                           | l m                      |      |
| Communication Parameters |     |         |            |                                             |                          |      |
| Video & Audio            |     |         |            |                                             |                          |      |
| × Status                 |     |         |            |                                             |                          |      |
|                          |     |         |            |                                             |                          |      |
|                          |     |         |            |                                             |                          |      |
|                          |     |         |            |                                             |                          |      |
|                          |     |         |            |                                             |                          |      |
|                          |     |         |            |                                             |                          |      |
|                          |     |         |            |                                             |                          |      |
|                          |     |         |            |                                             |                          |      |
|                          |     |         | ©20        | <br>)18 Hikvision Digital Technology Co., L | td. All Rights Reserved. |      |

## **Device information**

#### **HIKVISION**

Version

| HI         | KVISION                  |                          |                                                     |
|------------|--------------------------|--------------------------|-----------------------------------------------------|
| 1          | User Management          | Device Information About |                                                     |
|            | System                   | Device Model:            | DS-PWA32-HSR                                        |
|            | Device Information       | Device Serial No.        | DS-PWA32-HSR20181016AAWRQ00306751WU                 |
|            | System Options           |                          |                                                     |
|            | Security                 | Device Firmware Version: | V1.0.1 build 181229                                 |
|            | System Maintenance       | Web Version:             | V4.21.1 build 181229                                |
|            | Log                      |                          |                                                     |
|            | Date and Time            |                          |                                                     |
|            | Schedule & Timer         |                          |                                                     |
|            | Network Camera           |                          |                                                     |
|            | Wireless Devices         |                          |                                                     |
| 5          | Communication Parameters |                          |                                                     |
| <u>e</u> ; | Video & Audio            |                          |                                                     |
| -∿~        | Status                   |                          |                                                     |
|            |                          |                          |                                                     |
|            |                          | ©2018 Hikvisior          | n Digital Technology Co., Ltd. All Rights Reserved. |

# Option

#### HIKVISION

1.Installer Access Allowed
2.Wireless Supervision
3.Arming with Fault
4.System Faults
5.Disable Function Key
6.Detect Network Camera
Disconnection
7.Battery Supervision
8.Volume

|          | A VISIO/N                |                           |                   |
|----------|--------------------------|---------------------------|-------------------|
| 1        | User Management          | System Options Management |                   |
|          | System                   | Installer Access Allowed  |                   |
|          | Device Information       | Wireless Supervision      |                   |
|          | System Options           |                           |                   |
|          | Security                 | Arming with Fault         |                   |
|          | System Maintenance       | System Faults             |                   |
|          | Log                      | Disable Function Key      |                   |
|          | Date and Time            | Disable Function Rey      |                   |
|          | Schedule & Timer         | Detect Network Camer      |                   |
|          | Network Camera           | Battery supervision       |                   |
|          | Wireless Devices         | System Volume             | 4 Range (0 to 10) |
| <b>_</b> | Communication Parameters |                           |                   |
| <u>.</u> | Video & Audio            |                           |                   |
| -∿-      | Status                   |                           | Save              |
|          |                          |                           |                   |
|          |                          |                           |                   |

©2018 Hikvision Digital Technology Co., Ltd. All Rights Reserved.

# System management

1.Reboot2.Restore All3.Configuration File Import& Export4.Firmware upgrade

| HIKVISION                                                          |        |                           |                        |                            |      | 1 |
|--------------------------------------------------------------------|--------|---------------------------|------------------------|----------------------------|------|---|
| User Management                                                    |        | Upgrade and Maintenance   |                        |                            |      |   |
| System                                                             |        | System Management         |                        |                            |      |   |
| Device Information                                                 |        | Reboot                    | Reboot                 |                            |      |   |
| System Options<br>Security                                         |        | Restore Default Settings  | Partly Restore         |                            |      |   |
| System Maintenanc                                                  | e      |                           | Restore All            |                            |      |   |
| Log                                                                |        | Import Configuration File |                        |                            | View |   |
| Schedule & Timer                                                   |        |                           | Import                 |                            |      |   |
| Network Camera                                                     |        | Export Configuration File | Export                 |                            |      |   |
| Wireless Devices                                                   |        | Remote Upgrade            |                        |                            |      |   |
| <ul> <li>Communication Parar</li> <li>Video &amp; Audio</li> </ul> | neters | Upgrade File              |                        |                            | View |   |
| Status                                                             |        | Firmware upgrade          | Upgrade                |                            |      |   |
|                                                                    |        |                           |                        |                            |      |   |
|                                                                    |        | ©2018 Hikvision [         | Digital Technology Co. | ., Ltd. All Rights Reserve | ∍d.  |   |

**HIKVISION** 

# **Device Time**

#### **HIKVISION**

Synchronization time and **select Time zone** 

| H        | KVISION                  |                                | 👱 admin                                                     | Þ |
|----------|--------------------------|--------------------------------|-------------------------------------------------------------|---|
| 1        | User Management          | Time Management DST Management |                                                             |   |
|          | System                   | Time Zone                      |                                                             |   |
|          | Device Information       | Select Time Zone               | (GMT+08:00) Beijing Urumgi Singapore                        |   |
|          | System Options           |                                | (                                                           |   |
|          | Security                 | Manual Time Sync               |                                                             |   |
|          | System Maintenance       | Date and Time                  | 2019-01-24 10:29:11                                         |   |
|          | Log                      | PC Sync                        | 2019-01-24 10:29:10                                         |   |
|          | Date and Time            |                                |                                                             |   |
|          | Schedule & Timer         |                                |                                                             |   |
|          | Network Camera           |                                | Save                                                        |   |
|          | Wireless Devices         |                                |                                                             |   |
| \$       | Communication Parameters |                                |                                                             |   |
| <u>.</u> | Video & Audio            |                                |                                                             |   |
| -\r-     | Status                   |                                |                                                             |   |
|          |                          |                                |                                                             |   |
|          |                          | ©2018                          | Hikvision Digital Technology Co., Ltd. All Rights Reserved. |   |
|          |                          |                                |                                                             |   |

# Time table

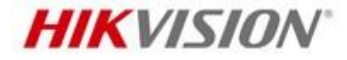

Late to Disarm: Enable the function and set the time. If the system is disarmed after the configured time, the person will be considered as late.

Alarm Duration: From 1~3600s

|  | <br>$\mathbf{n}$ | . / |
|--|------------------|-----|
|  |                  | v   |
|  | <br>~            |     |

| 1                                      | User Management                                                                                                    |
|----------------------------------------|----------------------------------------------------------------------------------------------------|
|                                        | System                                                                                                    |
|                                        | Device Information                                                                                                    |
|                                        | System Options                                                                                                    |
|                                        | Security                                                                                                    |
|                                        | System Maintenance                                                                                                    |
|                                        | Log                                                                                                    |
|                                        | Date and Time                                                                                                    |
|                                        |                                                                                                    |
|                                        | Schedule & Timer                                                                                                    |
|                                        | Schedule & Timer Network Camera                                                                                                    |
|                                        | Schedule & Timer Network Camera Wireless Devices                                                                                       |
|                                        | Schedule & Timer         Network Camera         Wireless Devices         Communication Parameters                                      |
|                                        | Schedule & Timer         Network Camera         Wireless Devices         Communication Parameters         Video & Audio                |
|                                        | Schedule & Timer         Network Camera         Wireless Devices         Communication Parameters         Video & Audio         Status |
| ······································ | Schedule & Timer         Network Camera         Wireless Devices         Communication Parameters         Video & Audio         Status |

#### Schedule & Timer Management

| Entry Delay 1          | 30         | s |
|------------------------|------------|---|
| Entry Delay 2          | 60         | s |
| Exit Delay             | 60         | s |
| Enable auto Arming     |            |   |
|                        | Time 00:00 |   |
| Enable auto Disarming  |            |   |
|                        | Time 00:00 |   |
| Late to Disarm         |            |   |
|                        | Time 00:00 |   |
| Weekend Exception      |            |   |
| Siren Delay Time (Peri | 60         | s |
| Alarm Duration         | 60         | s |
|                        |            |   |

Save

©2018 Hikvision Digital Technology Co., Ltd. All Rights Reserved.

### **Network Camera**

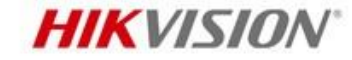

Add camera: support Hikvision camera or standard ONVIF camera

| L User Management                       | Network Camera | a Management              |             |                         |                                  |                     |
|-----------------------------------------|----------------|---------------------------|-------------|-------------------------|----------------------------------|---------------------|
| System                                  | + Add          | 🖉 Edit n Delete           |             |                         |                                  |                     |
| Device Information<br>Option            | □ No.          | Network Camera IP Address | Channel No. | Network Camera Port No. | Network Camera Connection Status |                     |
| Security Settings<br>System Maintenance |                |                           |             |                         |                                  |                     |
| Local Log Search<br>Device Time         |                |                           |             | Add Network Camera      |                                  | ×                   |
| Time Table                              |                |                           |             | Adding                  | IP                               | •                   |
| Network Camera                          |                |                           |             | IP Address              | 10.22.102.66                     | •                   |
| Communication Parameters                |                |                           |             | Protocol Type           | HIKVISION                        | •                   |
| Status                                  |                |                           |             | Port No.                | 8000                             |                     |
| Video & Audio                           |                |                           |             | User Name               | admin                            | <ul><li>✓</li></ul> |
|                                         |                |                           |             | Password                | •••••                            | <b>S</b>            |
|                                         |                |                           |             |                         | ОК                               | Cancel              |
|                                         |                |                           |             |                         |                                  |                     |

©2018 Hikvision Digital Technology Co., Ltd. All Rights Reserved.

# **Wireless Devices**

You can set Zone type like Instant Zone or Delayed Zone, and change zone name

Set Stay Arming Bypass, Doorbell, or Mute(No Alarm, but have log) if you need

Control Panel Channel No: Link the zone to the camera

| Zc | -                        |                 |                 | Wireless Detector | Setting  |
|----|--------------------------|-----------------|-----------------|-------------------|----------|
|    | Zone                     | 1               |                 | Enrolled          | ÷        |
|    | Name                     | Wireless zone 1 |                 | Enrolled          | -<br>{^} |
|    | Туре                     | Delayed         | - Entry Delay 1 | ✓ Not enrolled    | £63      |
|    | Detector Type            | Panic Button    | -               | Not enrolled      |          |
|    | Stay Arming Bypass       |                 |                 | Not enrolled      |          |
|    | Chime                    |                 |                 | Not enrolled      | ŝ        |
|    | Silent Alarm             |                 |                 | Not enrolled      |          |
| -  | Enroll Wireless Detector |                 |                 | Not enrolled      | ÷        |
| -  | Serial No.               | Q00288335       |                 | Not enrolled      | ŝ        |
| 1  | Panel Video Channel No.  | 1               | -               | Not enrolled      | ţ        |
| 1  |                          |                 |                 | Not enrolled      | ŝ        |
| 1  |                          | 0               | Cancel          | Not enrolled      | ÷        |
| 1  |                          |                 |                 | Not enrolled      | £63      |

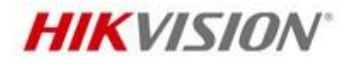

# Wi-Fi Parameters

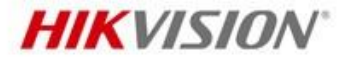

Wi-Fi configuration: Pay attention to the Wi-Fi Working Mode is **Station mode** 

Wi-Fi Operation shows **Disconnect** means connect well

| HI  | KVISION                          |                          |                              |                          |                 |                 | 上 admin | 🗗 Exit |   |
|-----|----------------------------------|--------------------------|------------------------------|--------------------------|-----------------|-----------------|---------|--------|---|
| 1   | User Management                  | Wi-Fi AP Parameters WLAN |                              |                          |                 |                 |         |        | ^ |
| -   | System                           | Current Mode             |                              |                          |                 |                 |         |        |   |
|     | Wireless Devices                 | Wi-Fi Working Mode:      | Station Mode                 |                          |                 |                 |         |        |   |
| \$  | Communication Parameters         |                          |                              |                          |                 |                 |         |        |   |
|     | Wired Network Parameters         | WI-FI Parameters         |                              |                          |                 |                 |         |        |   |
|     | Wi-Fi Parameters                 | Wi-Fi Name               | RZS                          |                          |                 |                 |         |        |   |
|     | Cellular Data Network Parameters | Wi-Fi Password           |                              |                          |                 |                 |         |        |   |
|     | Alarm Center Parameters          | Notwork Lint             |                              |                          |                 |                 |         |        |   |
|     | Message Notification             | NETWORK LIST             |                              |                          |                 |                 |         |        |   |
|     | Hik-Connect Adding Parameters    |                          | Name                         | Channel No.              | Signal Strength | Encryption Mode | Operat  | tion   |   |
|     | Event Video Email                |                          | RZS                          | 11                       | 100             | WPA2-personal   | Disconr | nect   |   |
| -∿⊷ | Status                           |                          | HIK-Office                   | 6                        | 100             | WPA2-personal   | Conne   | ect    |   |
| ŝ   | Video & Audio                    |                          | TP-LINK_3C3B30               | 9                        | 96              | WPA2-personal   | Conne   | ect    |   |
|     |                                  |                          | gaoke_3E64E0                 | 13                       | 96              | WPA2-personal   | Conne   | ect    |   |
|     |                                  |                          | shenjian                     | 6                        | 76              | WPA2-personal   | Conne   | ect    |   |
|     |                                  | <                        | linkeve toet                 | 5                        | 76              | MDA2 porconal   | Conno   | ont >  | ~ |
|     |                                  |                          | ©2018 Hikvision Digital Tecl | nology Co., Ltd. All Rig | ghts Reserved.  |                 |         |        |   |

# **Cellular Data Network Setting**

a Collular

Most of time Cellular Data Network connect automatically.

If not, you need configure manually. (Setting depend on SIM operator)

| 5 | Configuration |
|---|---------------|
|---|---------------|

| 1          | User Management           |  |  |  |
|------------|---------------------------|--|--|--|
|            | System                    |  |  |  |
|            | Wireless Devices          |  |  |  |
| 5          | Communication Parameters  |  |  |  |
|            | Ethernet                  |  |  |  |
|            | Wi-Fi                     |  |  |  |
|            | Cellular Data Network     |  |  |  |
|            | Alarm central station     |  |  |  |
|            | Event Communications      |  |  |  |
|            | Cloud Registration        |  |  |  |
|            | Video Verification Events |  |  |  |
| <u>e</u> . | Video & Audio             |  |  |  |
| -∿-        | Status                    |  |  |  |

|             |                        |          | — |   | $\times$ |
|-------------|------------------------|----------|---|---|----------|
| Cellular Da | ta Network Settings    |          |   |   |          |
|             | Enable GPRS/3G/4G      |          |   |   |          |
|             | Phone Number           | *99***1# |   |   |          |
|             | User Name              |          |   |   |          |
|             | Access Password        |          |   |   |          |
|             | APN                    |          |   |   |          |
|             | PIN Code               |          |   |   |          |
|             | Data Usage Limit       |          |   |   |          |
|             | Data Used This Month   | 0.0      |   | М |          |
|             | Data Limited per Month | 100      |   | М |          |
|             |                        |          |   |   |          |

HIKVISION

Save

### **Alarm Center Parameters**

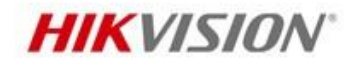

Х

- Select a protocol type from the drop-down list
- Select a server address type from the drop-down list
- Set the server address Port No.
- User name(Account).

| Configuration         |                           |  |  |  |
|-----------------------|---------------------------|--|--|--|
|                       |                           |  |  |  |
| 1                     | User Management           |  |  |  |
|                       | System                    |  |  |  |
|                       | Wireless Devices          |  |  |  |
| s.                    | Communication Parameters  |  |  |  |
|                       | Ethernet                  |  |  |  |
|                       | Wi-Fi                     |  |  |  |
| Cellular Data Network |                           |  |  |  |
|                       | Alarm central station     |  |  |  |
|                       | Event Communications      |  |  |  |
|                       | Cloud Registration        |  |  |  |
|                       | Video Verification Events |  |  |  |

- Video & Audio
- -/-- Status

| tral station Settings  |            |   |   |
|------------------------|------------|---|---|
| Enable                 |            |   |   |
| Protocol Type          | ADM-CID    | • |   |
| Alarm Receiver Type    | IP         | • |   |
| Alarm Receiver IP Addr | 10.9.96.32 |   | 9 |
| Port No.               | 1962       | • | 9 |
| Account Code           | 3333       | • | 9 |
|                        |            |   |   |

Save

Alarm cen

### **Message Notification**

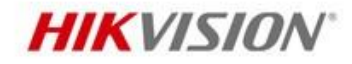

1.Alarm and Tampering Event Notification

2.Safety Event Notification

**3.System Status Notification** 

**4.Operation Event Notification** 

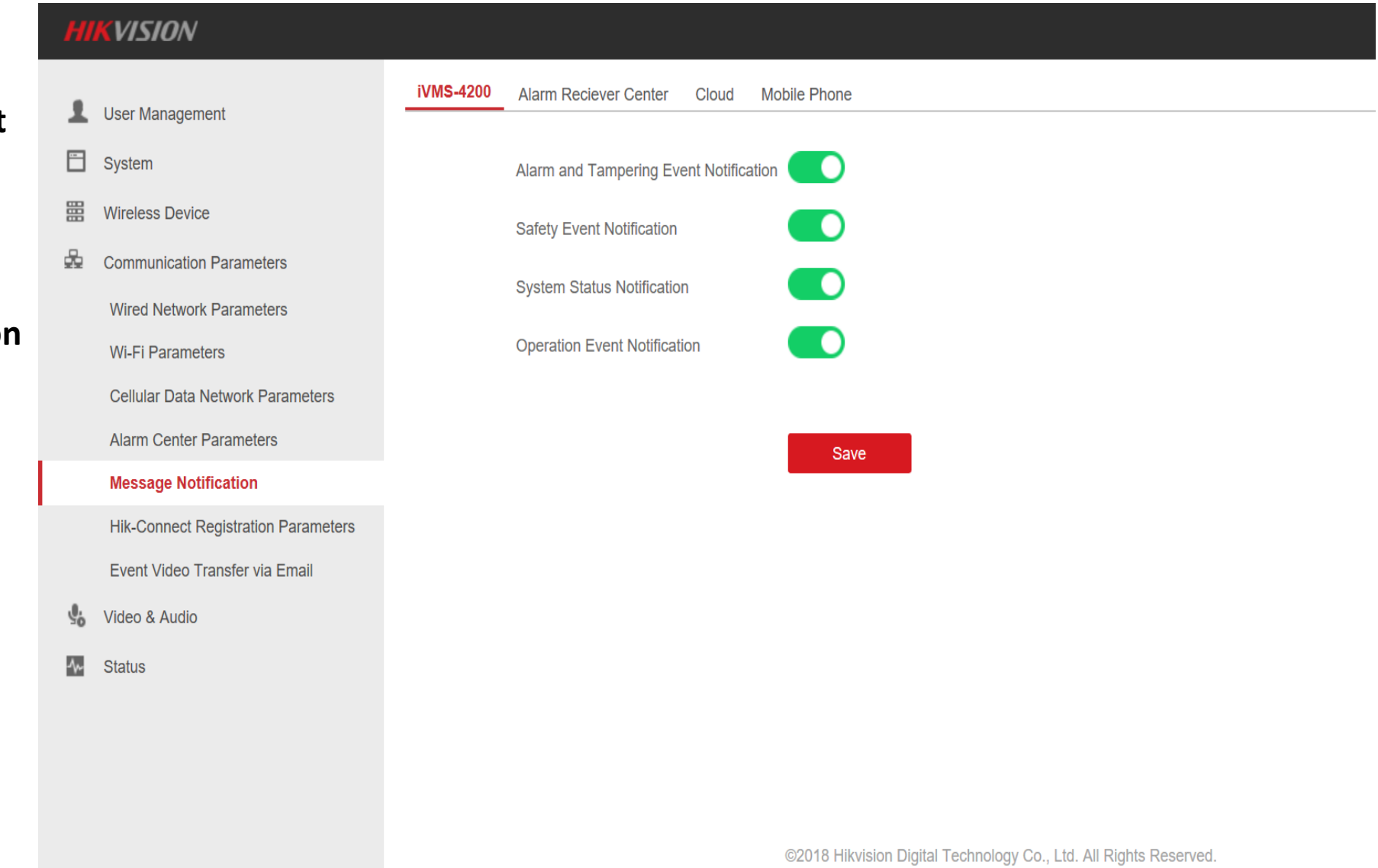

#### Message Notification

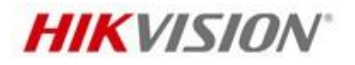

#### **Alarm and Tampering Event Notification**

The device will push notifications when the zone alarm is triggered or the device tamper alarm is triggered or restored.

#### **Safety Event Notification**

The device will push notifications when fire alarm, gas alarm, or medical alarm is triggered.

#### **System Status Notification**

The device will push notifications when any status in the system is changed.

#### **Operation Event Notification**

The device will push notifications when the user operate the device.

### Message Notification

1/15101

**HIKVISION** 

You can select use SMS or Phone call or all use. Support 6 phone number.

|          | Νυιζιν                                       |                                                |  |
|----------|----------------------------------------------|------------------------------------------------|--|
| 1        | User Management                              | Control Client Alarm Center Cloud Mobile Phone |  |
| -        | System                                       | Mobile Phone Index                             |  |
|          | Wireless Devices                             | SIM Card No. 13867433059                       |  |
| 2        | Communication Parameters                     | Notification Type SMS V Phone Call             |  |
|          | Wired Network Parameters<br>Wi-Fi Parameters | Alarm and Tampering Event Notification         |  |
|          | Cellular Data Network Parameters             | Safety Event Notification                      |  |
|          | Alarm Center Parameters                      | System Status Notification                     |  |
|          | Message Notification                         |                                                |  |
|          | Hik-Connect Adding Parameters                | Operation Event Notification                   |  |
|          | Event Video Email                            |                                                |  |
| 4~       | Status                                       | Save                                           |  |
| <b>.</b> | Video & Audio                                |                                                |  |
|          |                                              |                                                |  |

©2018 Hikvision Digital Technology Co., Ltd. All Rights Reserved.

## **Hik-Connect Statues**

**Online** means Hik-Connect statues OK

#### Verification Code

1 User Management

Configuration

- System
- Wireless Devices
- 2 **Communication Parameters**

Ethernet

Wi-Fi

Cellular Data Network

Alarm central station

Event Communications

#### Cloud Registration

Video Verification Events

<u>.</u> Video & Audio

 $\sim$ Status Cloud Registration Settings Register to Cloud Online Custom Server Address

Cloud Status

Alarm Receiver IP Addr...

Communication Mode

Verification Code

dev.sgp.hik-connect.com

#### Wired Network Priority

QEODVJ

0

The code should contain 6 to 12 characters (it is recommended to be more than 8 characters and the combination of numeric and letter)

Save

**HIKVISION**<sup>®</sup>

X  $\Box$ 

# Event Video Email

Email configuration: need to pay attention to the:

SMTP server SMTP Port and Encryption Type

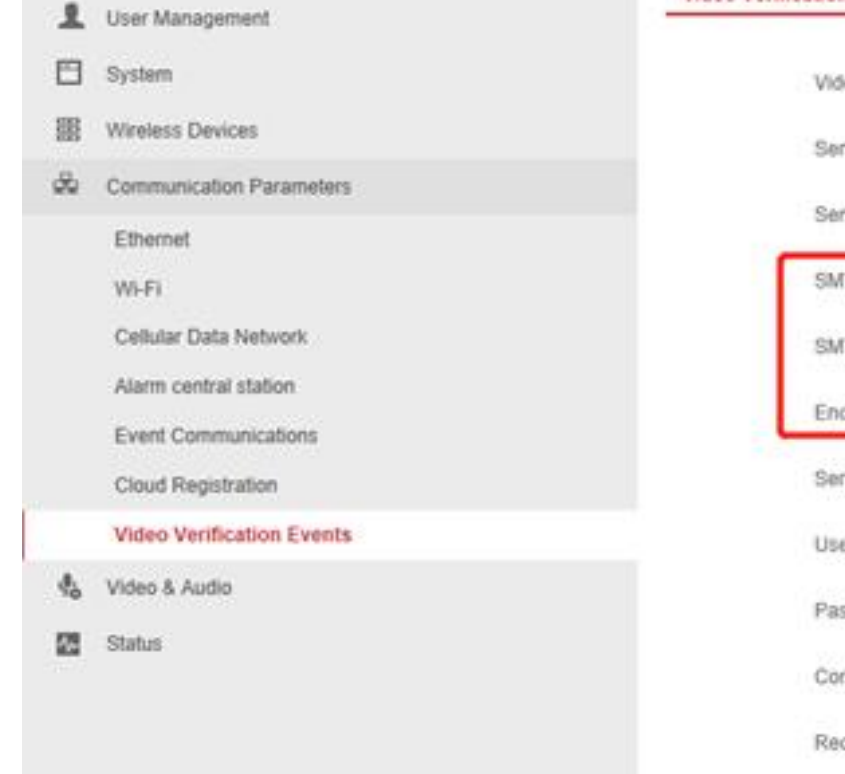

| Video Verification Events |                              |                      |
|---------------------------|------------------------------|----------------------|
| Sender Name               | Alarm Panel                  |                      |
| Sender                    | hikvision_janson@outlook.com |                      |
| SMTP Server address       | smtp.office365.com           |                      |
| SMTP Port No.             | 587                          |                      |
| Encryption Type           | TLS -                        |                      |
| Server Authentication     |                              |                      |
| User Name                 | hikvision_janson@outlook.com |                      |
| Password                  | •••••                        |                      |
| Confirm Password          |                              |                      |
| Receiver Name             | ruanzaisheng@hikvision.com   |                      |
| Receiver                  | ruanzaisheng@hikvision.com   | Receiver Address Tes |

**HIKVISION**<sup>®</sup>

×

Save

# Event Video Email

**HIKVISION** 

|                | User Name/<br>Password       | Sender           | SMPT Server<br>address  | SMTP Port      | Encryption Type               |
|----------------|------------------------------|------------------|-------------------------|----------------|-------------------------------|
| Gmail          | XXXX<br>Password             | XXXX@gmail.com   | smtp.gmail.com          | 587            | TLS/STARTTLS(TLS)             |
| Ουτιοοκ        | XXXX@outlook.com<br>Password | XXXX@outlook.com | smtp.office365.com      | 587            | STARTTLS(TLS)                 |
| hotmail        | XXXX@hotmail.com<br>Password | XXXX@hotmail.com | smtp.office365.com      | 587            | STARTTLS(TLS)                 |
| Yahoo          | XXXX<br>Password             | XXXX@yahoo.com   | smtp.mail.yahoo.co<br>m | 587            | STARTTLS(TLSV1.2)             |
| 126            | XXXX<br>Password             | XXXX@126.com     | smtp.126.com            | 465            | SSL/TLS                       |
| Sina           | XXXX<br>Password             | XXXX@sina.com    | smtp.sina.com           | 25/465/58<br>7 | SSL/TLS/STARTTLS(SSL/TLS<br>) |
| See Far, Go Fu | rther                        |                  |                         |                |                               |

# **Check Communication Status**

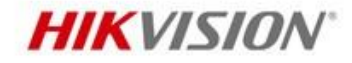

You can check Wired Network Wi-Fi signal GPRS Network & Cellular Data Network Signal Strength Cloud connection Status

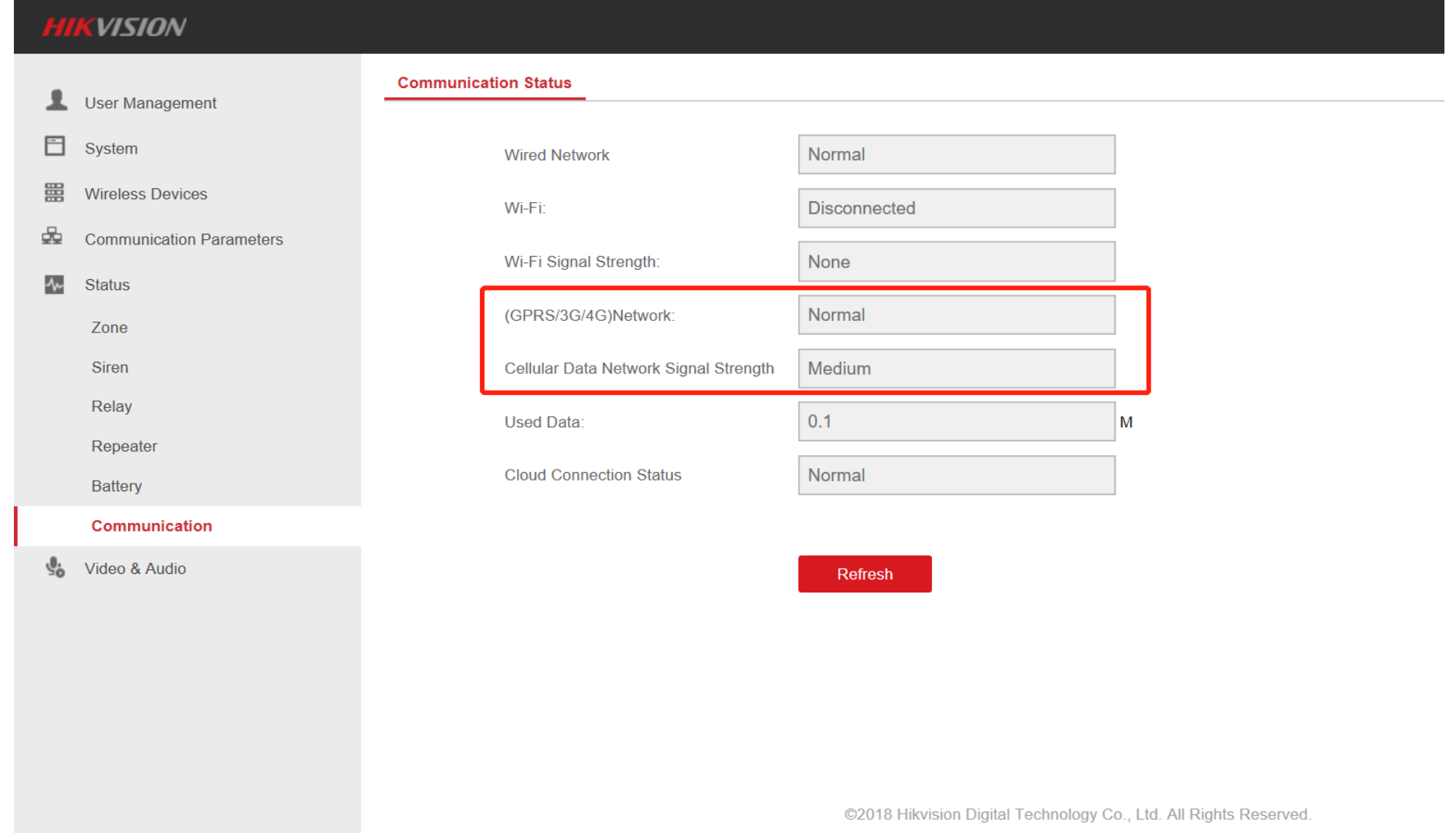

# Video Management

#### **HIKVISION**

| Ē ·    | • 邮件 - ruan Janson - Outloc                     | • Configuration $\times + \vee$ |                                      |                         | _               |               | _     | o ×    |
|--------|-------------------------------------------------|---------------------------------|--------------------------------------|-------------------------|-----------------|---------------|-------|--------|
| -<br>- | → Ů ✿ <sup>①</sup> 192.168                      | .1.121/doc/page/config.asp      |                                      |                         |                 | ☆ ☆           | l~    | £      |
| H      | KVISION                                         |                                 |                                      |                         |                 | 1             | admin | 🗗 Exit |
| 1      | User Management                                 | Wi-Fi WLAN                      |                                      |                         |                 |               |       |        |
|        | System                                          | Current Mode                    |                                      |                         |                 |               |       | - 1    |
| 888    | Wireless Device                                 | Wi-Fi Working Mode:             | Station Mode                         |                         |                 |               |       | - 1    |
| 20     | Wired Network Parameters                        | Wi-Fi Parameters                | 45                                   |                         |                 |               |       | - 1    |
| -      | WI-FI Parameters                                | Wi-Fi Name                      | TP-LINK_2.4G                         |                         |                 |               |       | - 1    |
|        | Cellular Data Network Parameters                | Wi-Fi Password                  |                                      |                         |                 |               |       | - 1    |
|        | Alarm Center Parameters<br>Message Notification | Encryption Mode                 | WPA2-personal                        | -                       |                 |               |       | - 1    |
|        | Hik-Connect Registration Parameters             | Network List                    |                                      |                         |                 |               |       | - 1    |
|        | Event Video Transfer via Email                  |                                 | Name                                 | Channel No.             | Signal Strength | Encryption Mo | de    | Opera  |
| 20     | Video & Audio                                   |                                 | TP-LINK_2.4G                         | 1                       | 100             | WPA2-persona  | al    | Discon |
| 400    | Status                                          |                                 | -<br>HIK-Office                      | 1                       | 100             | WPA2-persona  | al    | Conn   |
|        |                                                 |                                 | TPGuest017B                          | 1                       | 100             | WPA2-persona  | al    | Conn   |
|        |                                                 | Confirm panel                   | is in Station                        | n Mode                  | 75              | WPA2-persona  | al    | Conn   |
|        |                                                 |                                 | ©2018 Hikvision Digital Technology ( | Co., Ltd. All Rights Re | served.         |               |       | /      |

Normal problem analyses and operate——AX Hub

1. When configure the detector zone type, can't save?

Reason: Most time the reason is **not exit the one-click Add mode** after adding detectors or **not exit signal detection mode** (Double click function key).Or the Hub is in **Arm Status.** 

Solution : Click the function key on the Hub to exit one-click Add mode or signal detection mode or Disarm the Hub.

**2.** During the test process , after configure the detector, the Hub can't Arm. Reason: 1.The Detector is triggered, or tamper triggered.

2:Hub is in one-click Add mode or signal detection mode.

Solution: Check the Zone mode in website or Hik-connect, Then check the hub is out of Add mode or signal detection mode

#### Normal problem analyses and operate — AX Hub

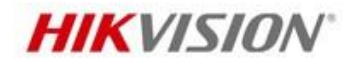

**3.** Panel fault light always been on, but Panel Arm/Disarm is normal, what's the reason? Reason: Panel have system failure, System failure does not affect Arm/Disarm. Common events are as follows:

| DC Power Fault              |  |
|-----------------------------|--|
| Low Battery                 |  |
| 4G,3G or GPRS Network Fault |  |
| Wired Network Fault         |  |
| Wi-Fi Communication Fault   |  |
| RF Signal Fault             |  |

#### Normal problem analyses and operate——AX Hub

- 4. When the Hub insert SIM card, you can see the phone signal but can't connect the HIK-Connect. The Hub need restart after inserting the SIM card.
- **Reason:** Most time the reason is SIM card has **no phone bill** or **does not open network function**, and some Sim card may be required to configure the APN.

#### **Troubleshooting methods:**

- First check the SIM card inside have enough phone bill, the card has opened the network function (You can test by your mobile phone)
- 2. Search the SIM card's APN by Google , the Hub default dialing includes most SIM card APN but not
- all, so if the network is not connected, you need to set up the SIM card APN manually and then restart

it.

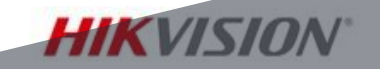

# PART 2

# **Security Radar**

INTERNAL USE ONLY

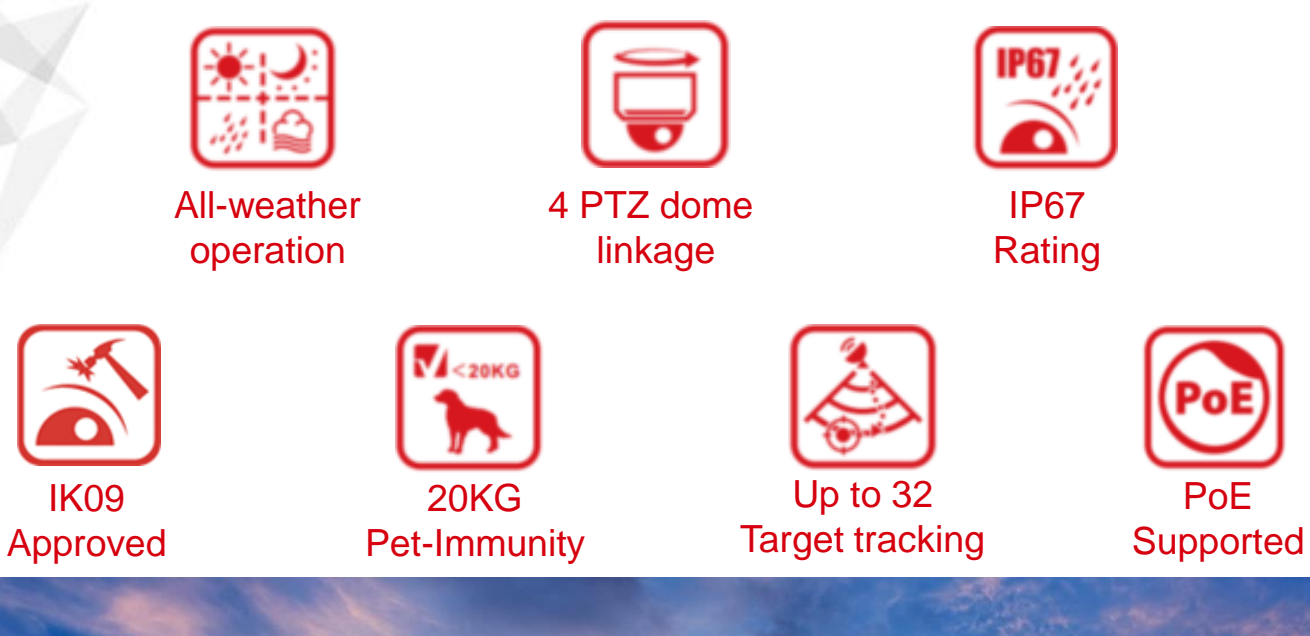

# HIKVISION Security Radar

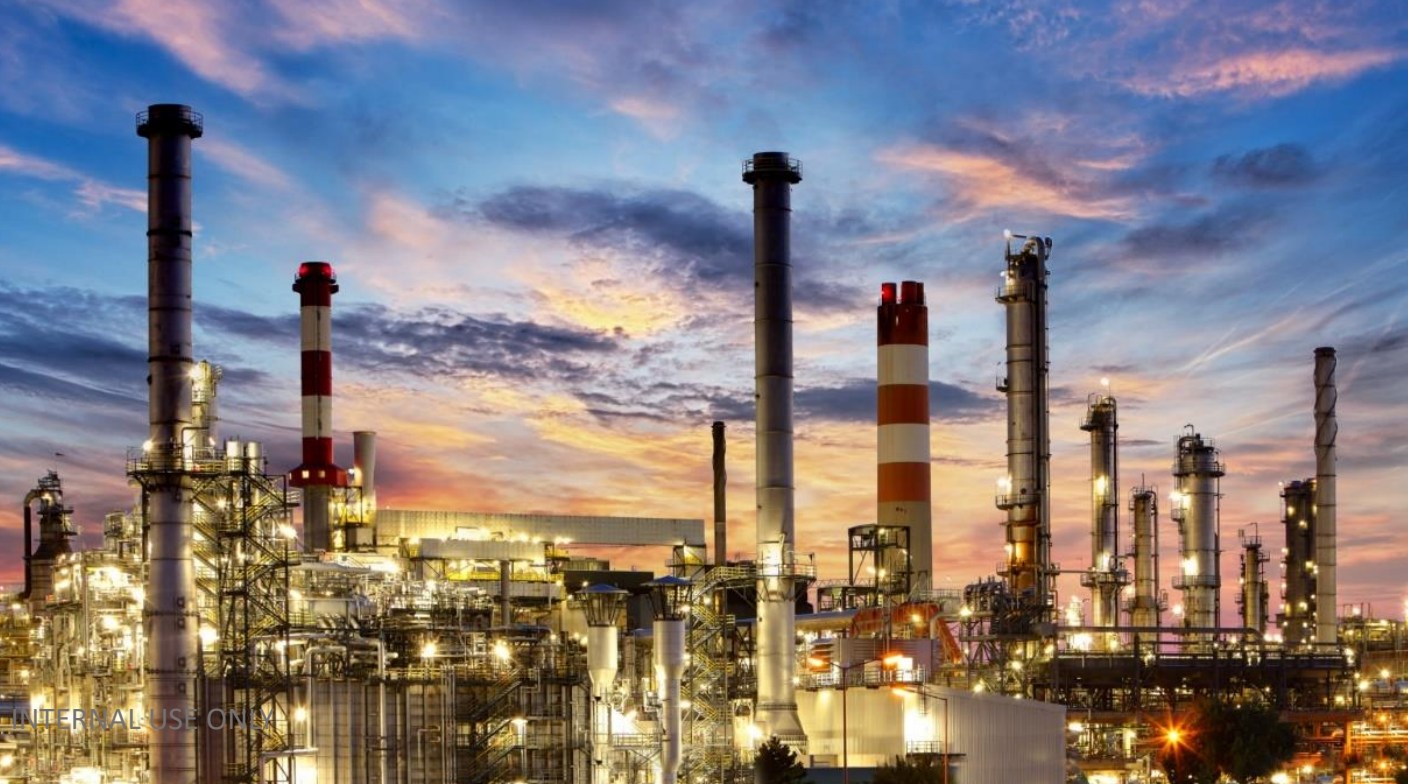

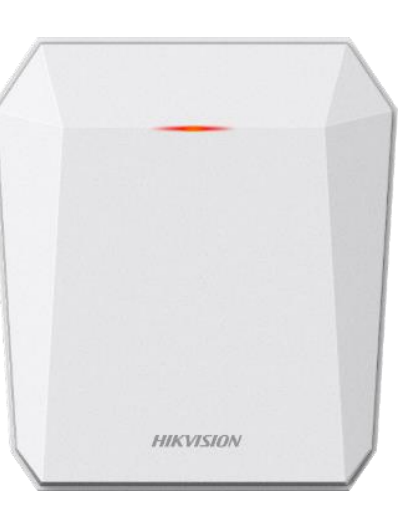

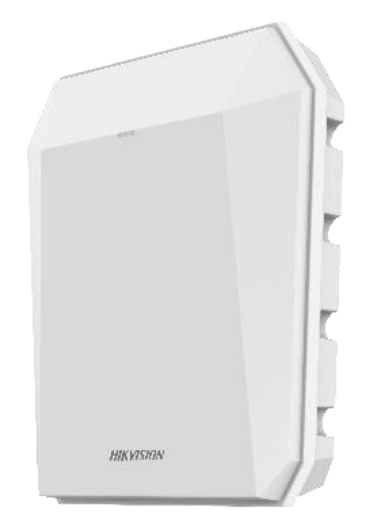
#### **Product Introduction**

#### **HIKVISION**

#### Radar Principle

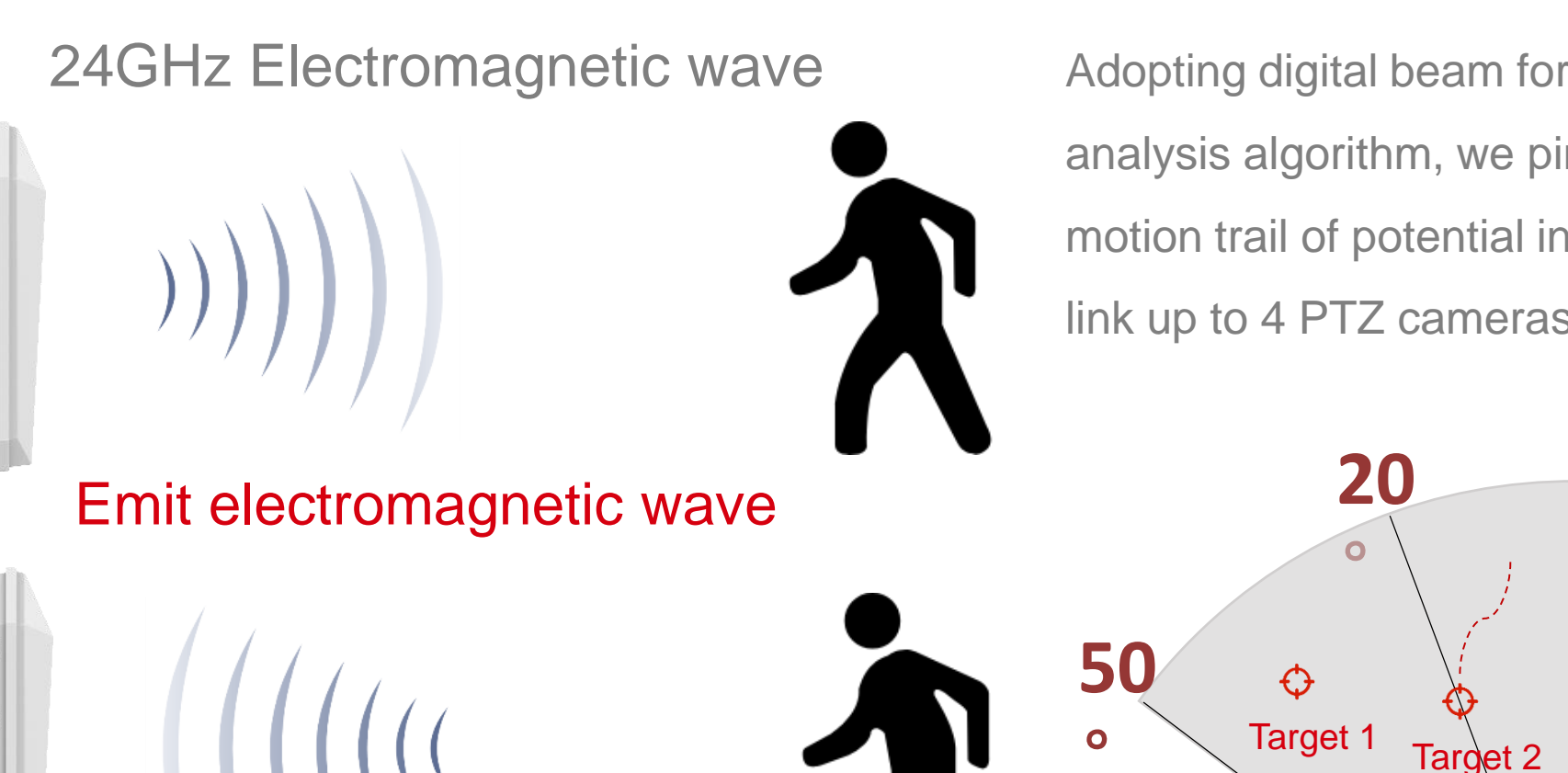

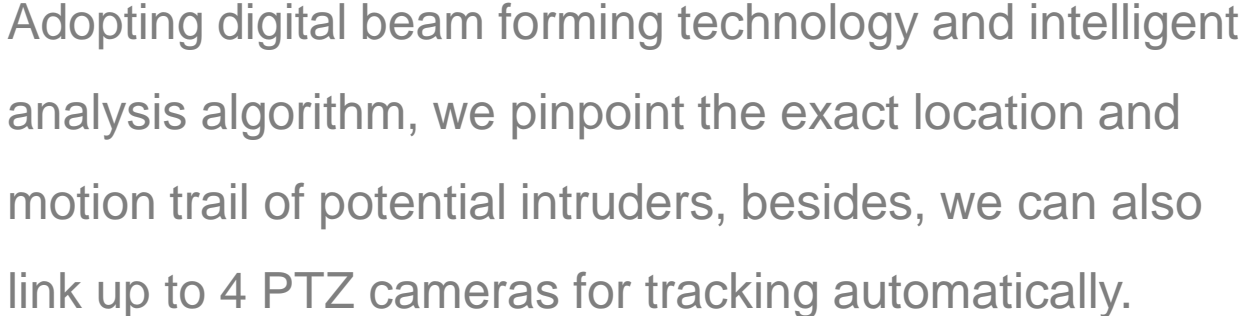

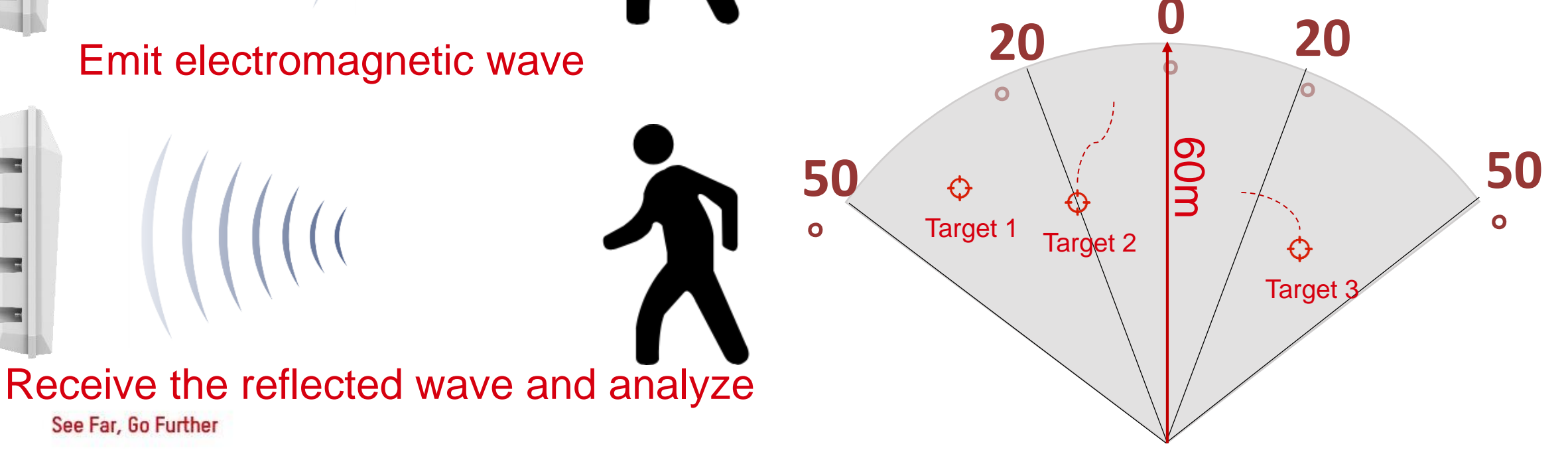

#### **Product Introduction**

#### **HIKVISION**

#### Radar-CCTV linkage Architecture

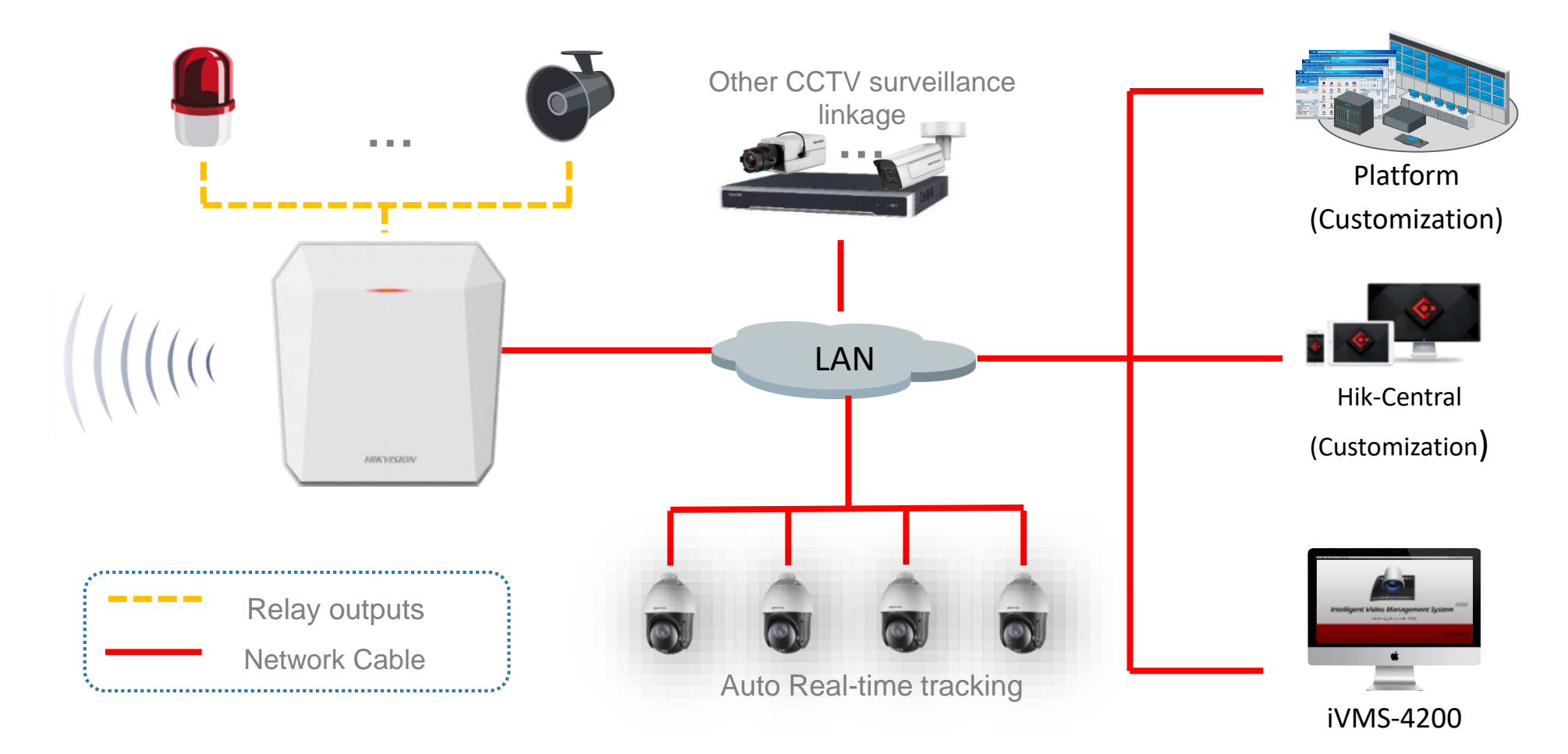

**Note** : Radar supports 6 series and above PTZ camera. See Far, Go Further

### Security Radar – Spec

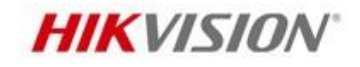

| Model                            | DS-PR1-60                                                                      | Netowrk Interface     | 1 RJ45 10M/100M self-adaptive,                                                               |  |
|----------------------------------|--------------------------------------------------------------------------------|-----------------------|----------------------------------------------------------------------------------------------|--|
| Detection Range                  | 60 m                                                                           |                       | supports POE                                                                                 |  |
| Horizontal Angle                 | 100°                                                                           |                       | Standard ISAPI protocol, NAL2300                                                             |  |
| Detection Area                   | About 3000 m <sup>2</sup>                                                      | Communication         | protocol                                                                                     |  |
| Max. Target Number               | 32                                                                             | Protocol              | HTTP, DNS, NTP, TCP, UDP, DHCP,                                                              |  |
| Velocity Range                   | -8.7 to 8.7 m/s                                                                |                       | ARP, and SSH                                                                                 |  |
| Range Measurement                | ±0.75 m                                                                        | Exception Detection   | Cover and Wall tamper-proof, and blocking alarm                                              |  |
| Velocity Measurement<br>Accuracy | ±0.1 m/s                                                                       | Power Interface       | 802.3at standard POE or 12 VDC<br>The supplied power adapter is for                          |  |
| Angle Measurement                | ±1°                                                                            | Operation Temperature | -40 C° to 65 C°                                                                              |  |
| Zono                             | 0                                                                              | Operation Humidity    | 10% to 90%                                                                                   |  |
| Zone                             |                                                                                | Dimension(W x H x D)  | 206*228*61 mm                                                                                |  |
| Alarm Output                     | 3-ch weak current output: 0.5                                                  | IP Level              | IP67                                                                                         |  |
|                                  | A/125 VAC,breakdown voltage: 1                                                 | Weight                | 1.84 kg                                                                                      |  |
|                                  | KV<br>1-ch strong current output: 10<br>A/240 VAC,breakdown voltage:<br>2.5 KV | Installation          | Bracket installation,<br>Installation Height:1.2 m to 4 m<br>recommended height range: 2.5 m |  |

### Security Radar – light Indicator

#### **Relay Settings**

a. Power Supply Indicator

Solid Green: Radar Power on

b. Fault Alarm Indicator

Flashing Red: Fault Alarm Occurred,

Solid Green: Alarm Restored

C. Zone Alarm Indicator

Solid Red: Zone Alarm Occurred,

Solid Green: Alarm Restored

**d.** Formatting Indicator

Flashing Green & Red: Formatting Successfully

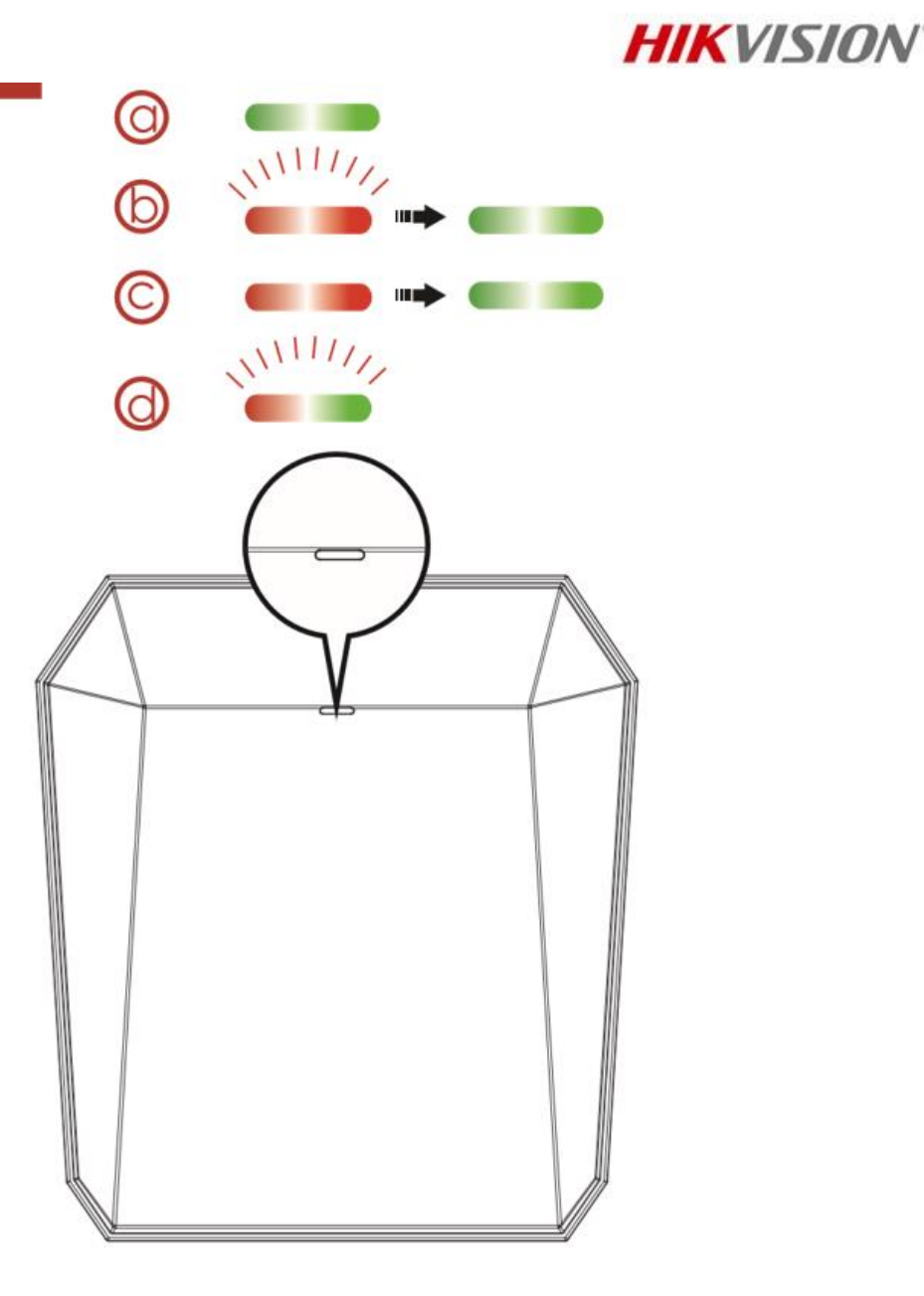

### **Security Radar – Line Connection**

- a. Alarm Output Wiring(Dry Contact Output)
  - a1: One Strong Current Output
  - a2: Three Weak Current Output Rely

#### Module

- b. Alarm Input Wiring(Reserved)
- c. Power Supply Wiring
- d. Network Wiring (supports PoE)
- e. Grounding

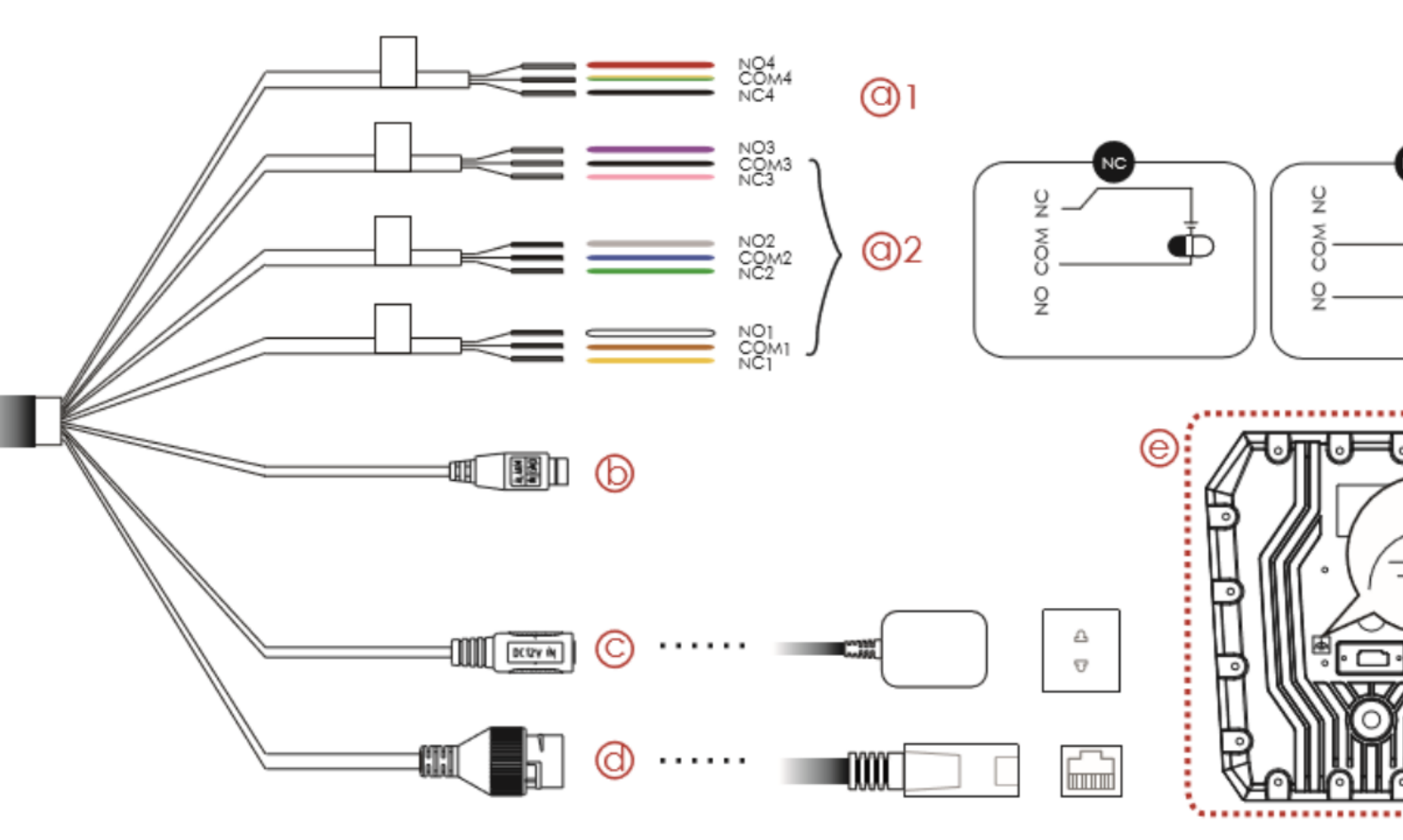

**HIKVISION**<sup>®</sup>

### Security Radar – Initial Position

#### **Set Initial Position**

- I.Select a reference object about 50m away from the speed dome, and select a point (on the reference object) whose altitude is the same as the speed dome's.
- 2. Enter the IP address of the speed dome in the web browser to enter the web client. Adjust the PTZ in the live view page to make the point displayed in the frame. Click 3D Zoom to middle the point in the frame.
- Set to set the initial position.

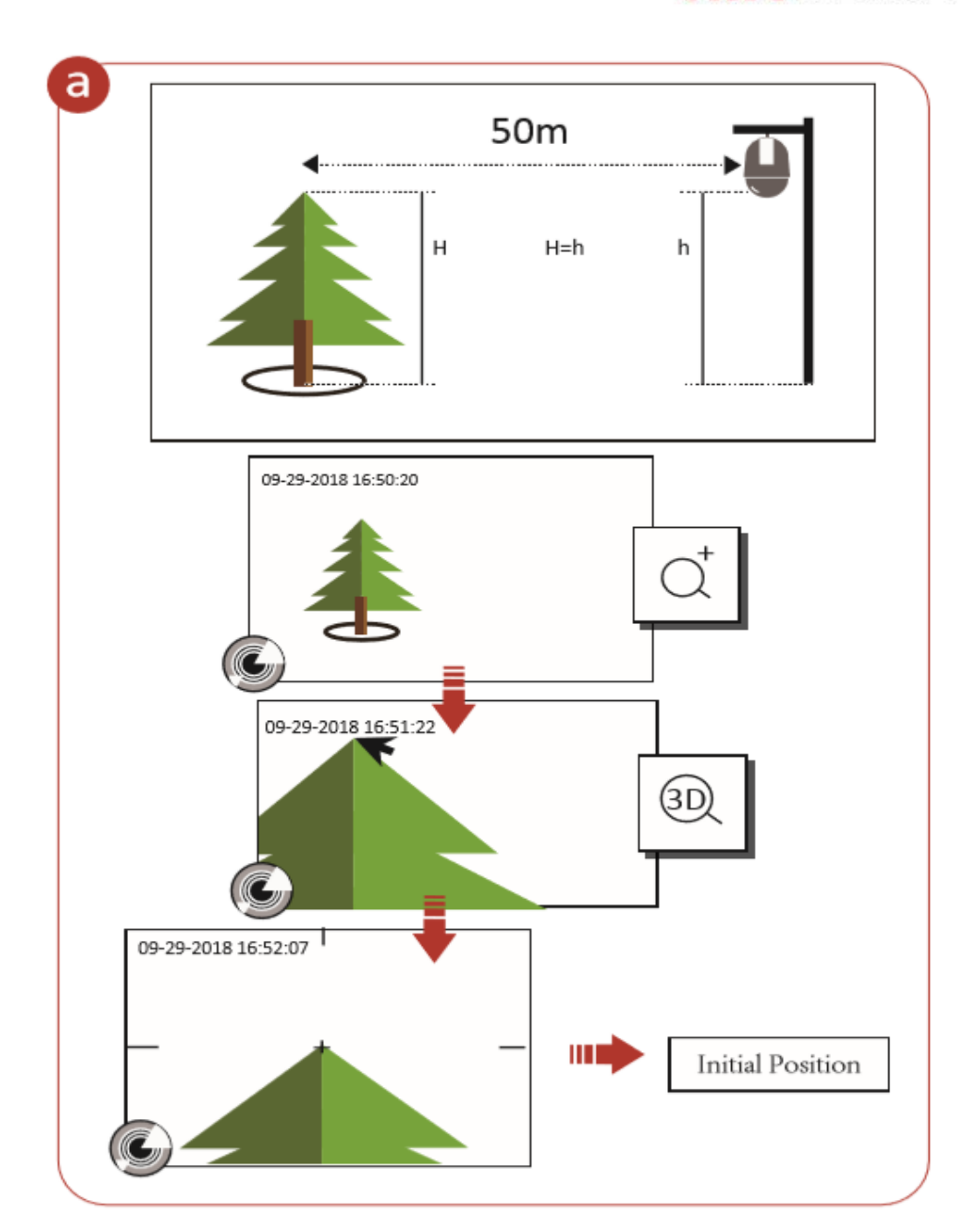

HIKVISION

### Security Radar – Initial Position

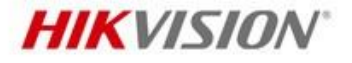

- > Allow PTZ Max.Tilt-angle
- Adjust the PTZ in the live view page to make the point displayed in the frame,.
- Set the Initial Position.

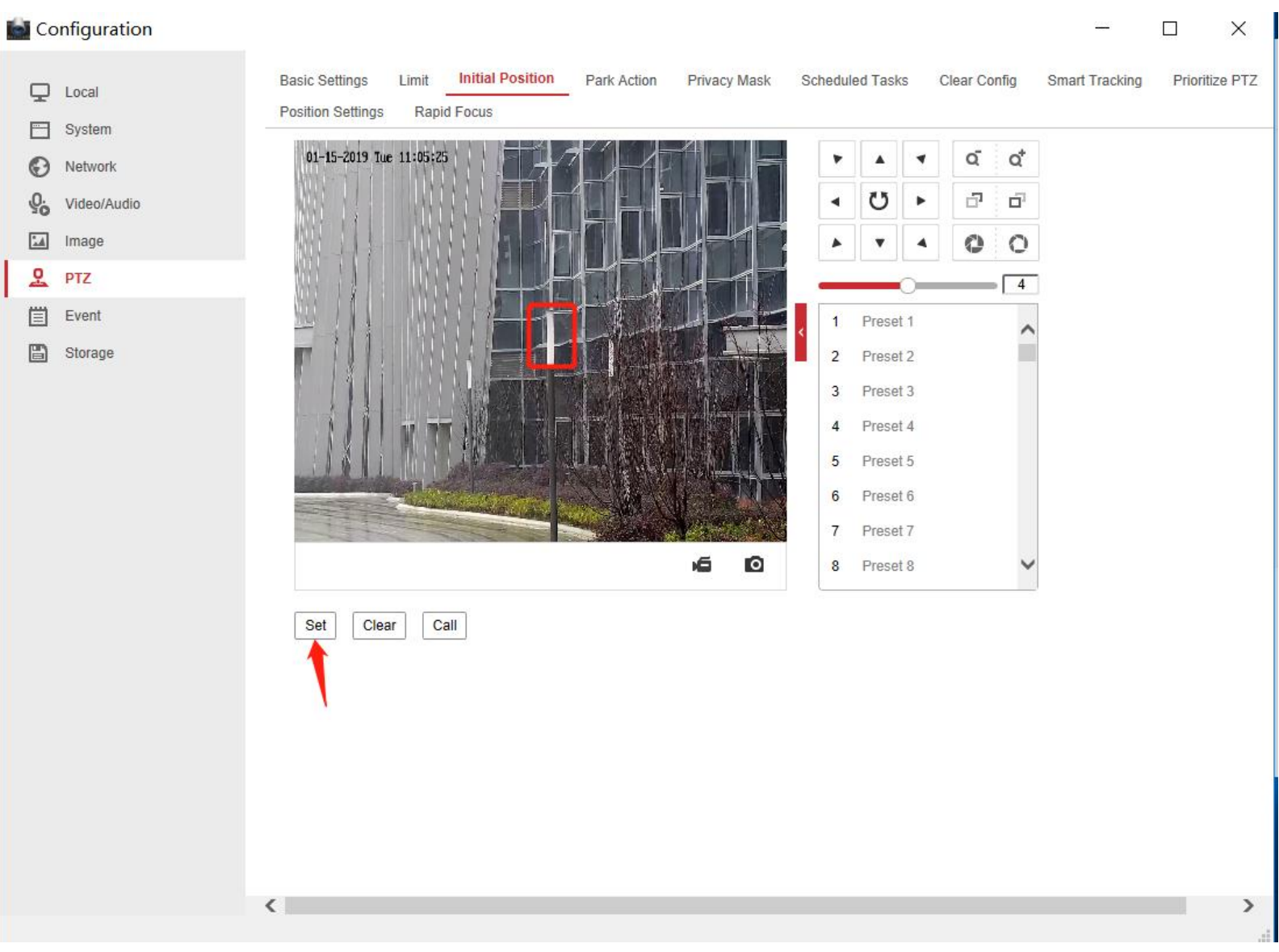

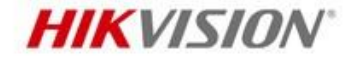

11.20 00:00-

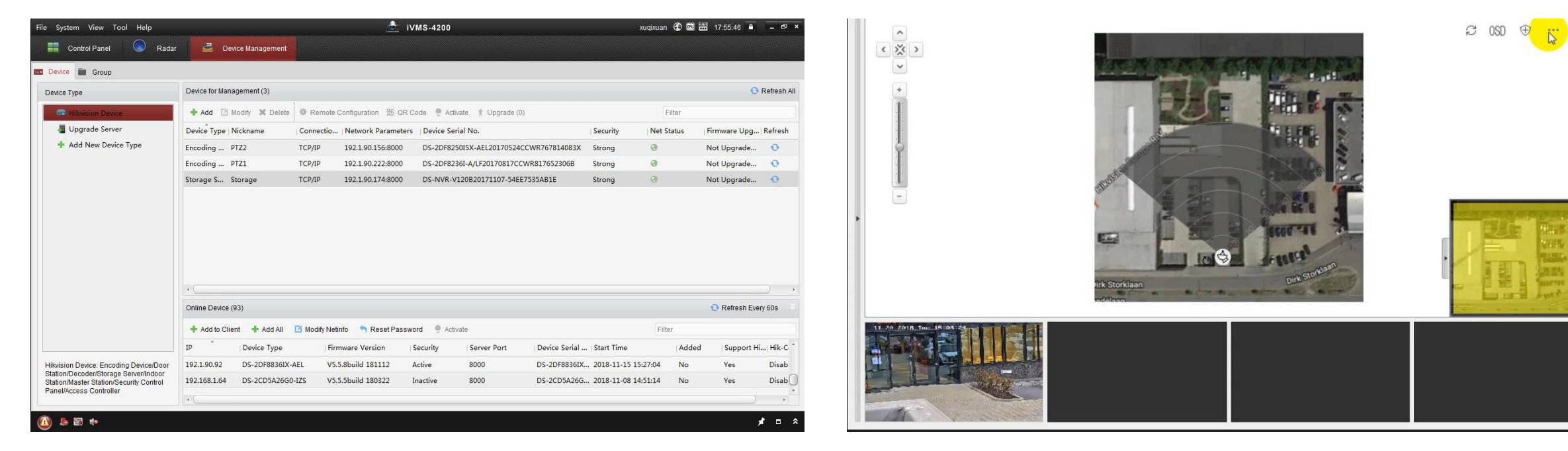

How to add radar

How to add zone

#### **HIKVISION**

### Configuration—Calibration

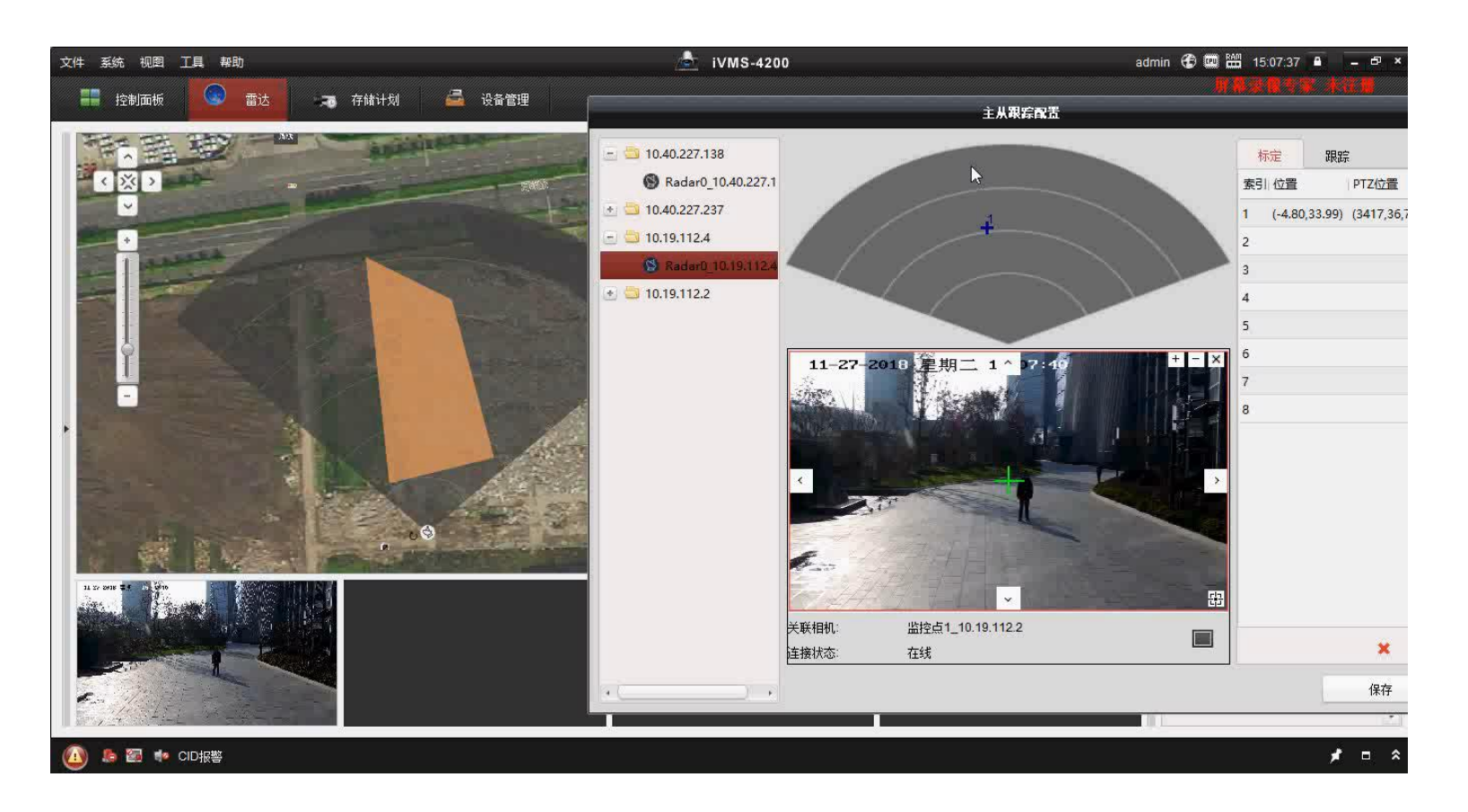

Document for reference :

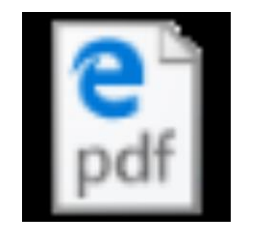

### Calibrate Radar.pdf

### Security Radar – Zone Management

#### Zone Type

- Early Warning Zone: If the zone is triggered, there will be alarm but no record of trajectory.
- Warning Zone: With zone armed, if the zone is triggered, the CID will receive the alarm immediately. The storage of trajectory and video of PTZ can be recorded.
- Disabled Zone: If the zone is triggered, there will be no alarm and no record of trajectory neither.

| Configuration            |                 |              |              | - 🗆 X         |
|--------------------------|-----------------|--------------|--------------|---------------|
| System                   | Zone Management | 1            |              |               |
| Alarm Module Parameters  | Zone            | Zone Name    | Zone Type    | Configuration |
| Zone                     | 1               | 1            | Warning Zone | ŵ             |
| Relay                    |                 |              |              |               |
| Communication Parameters |                 |              |              |               |
| Smart Rule Settings      | 7               |              |              |               |
| Radar Settings           | Zone Settings   |              |              | <b>^</b>      |
|                          | Zone Name       | 1            |              |               |
|                          | Zone Type       | Warning Zone |              |               |
|                          | Zone Type       | Warning Zone | · · ·        |               |
|                          |                 |              | OK Cancel    |               |
| l                        |                 |              |              |               |
|                          |                 |              |              |               |
|                          |                 |              |              |               |
|                          |                 |              |              |               |
|                          |                 |              |              |               |
|                          |                 |              |              |               |
|                          |                 |              |              |               |
|                          |                 |              |              |               |
|                          |                 |              |              |               |
|                          | <               |              |              | >             |

### **Security Radar – Zone Management**

### Pre-Alarm Zone

Detecting targets Trigger an event Alarm linkage Video pop-up Video recording and playback Trail display Trail recording

HIKVISION

#### Alarm Zone

Detecting targets Trigger an event Alarm linkage Video pop-up Video recording and playback Trail display Trail recording

#### **Bypass Zone**

Do nothing when target detected Mainly used for areas with too many moving targets

### Security Radar – Camera Linkage

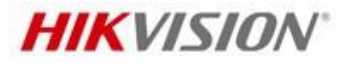

| <ul> <li>System</li> <li>Alarm Module Parameters</li> <li>Communication Parameters</li> <li>Smart Rule Settings</li> <li>Udeo Record Strategy Settings</li> <li>Camera Linkage Settings</li> <li>Aming/Disarming Schedule</li> <li>Radar Settings</li> <li>Radar Settings</li> <li>Status</li> <li>Status</li></ul>      | <ul> <li>System</li> <li>Alarm Module Parameters</li> <li>Communication Parameters</li> <li>Communication Parameters</li> <li>Video Record Strategy Settings</li> <li>Urdeo Record Strategy Settings</li> <li>Animg/Disarming Schedule</li> <li>Radar Settings</li> <li>Video Record Strategy Settings</li> <li>Status + C  <ul> <li>Cumera IP Address List Status + C  <li>Cumera IP Address List Status + C  </li> <li>Cumera IP Address List Status + C  </li> <li>Cumera IP Address</li></li></ul></li></ul> |                               | Camera Linkage Settings                                                          |
|----------------------------------------------------------------------------------------------------|----------------------------------------------------------------------------------------------------|-------------------------------|----------------------------------------------------------------------------------|
| <ul> <li>Alarm Module Parameters</li> <li>Communication Parameters</li> <li>Smart Rule Settings</li> <li>Video Record Strategy Settings</li> <li>Aming/Disarming Schedule</li> <li>Radar Settings</li> <li>Table Settings</li> <li>State Settings</li> <li>State Setting Setting Setti</li></ul> | <ul> <li>Alarm Module Parameters</li> <li>Communication Parameters</li> <li>Smart Rule Settings</li> <li>Video Record Strategy Settings</li> <li>Arming/Disarming Schedule</li> <li>Radar Settings</li> <li>List the camera to the zone to make the camera triggered when zone alarm occurs.</li> </ul> List the camera to the zone to make the camera triggered when zone alarm occurs.   Camera Linkage Settings   List the camera to the zone to make the camera triggered when zone alarm occurs.   Camera Linkage Settings   List the camera to the zone to make the camera triggered when zone alarm occurs.   Camera Linkage Settings   List the camera to the zone to make the camera triggered when zone alarm occurs.   Camera Linkage Settings   List the camera to the zone to make the camera triggered when zone alarm occurs.   Camera Linkage Settings   List the camera to the zone to make the camera triggered when zone alarm occurs.   Camera Linkage Settings   List the camera to the zone to make the camera triggered when zone alarm occurs.   Camera Linkage Settings   List the camera triggered when zone alarm occurs.   Camera Linkage Settings   List the camera triggered when zone alarm occurs.   Camera Linkage Settings   List the camera triggered when zone alarm occurs.   Camera Linkage Settings   List the camera triggered when zone alarm occurs.   Camera Linkage Settings   List the camera triggered when zone alarm occurs.   Camera Linkage Settings   List the camera triggered when zone alarm occurs.   Camera Linkage Settings   List the camera triggered when zone alarm occurs.   Camera Li                                                                                                    | System                        |                                                                                  |
|                                                                                                    | Image: Communication Parameters       Image: Communication Parameters                                                                                                    | Alarm Module Parameters       | Link the camera to the zone to make the camera triggered when zone alarm occurs. |
| Smart Rule Settings   Video Record Strategy Settings     Image Disarming Schedule   Radar Settings     10.19.112.9     Online     Cone1   Cone3   Cone4   Cone5   Cone6   Cone7   Cone8                                                                                                    | Image: Section section sect                                     | Gommunication Parameters      | Camera IP Address List Status + 🗹 🗂 Zone Linkage                                 |
| Video Record Strategy Settings   Camera Linkage Settings   Iming/Disarming Schedule   Radar Settings   Cone3   Cone4   Cone5   Cone6   Cone7   Cone8                                                                                                    | Video Record Strategy Settings     Comming/Disarming Schedule     Comming/Disarming Schedule     Comming Schedule     Comming Schedule     Comming Schedule     Comming Schedule     Comming Schedule     Comming Schedule     Comming Schedule     Comming Schedule     Comming Schedule     Comming Schedule <th>Smart Rule Settings</th> <th>10.19.112.9 Online VIII Radar Field</th>                                                                                                    | Smart Rule Settings           | 10.19.112.9 Online VIII Radar Field                                              |
| Camera Linkage Settings     Arming/Disarming Schedule   Radar Settings     Camera Linkage Settings     Radar Settings     Camera Linkage Settings     Camera Linkage Settings <td>Camera Linkage Settings     Arming/Disarming Schedule     Cone3   Cone4   Cone5   Cone7   Cone8</td> <td>Video Record Strategy Setting</td> <td>igs Zone1</td>                                                                                                    | Camera Linkage Settings     Arming/Disarming Schedule     Cone3   Cone4   Cone5   Cone7   Cone8                                                                                                    | Video Record Strategy Setting | igs Zone1                                                                        |
| Arming/Disarming Schedule   Radar Settings     Cone3   Cone4   Cone6   Cone7   Cone8                                                                                                    | Arming/Disarming Schedule   Radar Settings     Cone3   Cone4   Cone6   Cone7   Cone8                                                                                                    | Camera Linkage Settings       | Zone2                                                                            |
| Radar Settings     Cone4   Cone5   Cone7   Cone8                                                                                                    |                                                                                                    | Arming/Disarming Schedule     | Zone3                                                                            |
| ✓ Zone5<br>✓ Zone6<br>✓ Zone7<br>✓ Zone8                                                                                                    | ✓ Zone5<br>✓ Zone6<br>✓ Zone7<br>✓ Zone8                                                                                                    | C Radar Settings              | Zone4                                                                            |
| Save                                                                                                    | Save                                                                                                    |                               | Zone5                                                                            |
| Save                                                                                                    | Save                                                                                                    |                               |                                                                                  |
| Save                                                                                                    | Save                                                                                                    |                               | Zone8                                                                            |
| Save                                                                                                    | Save                                                                                                    |                               |                                                                                  |
|                                                                                                    |                                                                                                    |                               | Save                                                                             |
|                                                                                                    |                                                                                                    |                               |                                                                                  |
|                                                                                                    |                                                                                                    |                               |                                                                                  |
|                                                                                                    |                                                                                                    |                               |                                                                                  |
|                                                                                                    |                                                                                                    |                               |                                                                                  |

#### Linkage

- Link the camera to Radar.
- Link the Camera to the zone

### Security Radar – Environment Learning

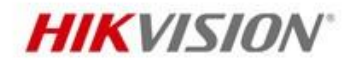

To ensure the accuracy of radar detection, if there are large objects in the detection area, you need to remove the objects and make the radar complete the environment learning

- ► 1.Select the radar and click Remote Configuration in iVMS-4200, or Enter the radar IP address in the address bar of the web browser. Click Radar Settings → Environment Learning to enter the page
- 2.Click Mandatory Manual Learning to complete

| <b>6</b> C | onfiguration              |
|------------|---------------------------|
| Ē          | System                    |
| <u> </u>   | Alarm Module Parameters   |
| ÷          | Communication Parameters  |
| X          | Smart Rule Settings       |
| ¢          | Radar Settings            |
|            | Sensitivity Settings      |
|            | Detection Angle and Range |
|            | Environment Learning      |
|            |                           |
|            |                           |
|            |                           |
|            |                           |
|            |                           |
|            |                           |
|            |                           |
|            |                           |
|            |                           |
|            |                           |
|            |                           |
|            |                           |
|            |                           |
|            |                           |
|            |                           |
|            |                           |
|            |                           |
|            |                           |

### Security Radar – Tracking Strategy

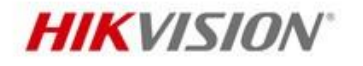

Time Priority

Record the target that intrude the zone first

Range Priority

Record the target that has the shortest distance apart from the radar

Multi-Target Auto Switch

Switch the target automatically when there are multiple targets in the zone

| C        | onfiguration                   |                                |                          |          | — L |
|----------|--------------------------------|--------------------------------|--------------------------|----------|-----|
| <u> </u> | System                         | Video Record Strategy Settings |                          |          |     |
| Ä        | Alarm Module Parameters        | Record Strategy                | Multi-Target Auto Switch | <b>,</b> |     |
| 2        | Communication Parameters       | Switch Interval                | 5                        | S s      |     |
|          | Smart Rule Settings            |                                |                          |          |     |
|          | Video Record Strategy Settings |                                | Dava                     |          |     |
|          | Camera Linkage Settings        |                                | Save                     |          |     |
|          | Arming/Disarming Schedule      |                                |                          |          |     |
| Ð        | Radar Settings                 |                                |                          |          |     |
|          |                                |                                |                          |          |     |
|          |                                |                                |                          |          |     |
|          |                                |                                |                          |          |     |
|          |                                |                                |                          |          |     |
|          |                                |                                |                          |          |     |
|          |                                |                                |                          |          |     |
|          |                                |                                |                          |          |     |
|          |                                |                                |                          |          |     |
|          |                                |                                |                          |          |     |
|          |                                |                                |                          |          |     |
|          |                                |                                |                          |          |     |
|          |                                |                                |                          |          |     |

### Security Radar – Scene Mode and Sensitivity

品

 $\mathbf{X}$ 

٢

#### Open Mode

There are no large objects in the radar detection area

Shrub Mode

There are shrubs and other objects that are likely to swing in the radar detection area. The shrub mode can also used for decrease the interference of rainstorm

Expert Mode

You can set tracking sensitivity, swing sensitivity, and signal sensitivity according to actual scenario requirements.

# Configuration System Alarm Module Parameters Scene Mode

HIKVISION

| onfiguration              |                      |             | - | - | × |
|---------------------------|----------------------|-------------|---|---|---|
| System                    | Sensitivity Settings |             |   |   |   |
| Alarm Module Parameters   | Scene Mode           | Open Mode - |   |   |   |
| Communication Parameters  |                      | Expert Mode |   |   |   |
| Smart Rule Settings       |                      | Open Mode   |   |   |   |
| Radar Settings            |                      | Shrub Mode  |   |   |   |
| Sensitivity Settings      |                      | Save        |   |   |   |
| Detection Angle and Range |                      |             |   |   |   |
| Environment Learning      |                      |             |   |   |   |
|                           |                      |             |   |   |   |
|                           |                      |             |   |   |   |

### Installation

Reference of installation height and adjusting angle of radar.

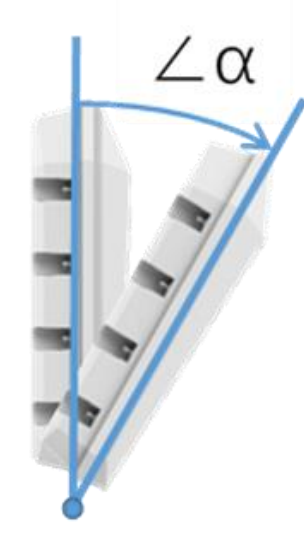

| radar installation<br>height(m) | ∠α=( ) | Max. detecting<br>distance: walking away<br>from radar(m) | Max. detecting<br>distance: walking<br>towards radar(m) | Min. detecting<br>distance: walking<br>away from radar(m) | Min. detecting<br>distance: walking<br>towards radar(m) |
|---------------------------------|--------|-----------------------------------------------------------|---------------------------------------------------------|-----------------------------------------------------------|---------------------------------------------------------|
| 1.5                             | 0      | 59.5                                                      | 59                                                      | 5                                                         | 1.91                                                    |
| 1.5                             | 3      | 59.54                                                     | 59.2                                                    | 3.38                                                      | 1.98                                                    |
| 1.5                             | 6      | 59.74                                                     | 59.4                                                    | 3.66                                                      | 1.87                                                    |
| 1.5                             | 9      | 58.7                                                      | 52                                                      | 3.82                                                      | 2.3                                                     |
| 1.5                             | 12     | 53                                                        | 32                                                      | 5.6                                                       | 2.24                                                    |
| 2                               | 0      | 59.41                                                     | 59.4                                                    | 5.47                                                      | 1.8                                                     |
| 2                               | 3      | 58.9                                                      | 59.4                                                    | 4.39                                                      | 2.19                                                    |
| 2                               | 6      | 58.7                                                      | 59                                                      | 4.34                                                      | 1.72                                                    |
| 2                               | 9      | 58                                                        | 59.62                                                   | 5.1                                                       | 2.2                                                     |
| 2                               | 12     | 50.12                                                     | 39.1                                                    | 4.47                                                      | 2                                                       |
| 3                               | 0      | 59                                                        | 58.4                                                    | 6.74                                                      | 4.62                                                    |
| 3                               | 3      | 59.4                                                      | 59.6                                                    | 6.08                                                      | 4.21                                                    |
| 3                               | 6      | 59                                                        | 59.51                                                   | 6.7                                                       | 3.42                                                    |
| 3                               | 9      | 59.3                                                      | 58                                                      | 5.8                                                       | 2.9                                                     |
| 3                               | 12     | 59.51                                                     | 47.6                                                    | 5.2                                                       | 3.1                                                     |
| 3.5                             | 0      | 59                                                        | 57.17                                                   | 10.08                                                     | 5.5                                                     |
| 3.5                             | 3      | 59.3                                                      | 59.5                                                    | 8.75                                                      | 3.9                                                     |
| 3.5                             | 6      | 59.6                                                      | 58.51                                                   | 7.1                                                       | 3.86                                                    |
| 3.5                             | 9      | 58                                                        | 56.25                                                   | 7.9                                                       | 3.8                                                     |
| 3.5                             | 12     | 53.53                                                     | 46                                                      | 6.92                                                      | 3.45                                                    |
| 4                               | 0      | 59                                                        | 58                                                      | 11.68                                                     | 7.36                                                    |
| 4                               | 3      | 59.2                                                      | 59.4                                                    | 10.3                                                      | 5.7                                                     |
| 4                               | 6      | 58.3                                                      | 58.5                                                    | 9.89                                                      | 5.6                                                     |
| 4                               | 9      | 58.5                                                      | 59.79                                                   | 9.3                                                       | 4.4                                                     |
| 4                               | 12     | 58                                                        | 53                                                      | 8.86                                                      | 4.63                                                    |
| 5                               | 3      | 58.66                                                     | 58.6                                                    | 13.1                                                      | 9.6                                                     |
| 5                               | 6      | 58.6                                                      | 59.7                                                    | 12                                                        | 7.62                                                    |

**HIKVISION**°

### Real Performance – Testing Environment 1

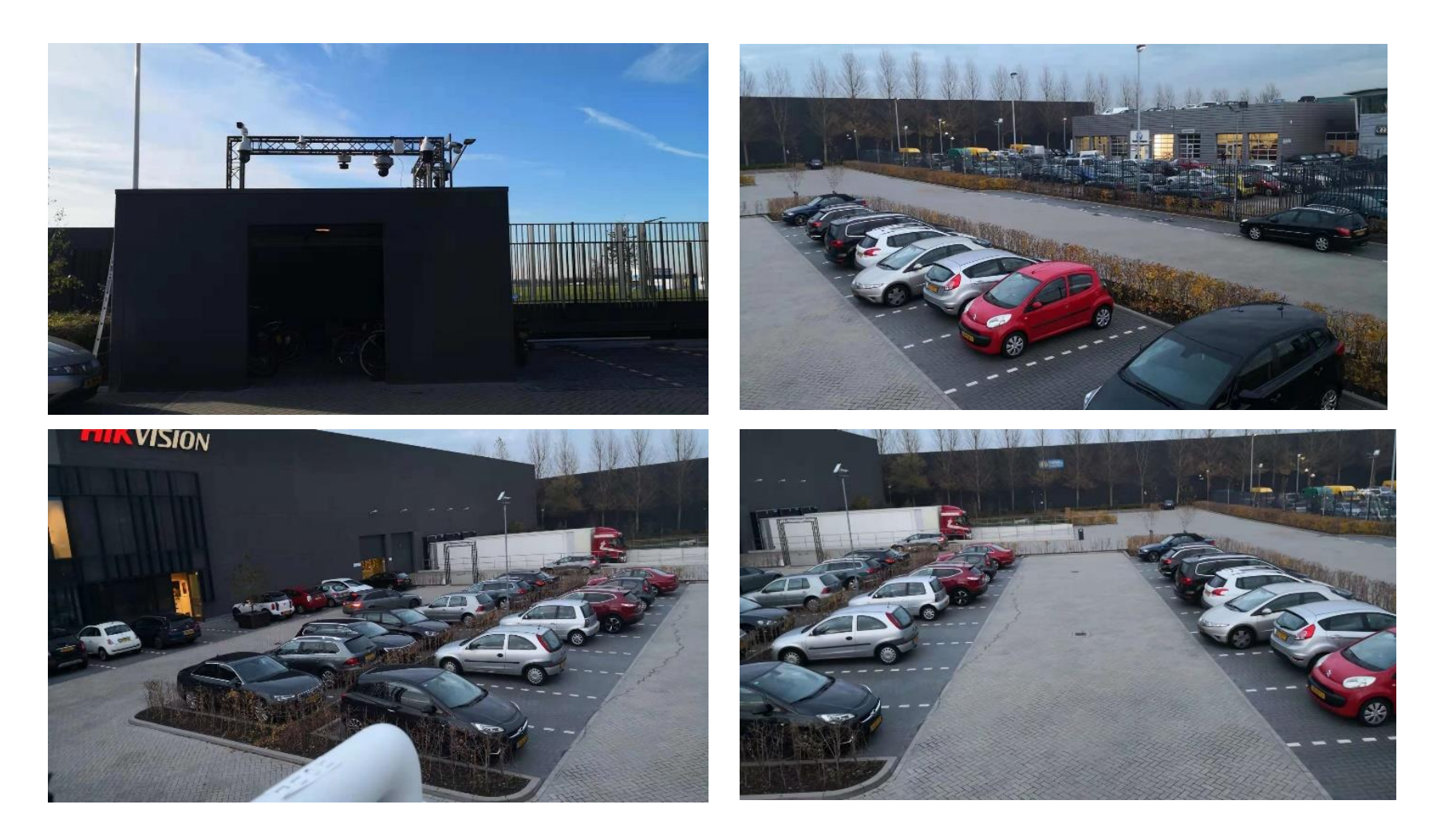

**HIKVISION**<sup>®</sup>

### Real Performance–Device Installation 1

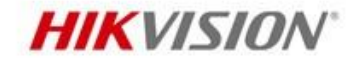

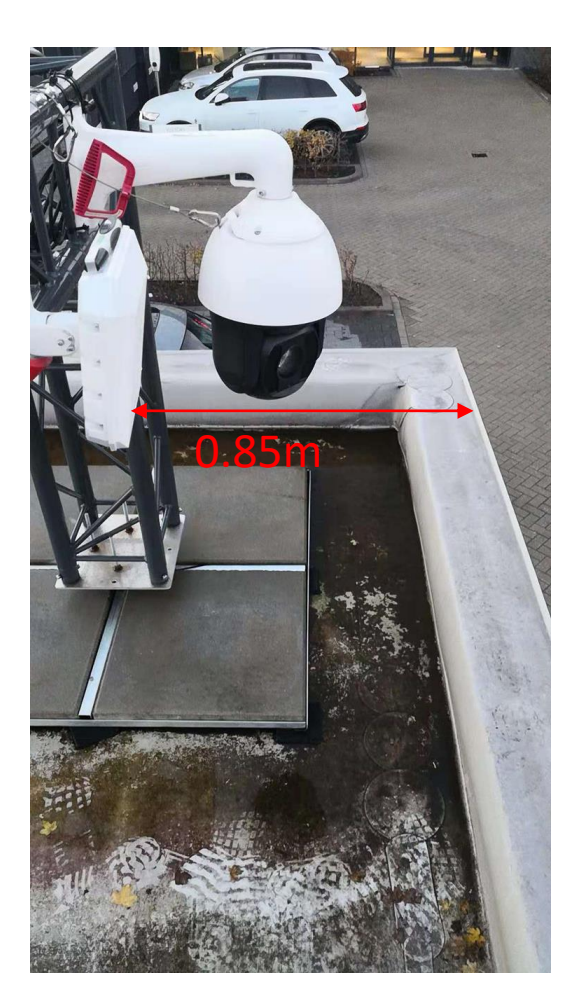

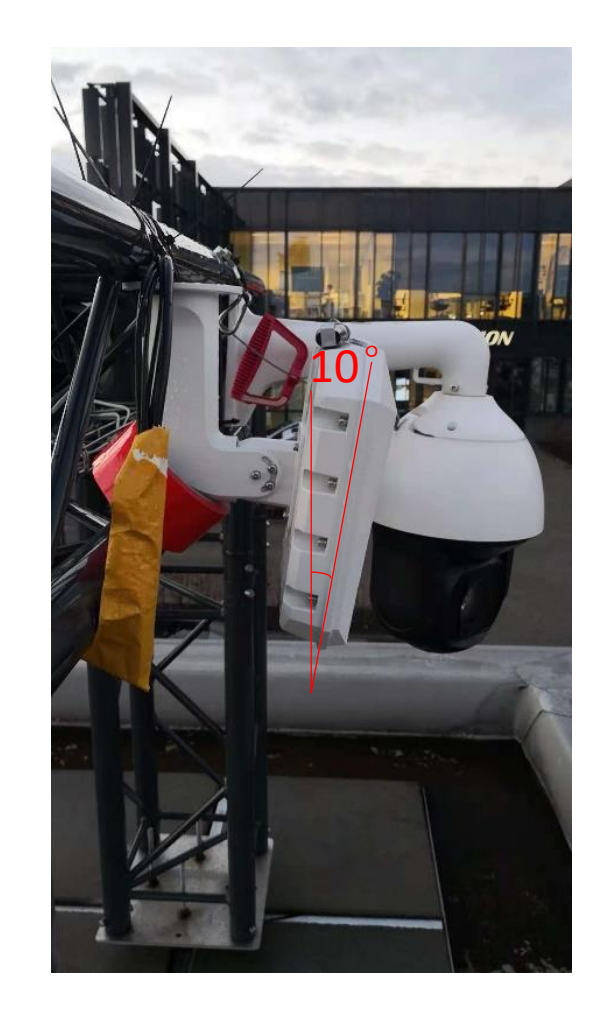

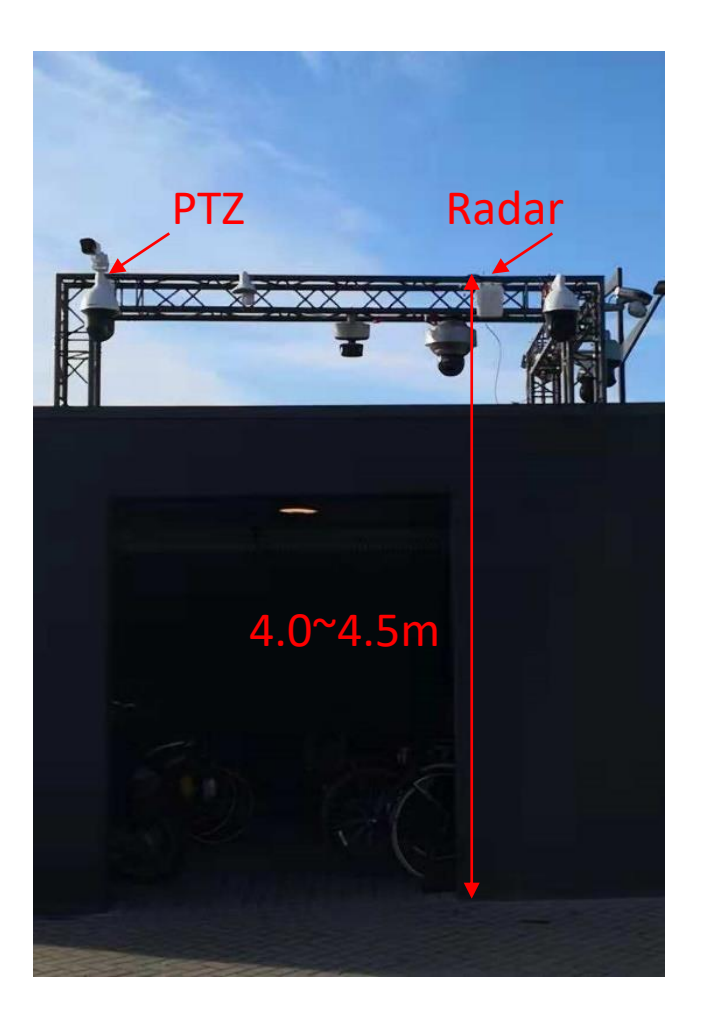

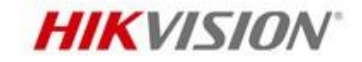

### **Real Performance–Testing Environment 2**

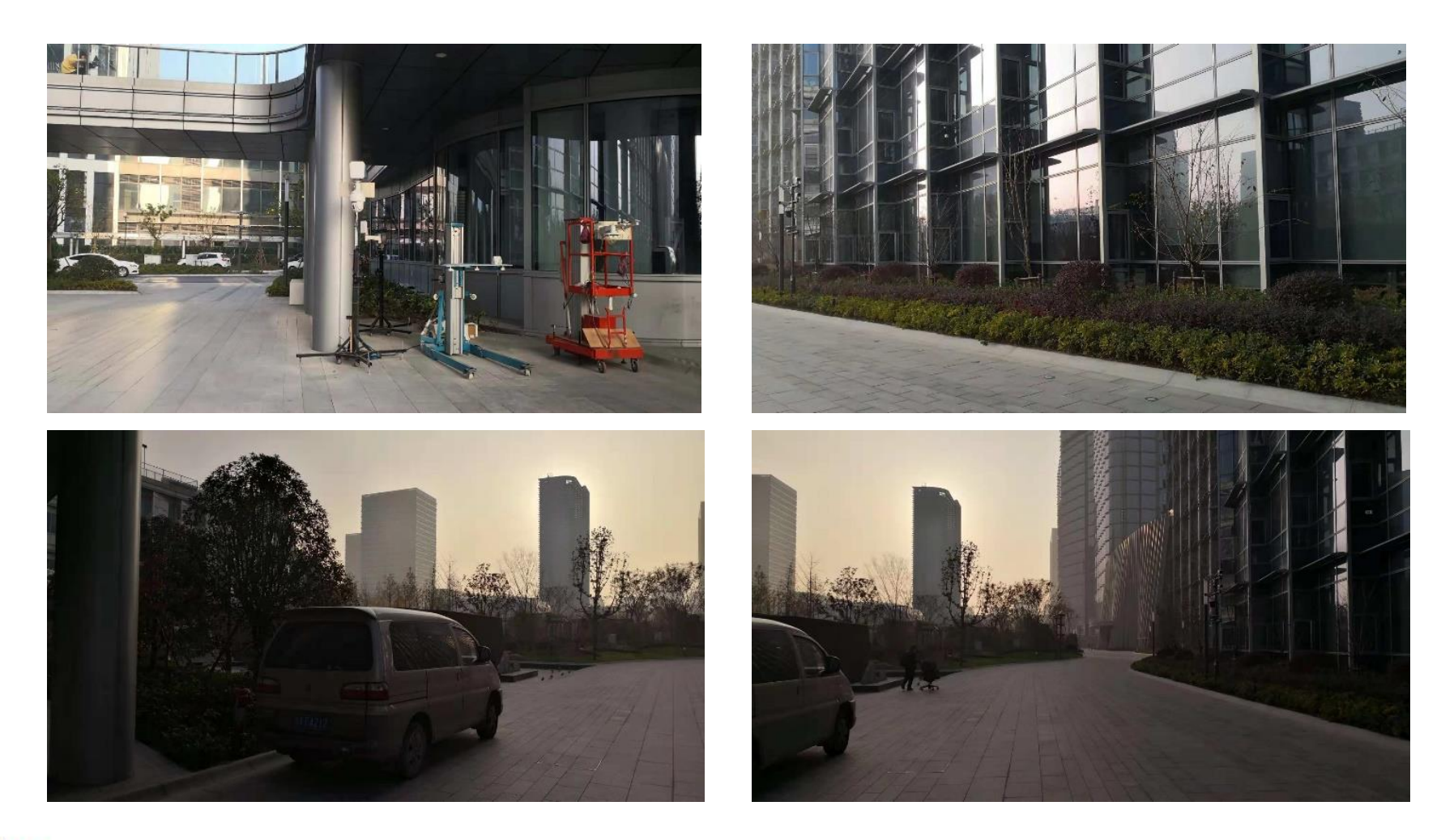

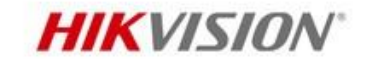

### **Real Performance–Device Installation 2**

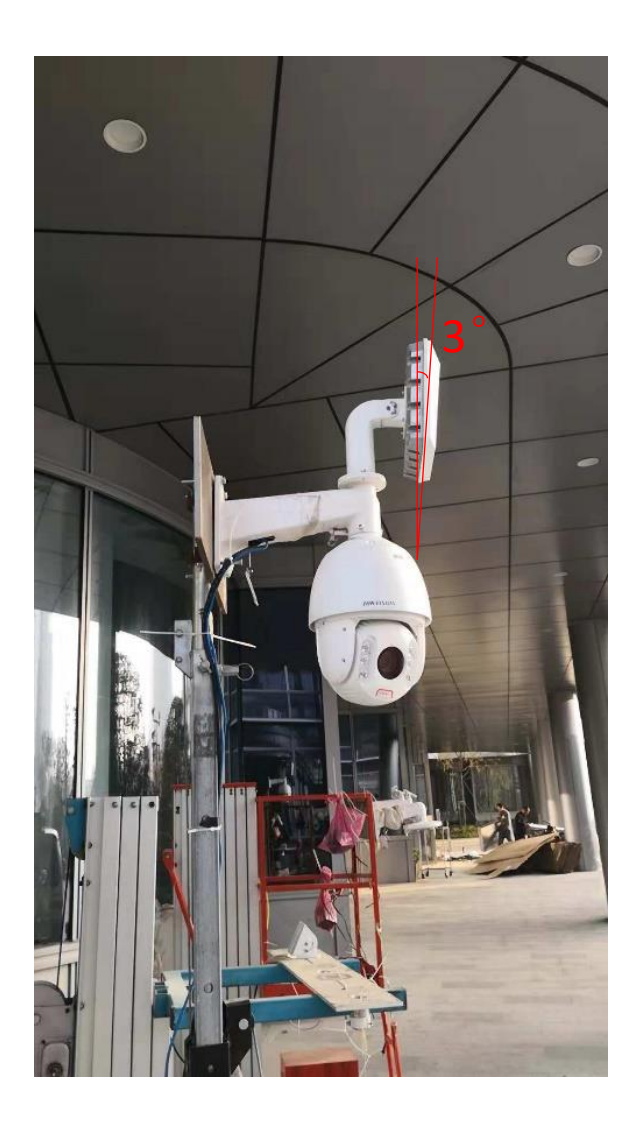

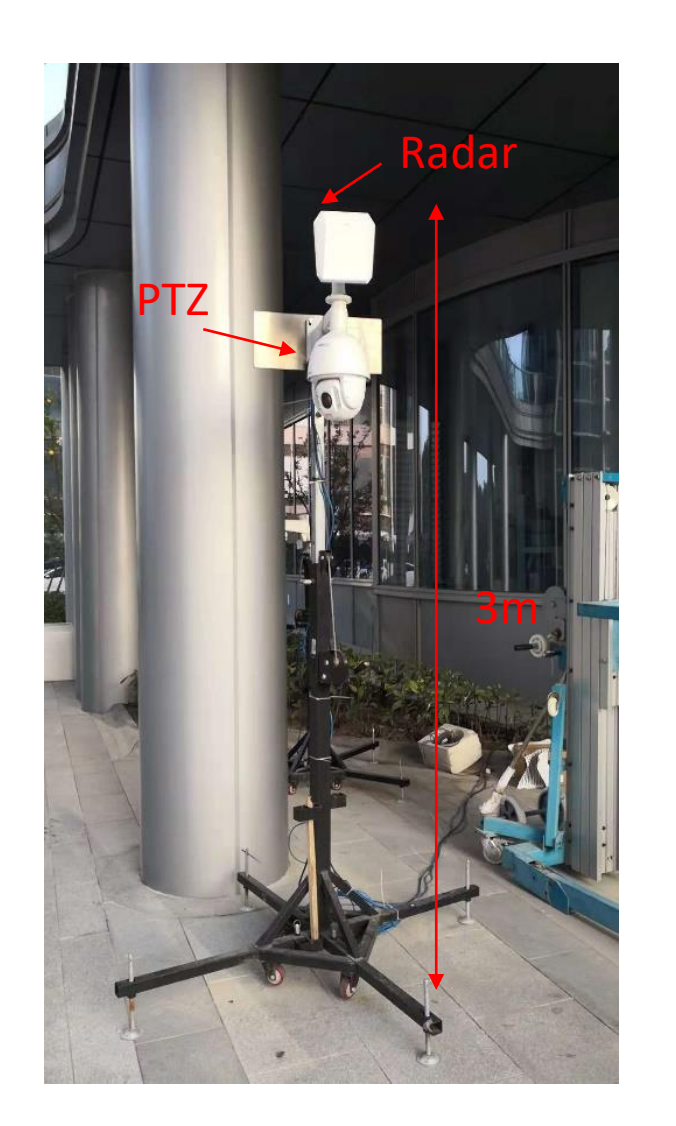

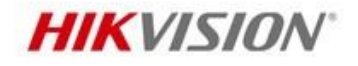

### **Real Performance–Highlights(Based on test)**

### Highlights

#### 1. Multi-Motion Detection & Accurate Tracking

- People: Crouching, Crawling, Walking, Running
- Cars: Low speed Cars
- OSD of speed & distance
- 2. High Compatibility of Environment
  - Cold & Rainy days

#### 3. Easy Installation & Configuration

- Multi installation method
- Draw zone manually & automatically

#### 4. Sensitivity & Video Record Strategy Adjustable

- Shrub Mode/Open area mode/Expert mode
- Time Priority/Range Priority/Multi-Target Auto Switch
- 5. Searching Trajectory with Video Record

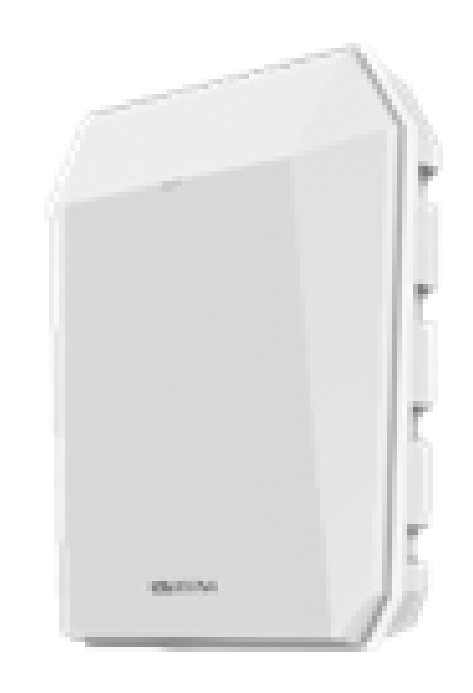

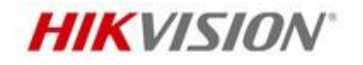

### **Real Performance–Multi-Motion Detection**

#### **Multi-Motion Detection**

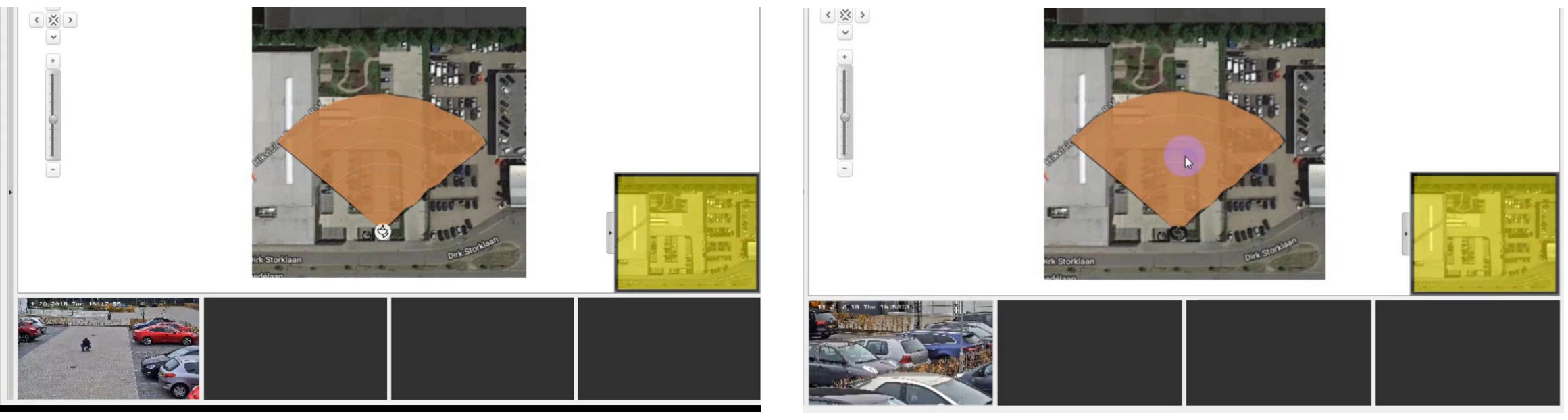

Crouching (0.5-2m/s)

Crawling (0.3-0.5m/s)

```
Speed range : 0.3m/s ~ 8.7m/s
```

### **Real Performance---OSD**

~

#### **HIKVISION**

#### **OSD of Speed & Distance**

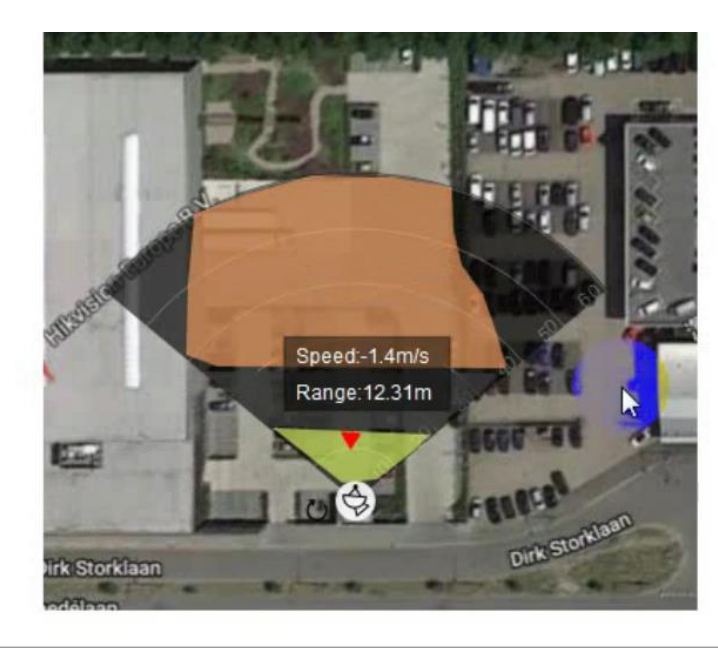

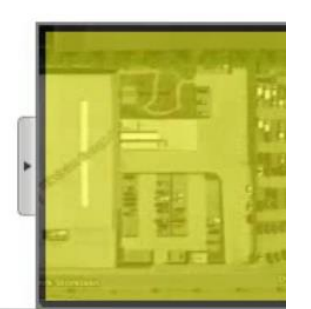

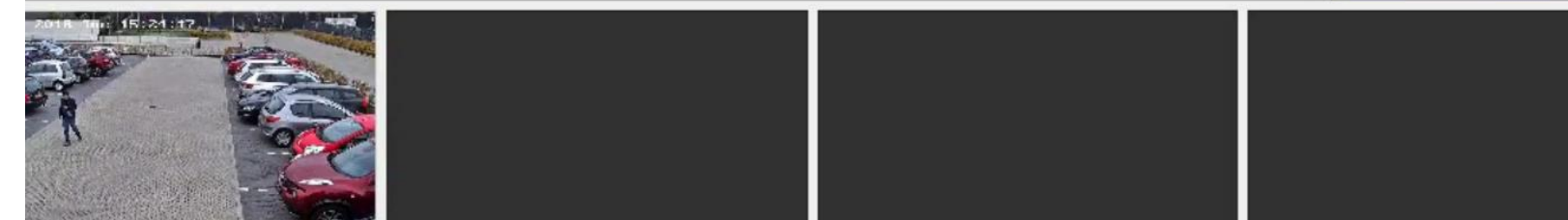

### Real Performance–High Compatibility of Environment

#### **Radar Performance in Severe Weather**

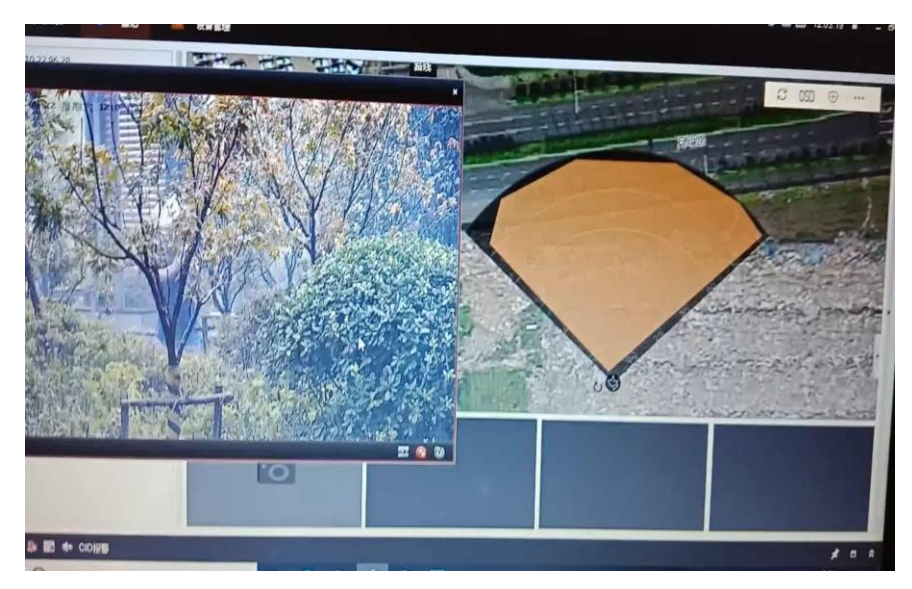

People in Heavy rain

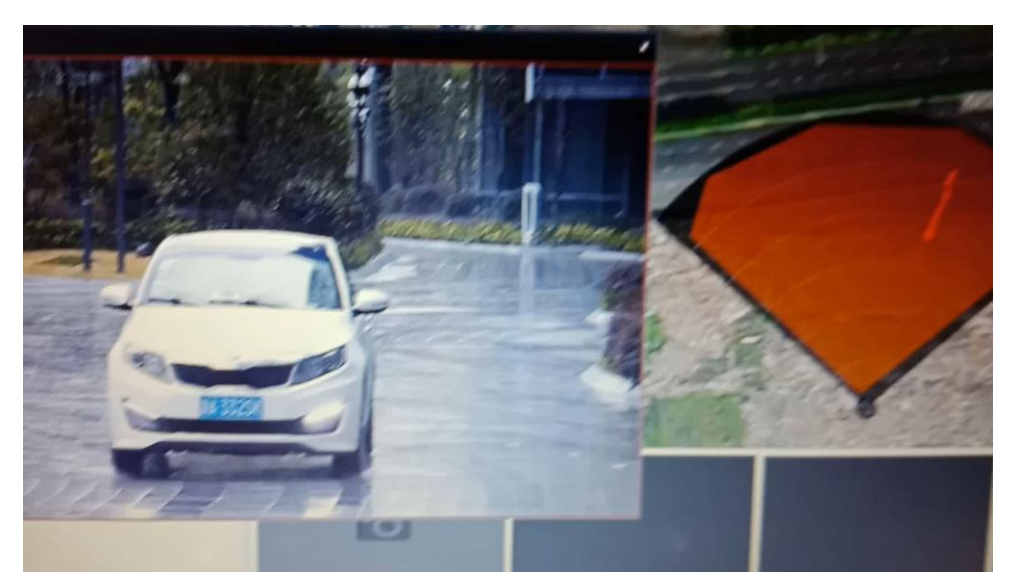

Vehicle in Heavy rain

### Real Performance–Easy Installation & Configuration

# Multi Installation Method

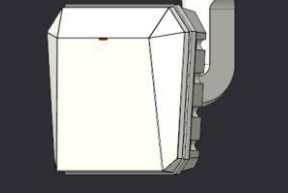

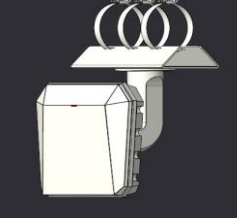

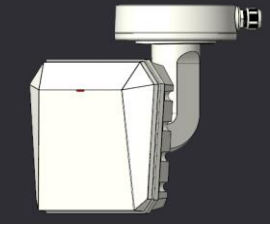

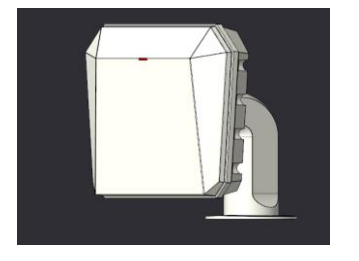

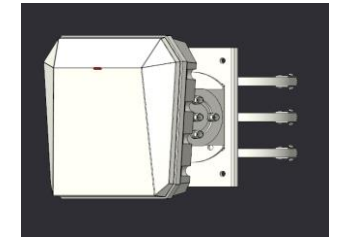

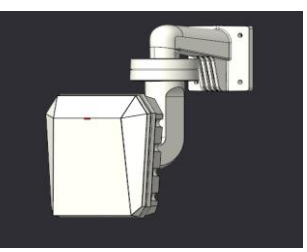

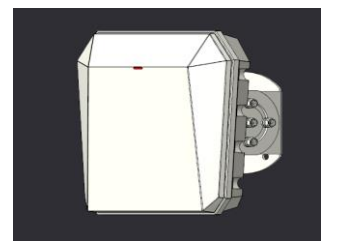

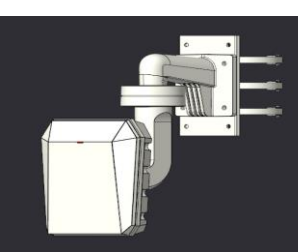

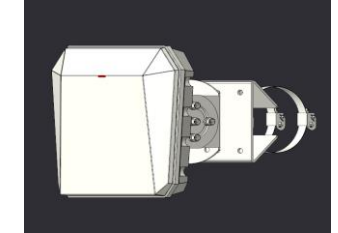

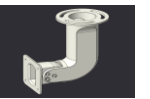

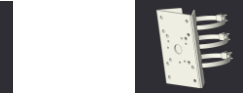

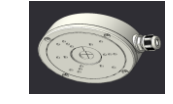

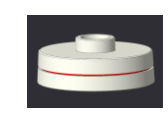

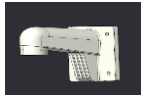

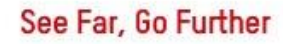

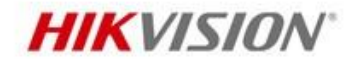

### **Real Performance---Multi-Target Auto Switch**

#### Multi-Target Auto Switch Mode

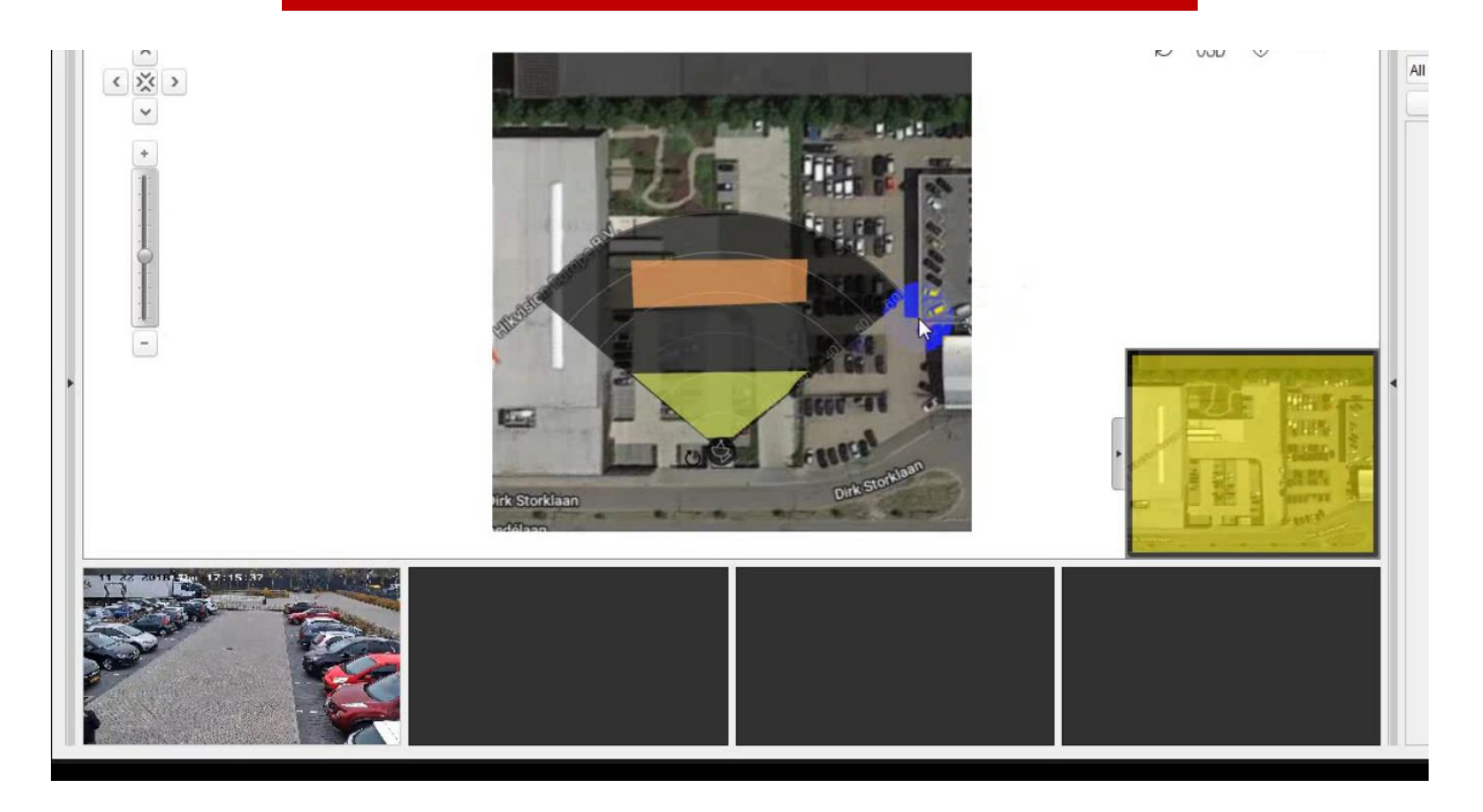

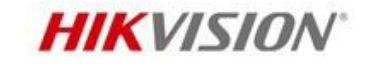

### **Real Performance–Draw zone Automatically**

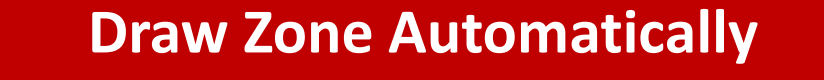

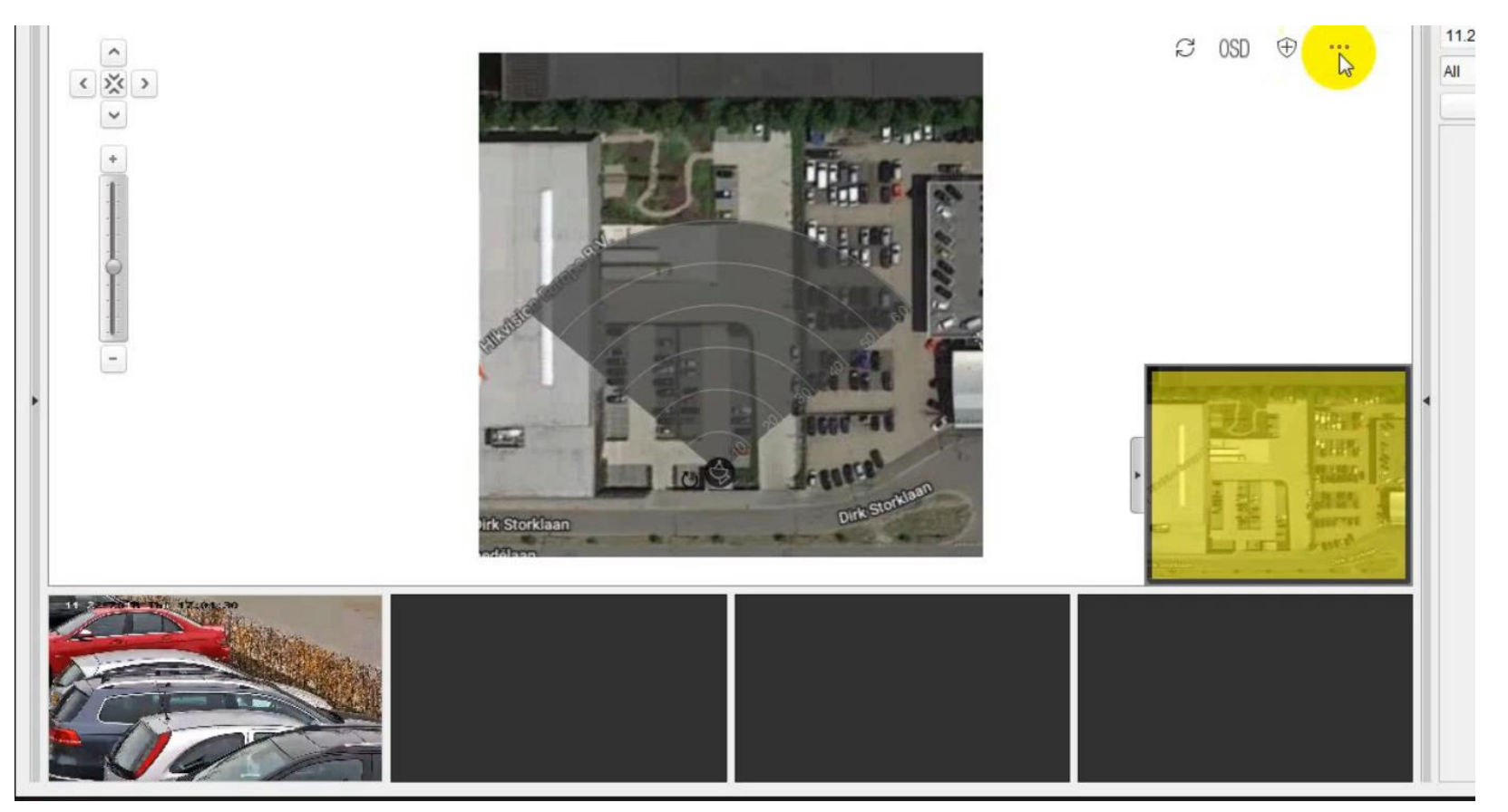

## Real Performance–Searching Trajectory with Video Record

#### Searching Trajectory with Video Record

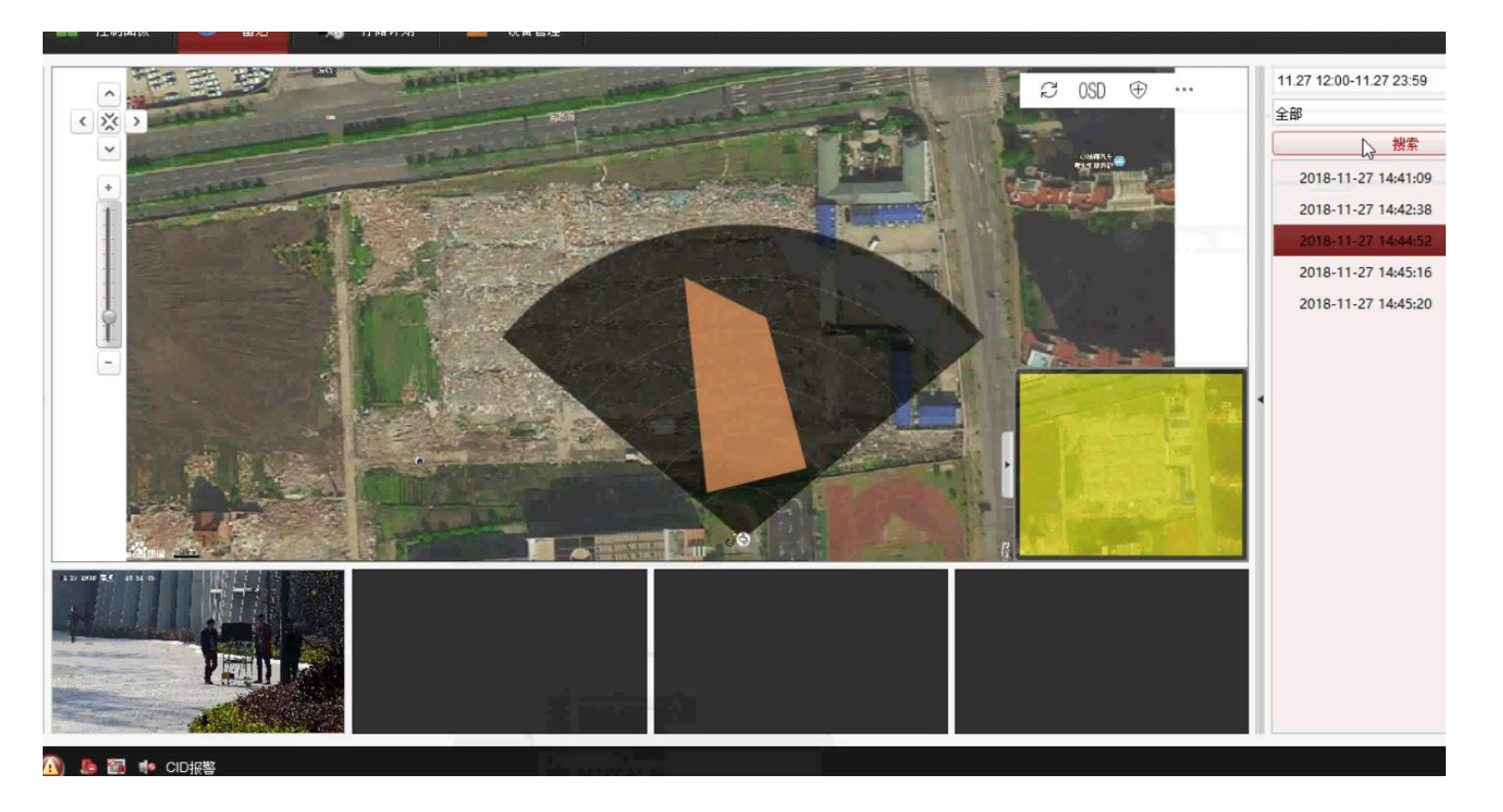

See Far, Go Further

IVMS-4200 supports up to 1000 trajectories

### **Real Performance–False Alarm**

#### HIKVISION

#### **False Alarm Explanation**

Wide range of trees or shrubs in Extreme weather like downpour strong winds could cause false alarm.

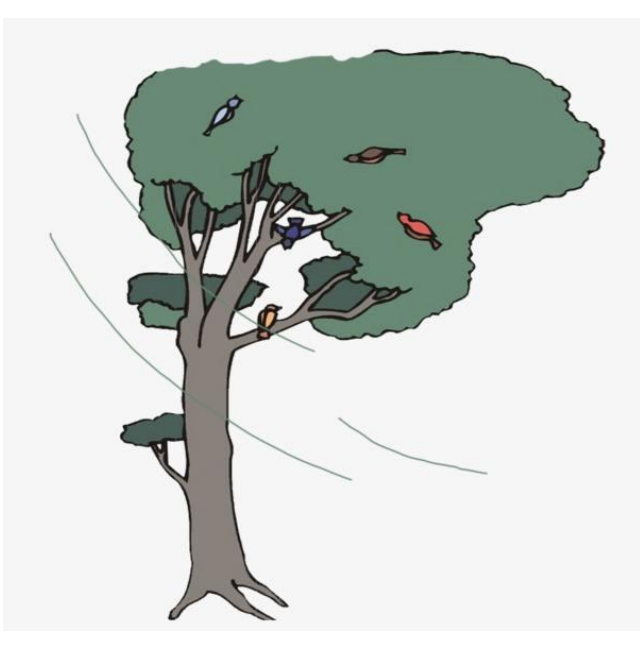

Can be filtered by shrub mode

could lead to false alarm.

滁

Indoor scene: Large-sized glasses, walls and metals lead to false alarm

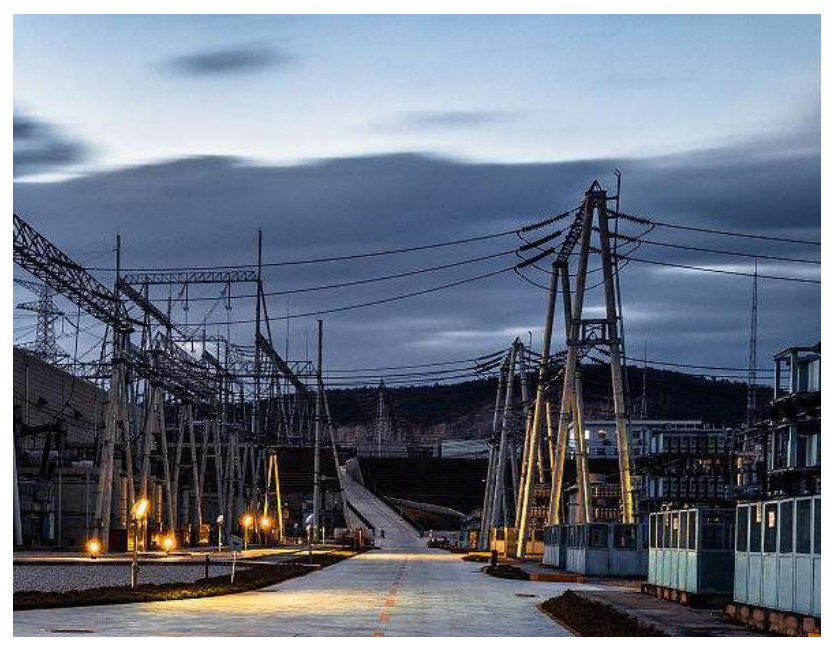

Can not be filtered currently

### **Real Performance–False Alarm**

#### **HIKVISION**

#### False Alarm Explanation

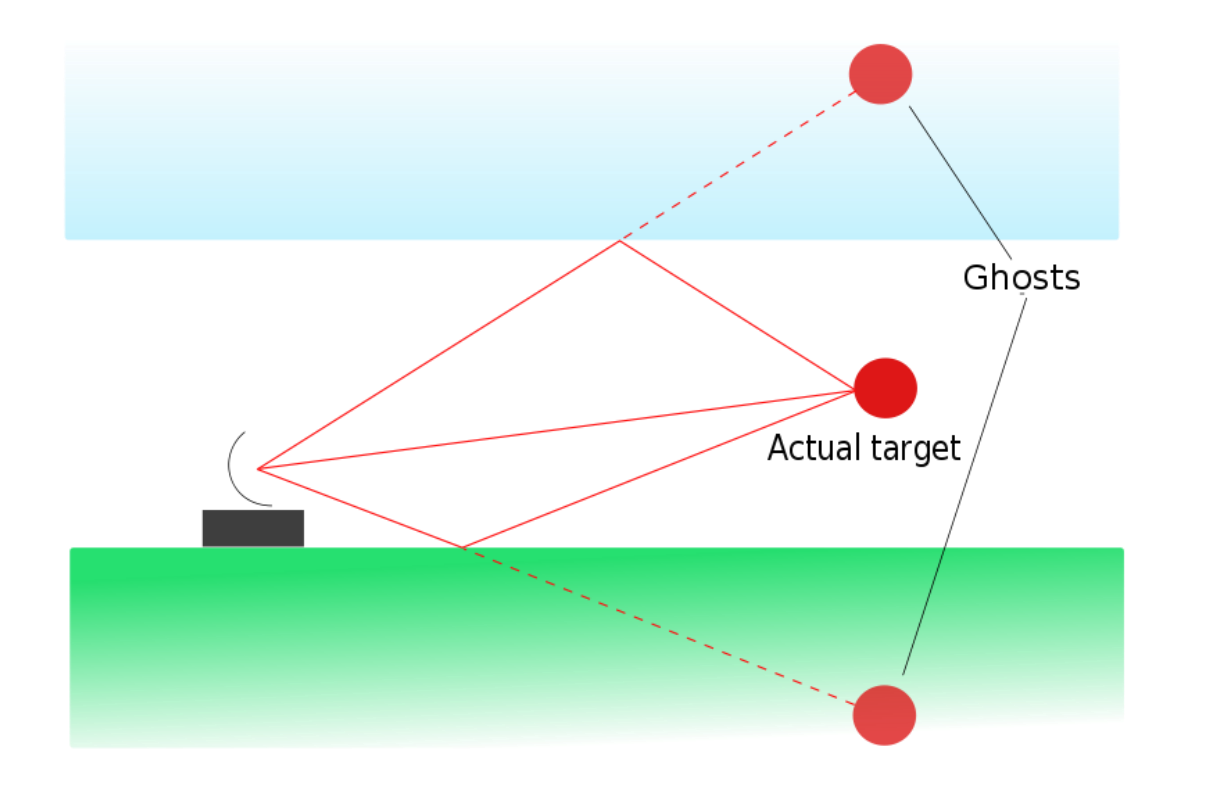

- Except for straight reflected wave and ground reflected wave, the electromagnetic radiation has many scattered waves due to influence of other obstacles.
- These scattered waves will be received by radar and result in multipath propagation.
- In radar processing, multipath causes ghost targets to appear, deceiving the radar receiving.

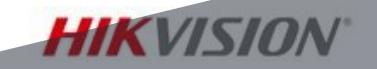

# PART 3

# **Emergency Alarm**

INTERNAL USE ONLY

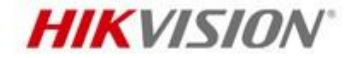

### Product List

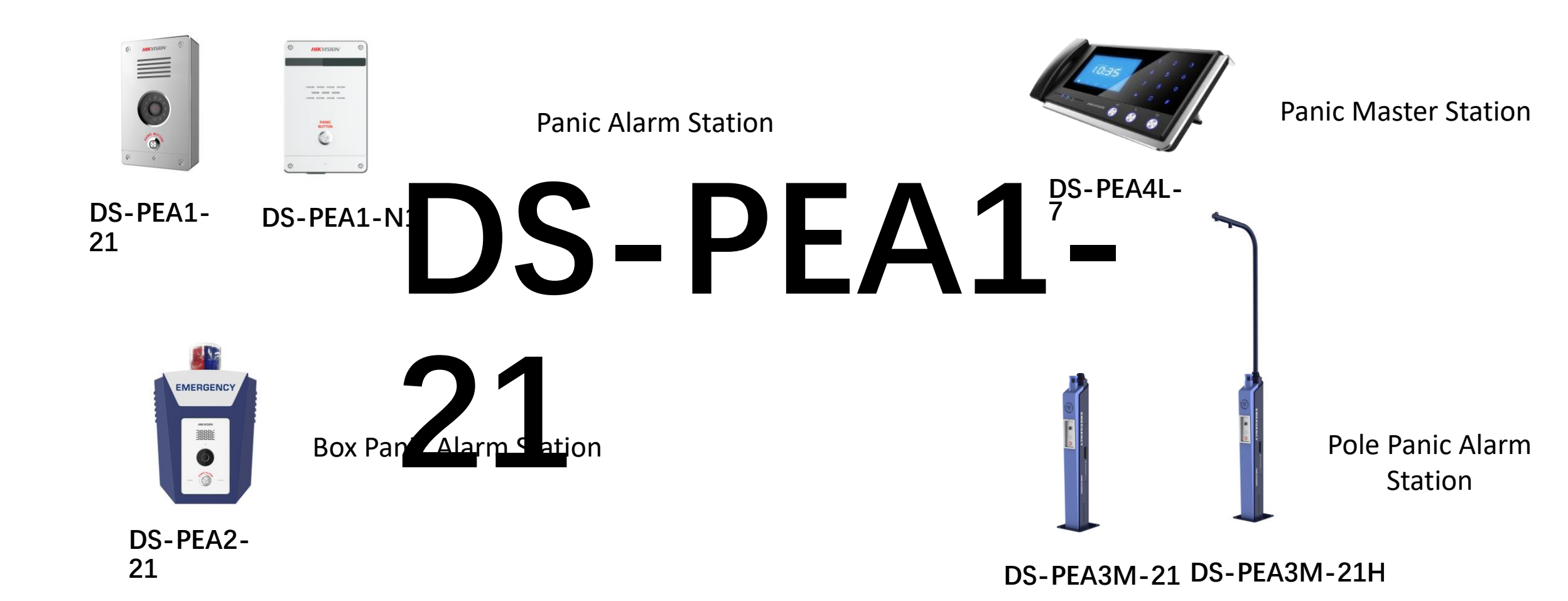

### Background

**HIKVISION**<sup>®</sup>

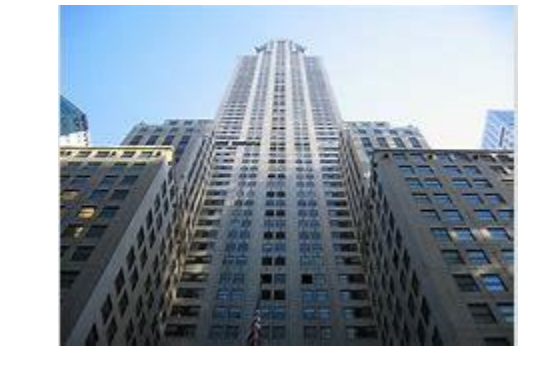

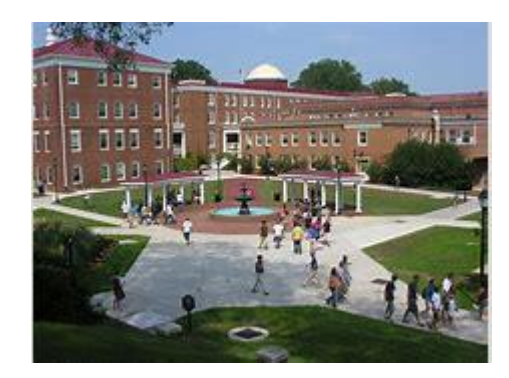

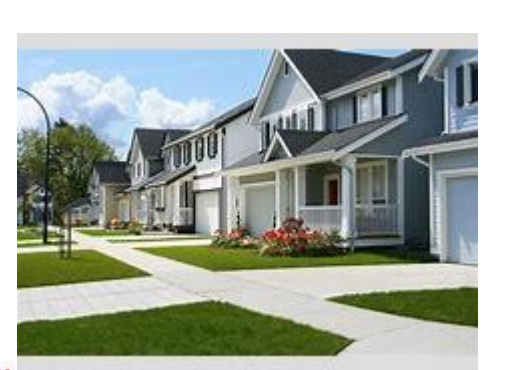

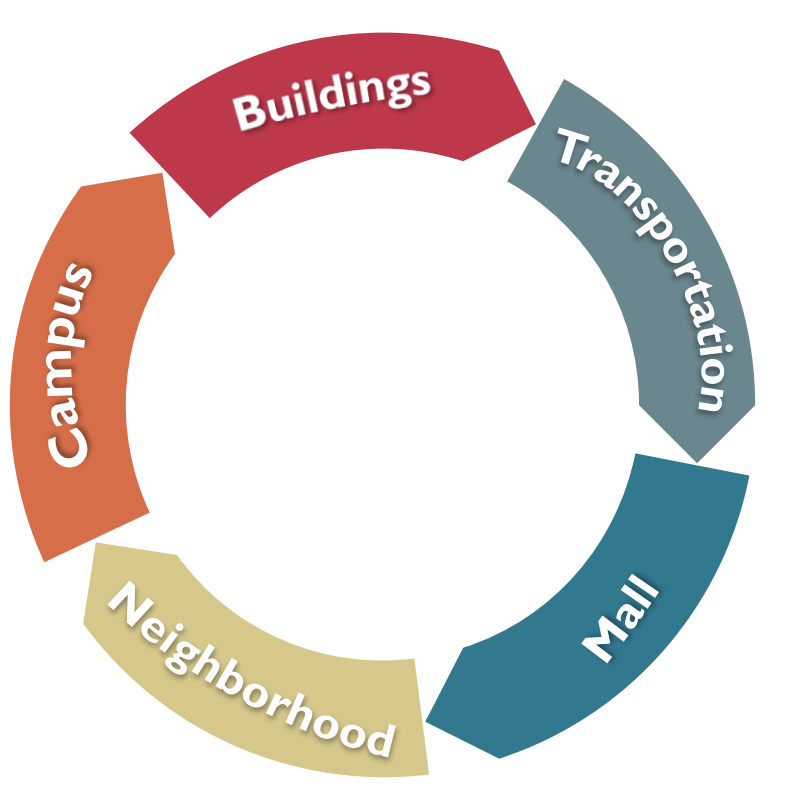

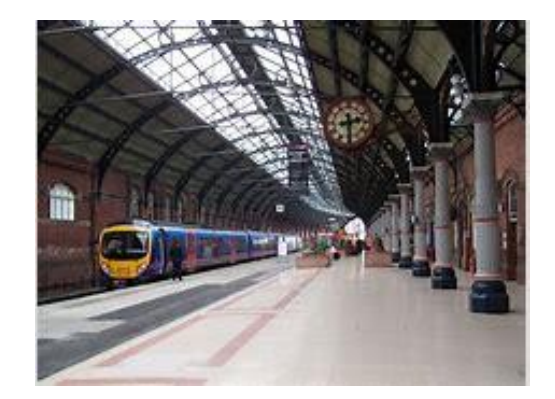

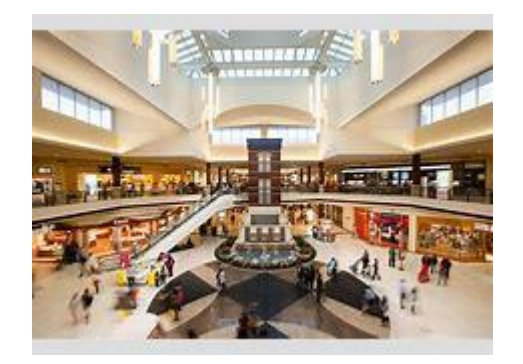

### **Main Board**

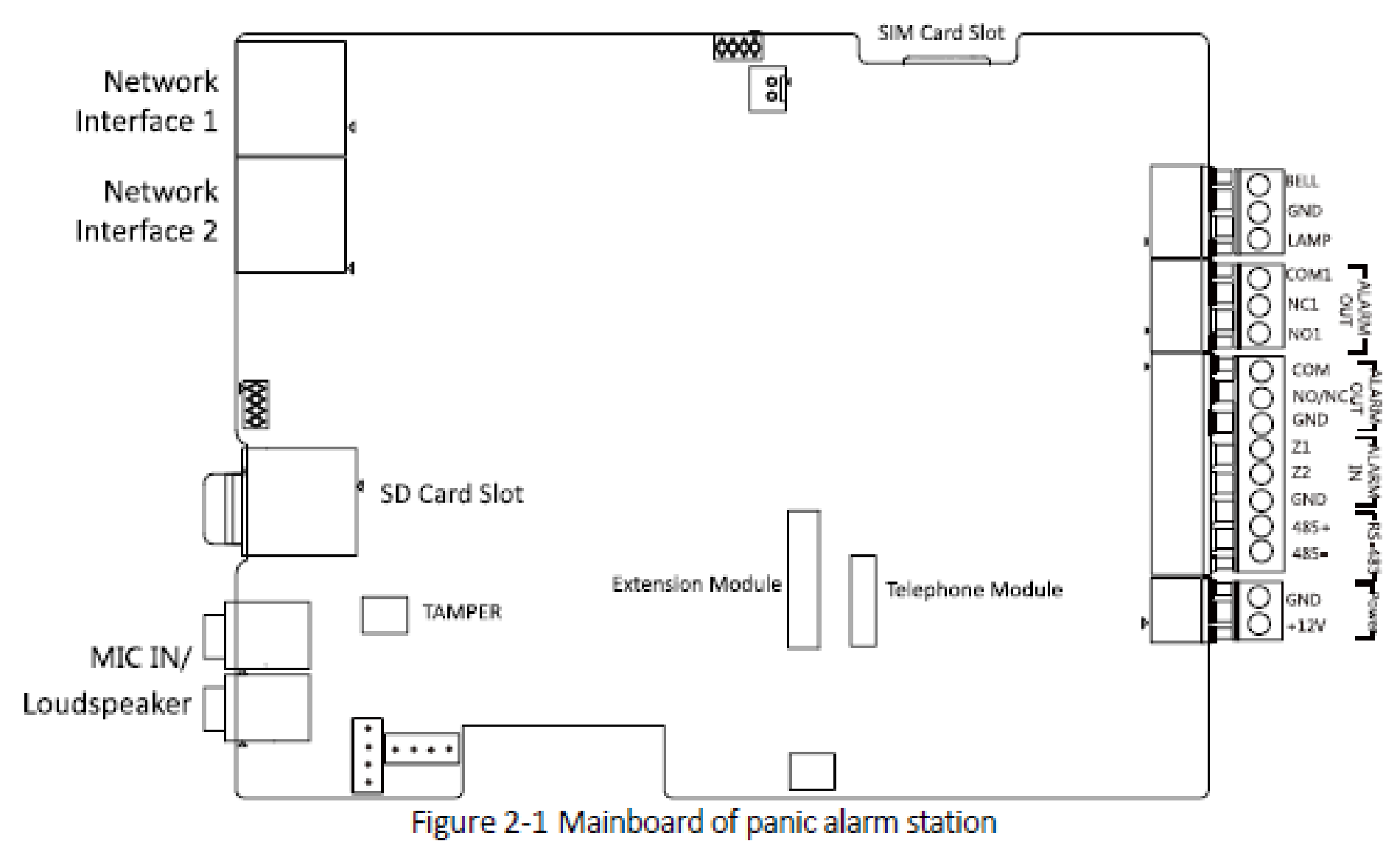

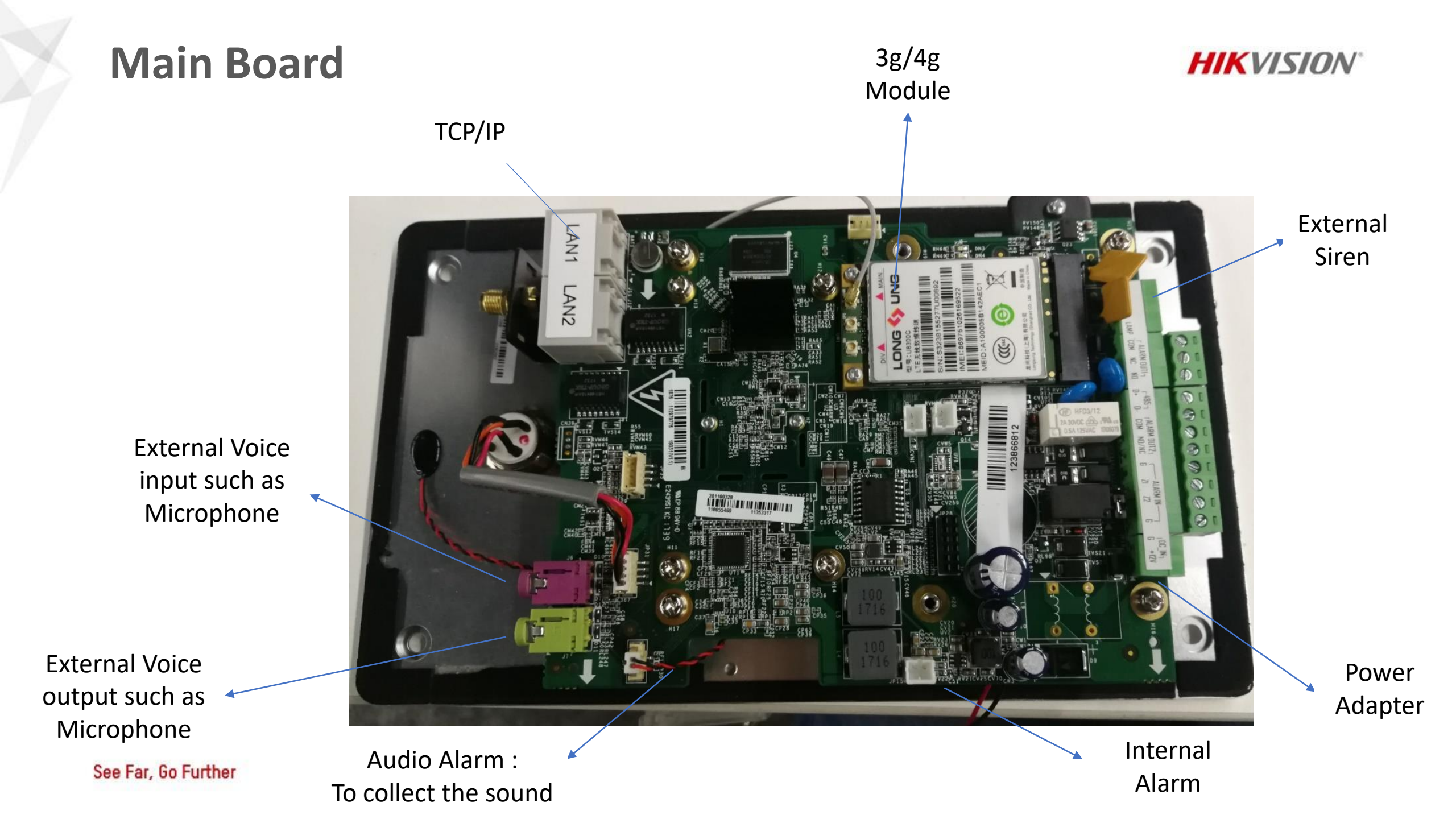

### **Siren And Alarm Input Wiring**

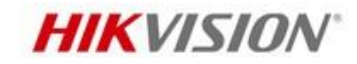

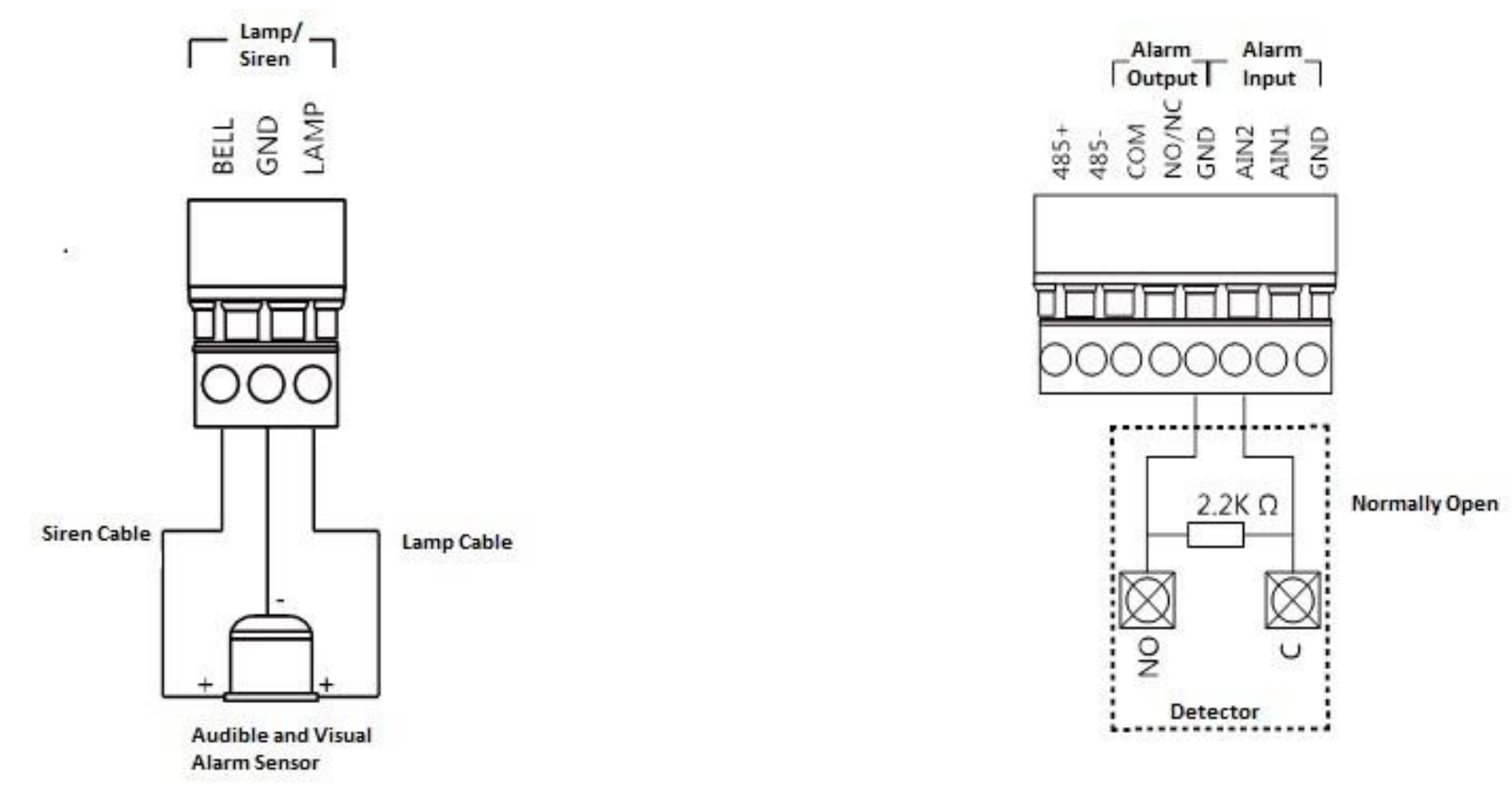

Audible and Visual Alarm Wiring

Audible and Visual Alarm Wiring
System Topology

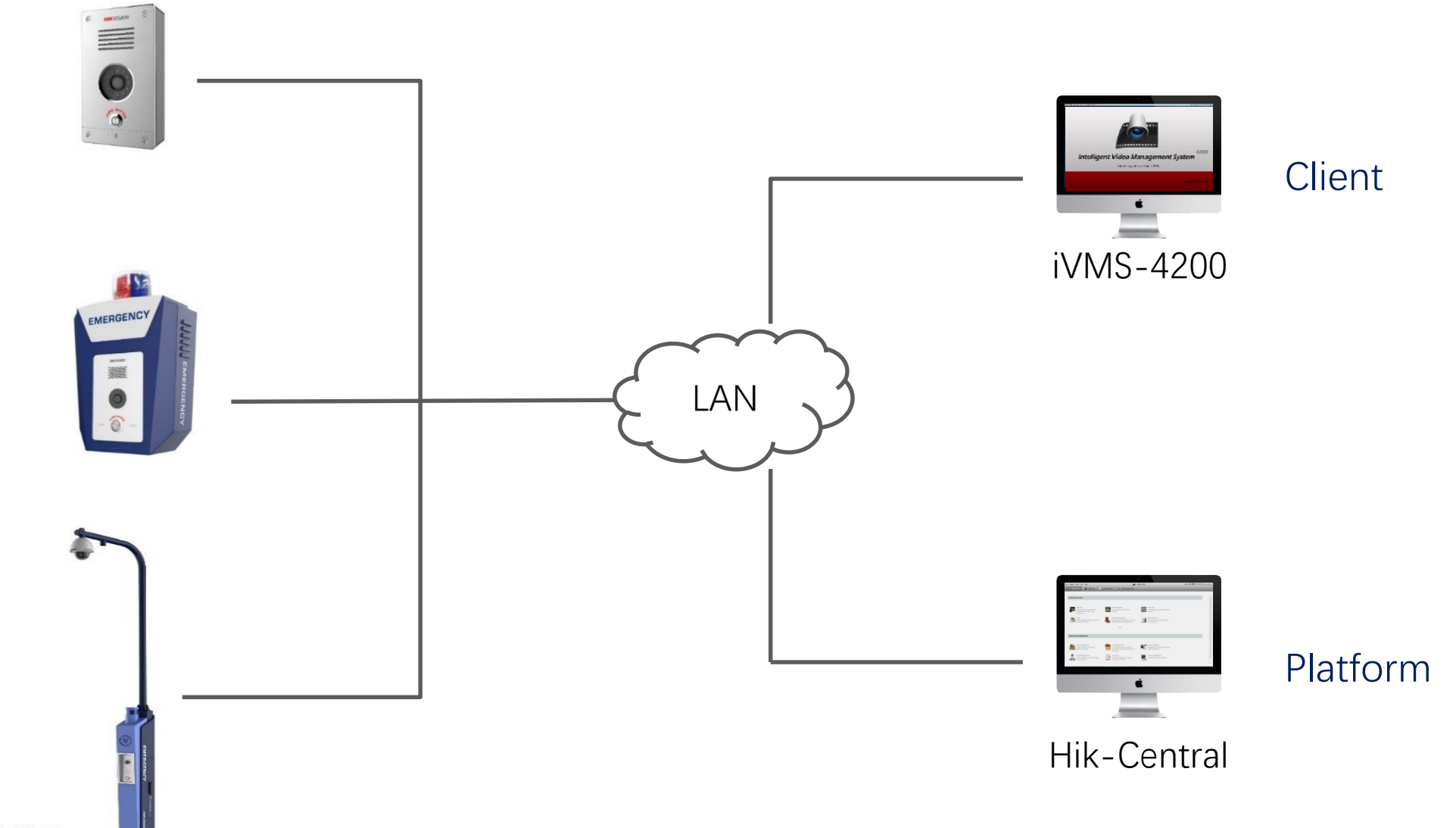

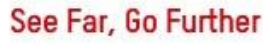

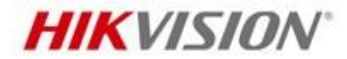

### System Topology

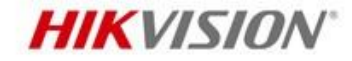

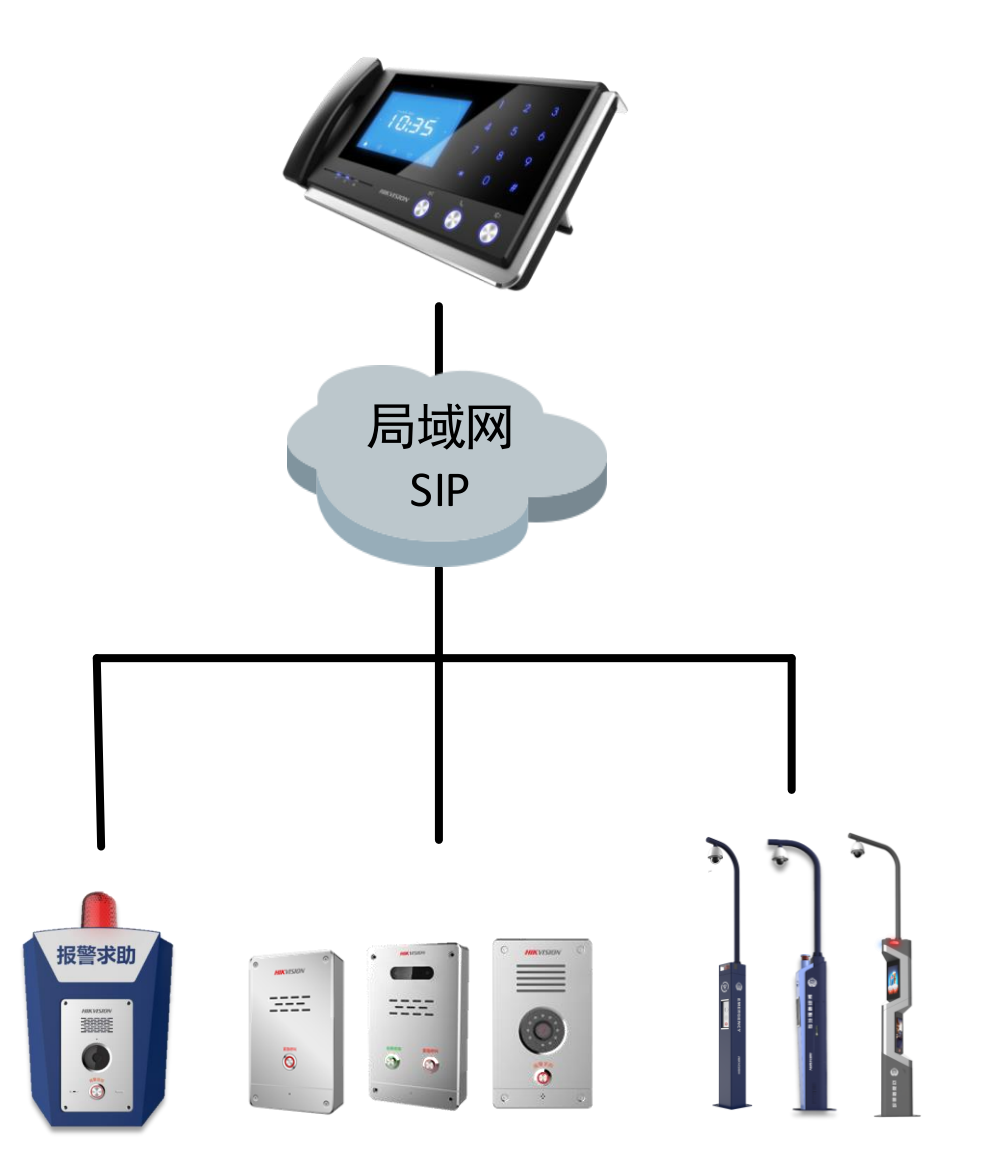

See Far, Go Further

#### **Demonstration**

1.Configuration and demonstration with IVMS4200.

- 1 Connect the device to 4200
- 2 Show the basic device information
- ③ Demonstrate the Linkage Function between the Panic button with 4200
- 4 Show the meaning of the parameter in Wafting interface

#### 2. Connect the devices with Alarm Master station

1 Connect the Alarm Master station to 4200, set SIP server address (Alarm Master station address)

HIKVISII

- 2 Set Panic Alarm Station address and setup needs to connect the SIP server address.
- ③ Click on the panic button, and Alarm master station reply it.

#### 3.Connect the devices with HikCentral

- 1 Connect the Alarm Master station to HikCentral
- 2 Configure logical View and Event & Alarm.
- ③ Configure Pop-up windows, related camera and map.

# Device information

- Device Serial NO
- Firmware Version
- Hardware Version

| <ul> <li>Device Information</li> <li>Time</li> <li>Southard</li> </ul> | Basic Information     |                     |                       |   |
|------------------------------------------------------------------------|-----------------------|---------------------|-----------------------|---|
| 🔮 Time                                                                 | Basic Information     |                     |                       |   |
| Custom                                                                 | Dasic mormation       |                     |                       |   |
| 🖞 🚳 System                                                             | Device Type:          | DS-PEA1-21          | Number of Alarm La    | 1 |
| 🚳 Network                                                              | Local Zone Number:    | 3                   | Local Trigger Number: | 2 |
| 🚳 Input Settings                                                       | Siren Number:         | 1                   | Analog Camera Nu      | 1 |
| 🗞 Output Settings                                                      | Notwork Lloor Number: | 1                   | Analog Gamera Na      |   |
| 🛯 🚳 Storage                                                            |                       |                     |                       |   |
| 🛿 🚳 Image                                                              | Device Serial No.:    | J1/AAWRC608/2891C   |                       |   |
| 🛙 🚳 Event                                                              | Version Information   |                     |                       |   |
| 🛿 🚳 Alarm Management                                                   | Firmware Version:     | V2.0.2 build 180705 |                       |   |
| 🗉 🚳 Status                                                             | Hardware Version:     | 0x901               |                       |   |
| 🗄 🚳 CCD                                                                |                       |                     |                       |   |

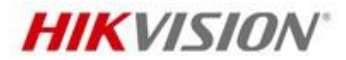

# SIP Setting

Server IP/Server Domain

#### Server Port

- > Number
- Display Name
- Registration Period

|                           | Rem                            | ote Configuration |           |  |  |  |
|---------------------------|--------------------------------|-------------------|-----------|--|--|--|
| 🖲 🚳 Device Information    | Configuring the SIP Parameters |                   |           |  |  |  |
| 🖲 🗞 System<br>🖻 🗞 Network | Enabled                        |                   |           |  |  |  |
| @ General                 | Registration Status:           | Unregistered      | I         |  |  |  |
| @ DNS                     | Server IP Address:             | 0.0.0.0           |           |  |  |  |
| 🏶 SIP Settings            | Server Domain:                 |                   |           |  |  |  |
| 🎡 Cloud P2P Settings      | Server Port:                   | 5065              |           |  |  |  |
| Platform Access           | Number:                        | 0                 |           |  |  |  |
| 🖭 🚳 Input Settings        | Display Name:                  |                   |           |  |  |  |
| 🖲 🗞 Output Settings       | Registration Period:           | 10                | Minute(s) |  |  |  |
| 🖭 🚳 Storage               | rtegistration r enou.          | 10                | minuc(5)  |  |  |  |
| 🗄 🍪 Image                 |                                |                   | Save      |  |  |  |
| 🕑 🚳 Event                 |                                |                   |           |  |  |  |
| 🖭 🌚 Alarm Management      |                                |                   |           |  |  |  |
|                           |                                |                   |           |  |  |  |
|                           |                                |                   |           |  |  |  |
|                           |                                |                   |           |  |  |  |
|                           |                                |                   |           |  |  |  |
|                           |                                |                   |           |  |  |  |
|                           |                                |                   |           |  |  |  |
|                           |                                |                   |           |  |  |  |
|                           |                                |                   |           |  |  |  |
|                           |                                |                   |           |  |  |  |

**HIKVISION**<sup>®</sup>

### Zone Parameters

- Two Alarm in (Bcakup)
- Zone 3 is Emergency button Alarm

in

|                                                                                                    |                    | Remo                              | ote Configurat                            | on             |                | ×        |
|----------------------------------------------------------------------------------------------------|--------------------|-----------------------------------|-------------------------------------------|----------------|----------------|----------|
| <ul> <li></li></ul>                                                                                                    | Config<br>Basic Se | guring the Z                      |                                           | Sensitivity    | Siren Output   | Settings |
| 🖃 🚳 Input Settings                                                                                                    | 1                  | Alarm In                          | Shield Zone                               | 500mc          | Close          |          |
| <ul> <li>Zone</li> <li>Output Settings</li> <li>Storage</li> <li>Image</li> <li>Image</li> <li>Event</li> <li>Alarm Management</li> <li>Status</li> <li>CCD</li> </ul> | 1 2 3              | Alarm In<br>Alarm In<br>Emergency | Shield Zone<br>Shield Zone<br>Shield Zone | 500ms<br>500ms | Close<br>Close |          |
|                                                                                                    |                    |                                   |                                           |                |                |          |

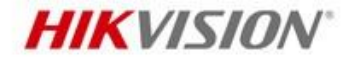

# Call Waiting Setting

- Max. Ring Duration(40~80s)
- Waiting Time(10~60s)

|                                                                                                    | Remote Configuration                                                                                                    | ×      |
|----------------------------------------------------------------------------------------------------|----------------------------------------------------------------------------------------------------|--------|
| <ul> <li>Device Information</li> <li>System</li> <li>System</li> <li>Network</li> <li>Network</li> <li>Network</li> <li>Output Settings</li> <li>Output Settings</li> <li>Siren</li> <li>Relay</li> <li>Waiting</li> <li>Alarm Lamp Flicking</li> <li>Voice Brompt</li> </ul> | Configuring Call Waiting Settings.         Max. Ring Duration:       60       s         Waiting Time:       30       s         Save | ,<br>, |
| <ul> <li>Voice Prompt</li> <li>Storage</li> <li>Storage</li> <li>Storage</li> <li>Konstant</li> <li>Konstant</li> <li>Status</li> <li>CCD</li> </ul>                                                                                                    |                                                                                                    |        |
|                                                                                                    |                                                                                                    |        |

**HIKVISION**<sup>®</sup>

# Video & Audio configuration

Video Format Setting

|                                                                                                    | F                                                                                          | Remote Configuration                                                                      | 1                                                        |                                                                                      | ×               |
|----------------------------------------------------------------------------------------------------|--------------------------------------------------------------------------------------------|-------------------------------------------------------------------------------------------|----------------------------------------------------------|--------------------------------------------------------------------------------------|-----------------|
| <ul> <li>Device Information</li> <li>System</li> <li>System</li> <li>Network</li> <li>Input Settings</li> <li>Output Settings</li> <li>Storage</li> <li>Image</li> </ul>                                                                                                    | F<br>Configuring th<br>Camera:<br>Video<br>Stream Type:<br>Bitrate Type:<br>Video Quality: | Remote Configuration<br>le Image Quality,<br>Camera1<br>Main Stream<br>Constant<br>Medium | Resolution and<br>Video Type:<br>Bitrate:<br>Resolution: | Other Parameters           Video & Audio           3072 K           1080P(1920*1080) | ×<br>of the Caı |
| <ul> <li>Video &amp; Audio</li> <li>Video Display</li> <li>Image Settings</li> <li>Intercom Audio</li> <li>Event</li> </ul>                                                                                                    | Frame Rate:<br>Audio Encoding<br>SVC:<br>File Size Per Day:                                | Full Frame     G711_U     Close     31.0G                                                 | I Frame Interval:<br>Video Encoding                      | 25 * · · · · · · · · · · · · · · · · · ·                                             |                 |
| <ul> <li>I alarm Management</li> <li>I alarm Management</li> <li>I alarm Manageme</li></ul> | Copy to                                                                                    |                                                                                           |                                                          |                                                                                      | Save            |

**HIKVISION**<sup>®</sup>

### Recording Schedule

- If you need recording the Video
   when someone trigger the
   Emergency button, you need
   select Local Recording and select
   Recording Schedule
- Zone 3:Emergency Call help also need select Recording Linkage

| Remote Configuration *                                                                                                    |                                                                                                    |                                                |                                                                                                    |                                                                                                    |       |  |
|----------------------------------------------------------------------------------------------------|----------------------------------------------------------------------------------------------------|------------------------------------------------|----------------------------------------------------------------------------------------------------|----------------------------------------------------------------------------------------------------|-------|--|
| <ul> <li>Device Information</li> <li>System</li> </ul>                                                                                                    | Configuring the 2                                                                                                   | Zone Pa                                        | Zone Settings                                                                                                    |                                                                                                    | ×     |  |
| <ul> <li>System</li> <li>Network</li> <li>Input Settings</li> <li>Zone</li> <li>Output Settings</li> <li>Storage</li> <li>Image</li> <li>Event</li> <li>Alarm Management</li> <li>Status</li> <li>CCD</li> </ul> | Basic Settings         Zone       Name         1       Alarm In         2       Alarm In         3       Emergency. | Zone T<br>Shield Z<br>Shield Z<br>NCY Shield Z | Zone No.:<br>Name:<br>Detector Type:<br>Zone Type:<br>Sensitivity:<br>Tampering Type:<br>Audio Files:<br>Linked S Alarm Lar<br>Select All<br>Recording Linkag | 3<br>Emergency Call Help<br>Emergency Switch ↓<br>Panic Alarm Zone ↓<br>500ms ↓<br>Disable ↓<br>Ringtone 2 ↓<br>✓ Upload Alarm Rec<br>mp Link Linked Tri Content of the second second s | Other |  |
|                                                                                                    |                                                                                                    |                                                | Сору То                                                                                                    | Save Car                                                                                                    | ncel  |  |

#### HIKVISION

# HikCentral Configuration

S

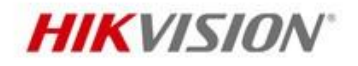

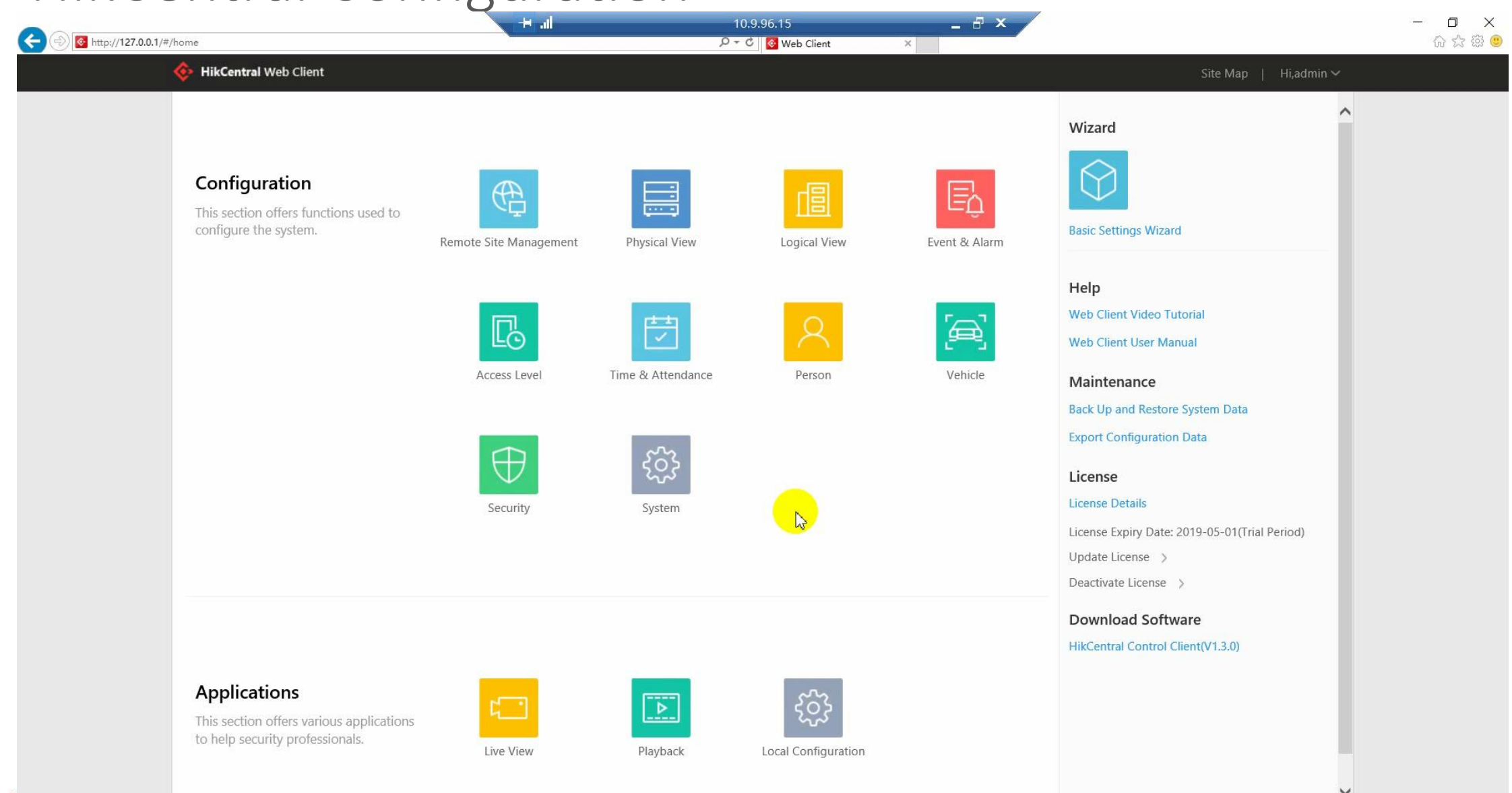

# HikCentral Configuration

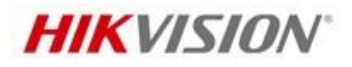

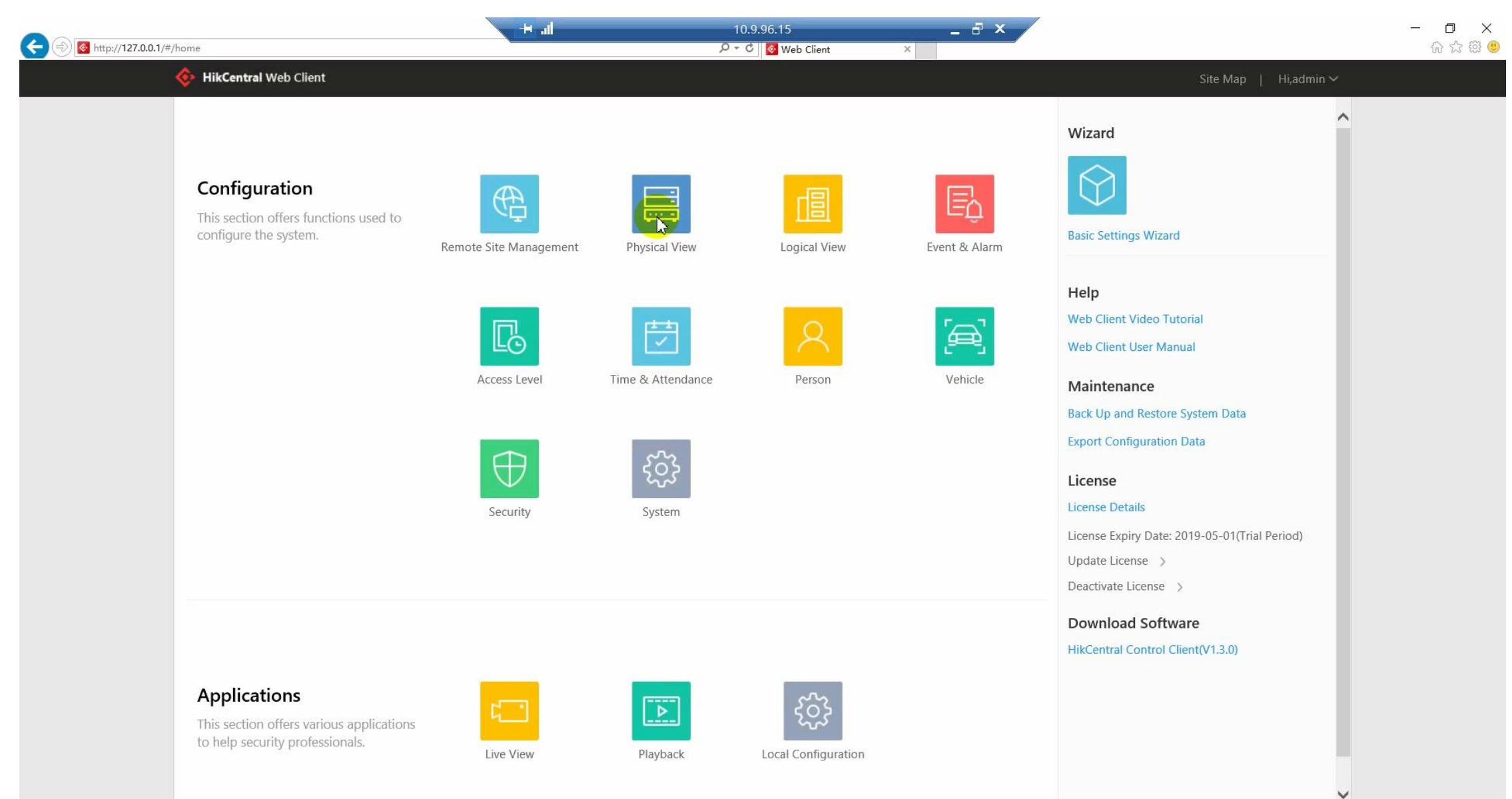

### HikCentral Configuration

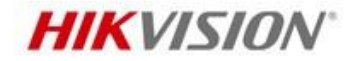

**DS-PEA How to configure in HikCentral** 

i<sup>3</sup>⁄<sub>4</sub>3002¡¿DS-PEA How to configure in HikCentral.p

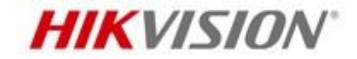

# Thanks!

See Far, Go Further